VDC (DIAGNOSTICS)

#### 15. Diagnostics Chart with Select Monitor 500504

### A: COMMUNICATION FOR INITIALIZING IMPOSSIBLE (SELECT MONITOR COMMUNICATION FAILURE) 5005504E35

#### **DIAGNOSIS:**

Faulty harness connector
TROUBLE SYMPTOM:
ABS warning light remains on.

#### WIRING DIAGRAM:

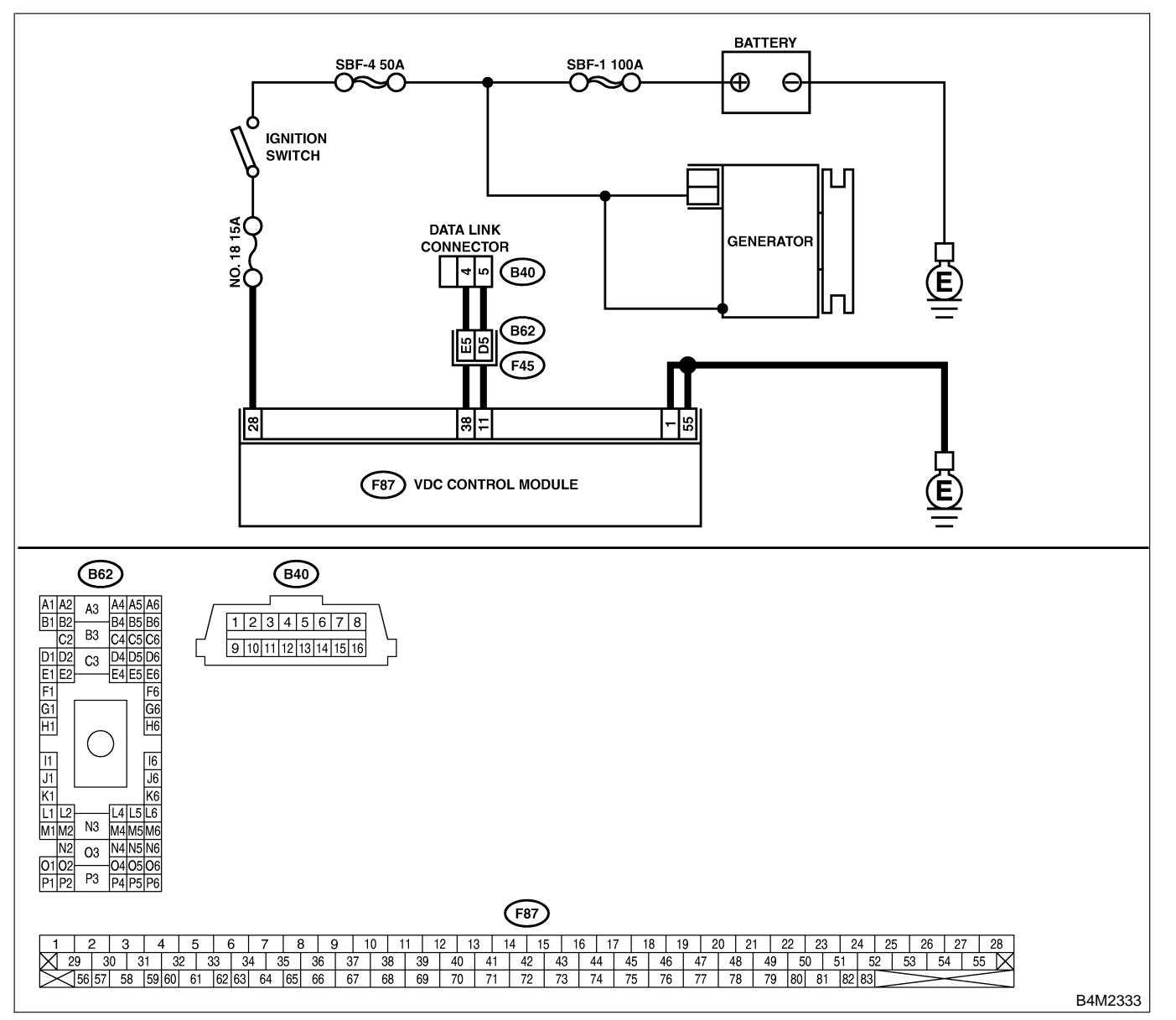

VDC-126

| No. | Step                                                                                                    | Check                                                                                 | Yes                      | No                                                                                             |
|-----|----------------------------------------------------------------------------------------------------|---------------------------------------------------------------------------------------|--------------------------|------------------------------------------------------------------------------------------------|
| 1   | CHECK IGNITION SWITCH.                                                                                                    | Is ignition switch ON?                                                                | Go to step 2.            | Turn ignition<br>switch ON, and<br>select brake con-<br>trol mode using<br>the select monitor. |
| 2   | <ul> <li>CHECK GENERATOR.</li> <li>1) Start the engine.</li> <li>2) Idle the engine.</li> <li>3) Measure voltage between generator and chassis ground.</li> <li>Terminal <ul> <li>Generator B terminal (+) — Chassis ground (-):</li> </ul> </li> </ul>                                                   | Is the voltage between 10<br>and 15 V?                                                | Go to step 3.            | Repair generator.                                                                              |
| 3   | CHECK BATTERY TERMINAL.<br>Turn ignition switch to OFF.                                                                                                    | Is there poor contact at battery terminal?                                            | Repair battery terminal. | Go to step 4.                                                                                  |
| 4   | CHECK COMMUNICATION OF SELECT<br>MONITOR.<br>Using the select monitor, check whether com-<br>munication to other system (such as engine,<br>AT, etc.) can be executed normally.                                                                                                    | Are the name and year of<br>the system displayed on<br>the select monitor?            | Go to step 5.            | Repair select<br>monitor communi-<br>cation cable and<br>connector.                            |
| 5   | CHECK INSTALLATION OF VDCCM CON-<br>NECTOR.<br>Turn ignition switch to OFF.                                                                                                    | Is VDCCM connector<br>inserted into VDCCM until<br>the clamp locks onto it?           | Go to step <b>6</b> .    | Insert VDCCM<br>connector into<br>VDCCM until the<br>clamp locks onto<br>it.                   |
| 6   | <ul> <li>CHECK POWER SUPPLY OF VDCCM.</li> <li>1) Disconnect connector from VDCCM.</li> <li>2) Start engine.</li> <li>3) Idle the engine.</li> <li>4) Measure voltage between VDCCM connector and chassis ground.</li> <li>Connector &amp; terminal<br/>(F87) No. 28 (+) — Chassis ground (-):</li> </ul> | Is the voltage between 10<br>and 15 V?                                                | Go to step 7.            | Repair VDCCM<br>power supply cir-<br>cuit.                                                     |
| 7   | <ul> <li>CHECK GROUND CIRCUIT OF VDCCM.</li> <li>1) Turn ignition switch to OFF.</li> <li>2) Measure resistance between VDCCM connector and chassis ground.</li> <li>Connector &amp; terminal <ul> <li>(F87) No. 1 — Chassis ground:</li> <li>(F87) No. 55 — Chassis ground:</li> </ul> </li> </ul>       | Is the resistance less than 0.5 Ω?                                                    | Go to step 8.            | Repair harness/<br>connector<br>between VDCCM<br>and chassis<br>ground.                        |
| 8   | CHECK HARNESS/CONNECTOR<br>BETWEEN VDCCM AND DATA LINK CON-<br>NECTOR.<br>1) Turn ignition switch OFF.<br>2) Measure resistance between VDCCM con-<br>nector and data link connector.<br>Connector & terminal<br>(F87) No. 11 — (B40) No. 5:<br>(F87) No. 38 — (B40) No. 4:                               | Is the resistance less than 0.5 Ω?                                                    | Go to step 9.            | Repair harness<br>and connector<br>between VDCCM<br>and data link con-<br>nector.              |
| 9   | CHECK POOR CONTACT IN CONNEC-<br>TORS.                                                                                                    | Is there poor contact in<br>connectors between<br>VDCCM and data link con-<br>nector? | Repair connector.        | Replace VDCCM.<br><ref. to="" vdc-10<br="">VDC Control Mod-<br/>ule (VDCCM).&gt;</ref.>        |

VDC (DIAGNOSTICS)

### B: TROUBLE CODE 21 FRONT RIGHT ABS SENSOR CIRCUIT OPEN OR SHORTED BATTERY 500504C48

NOTE:

For diagnostic procedure, refer to TROUBLE CODE 27. <Ref. to VDC-128 TROUBLE CODE 27 REAR LEFT ABS SENSOR CIRCUIT OPEN OR SHORTED BATTERY, Diagnostics Chart with Select Monitor.>

### C: TROUBLE CODE 23 FRONT LEFT ABS SENSOR CIRCUIT OPEN OR

#### SHORTED BATTERY S005504C58

#### NOTE:

For diagnostic procedure, refer to TROUBLE CODE 27. <Ref. to VDC-128 TROUBLE CODE 27 REAR LEFT ABS SENSOR CIRCUIT OPEN OR SHORTED BATTERY, Diagnostics Chart with Select Monitor.>

#### D: TROUBLE CODE 25 REAR RIGHT ABS SENSOR CIRCUIT OPEN OR SHORTED BATTERY S005504C70

#### NOTE:

For diagnostic procedure, refer to TROUBLE CODE 27. <Ref. to VDC-128 TROUBLE CODE 27 REAR LEFT ABS SENSOR CIRCUIT OPEN OR SHORTED BATTERY, Diagnostics Chart with Select Monitor.>

### E: TROUBLE CODE 27 REAR LEFT ABS SENSOR CIRCUIT OPEN OR

SHORTED BATTERY S005504C79

#### DIAGNOSIS:

• Faulty ABS sensor (Broken wire, input voltage too high)

• Faulty harness connector

#### TROUBLE SYMPTOM:

- ABS does not operate.
- VDC does not operate.

VDC-128

#### WIRING DIAGRAM:

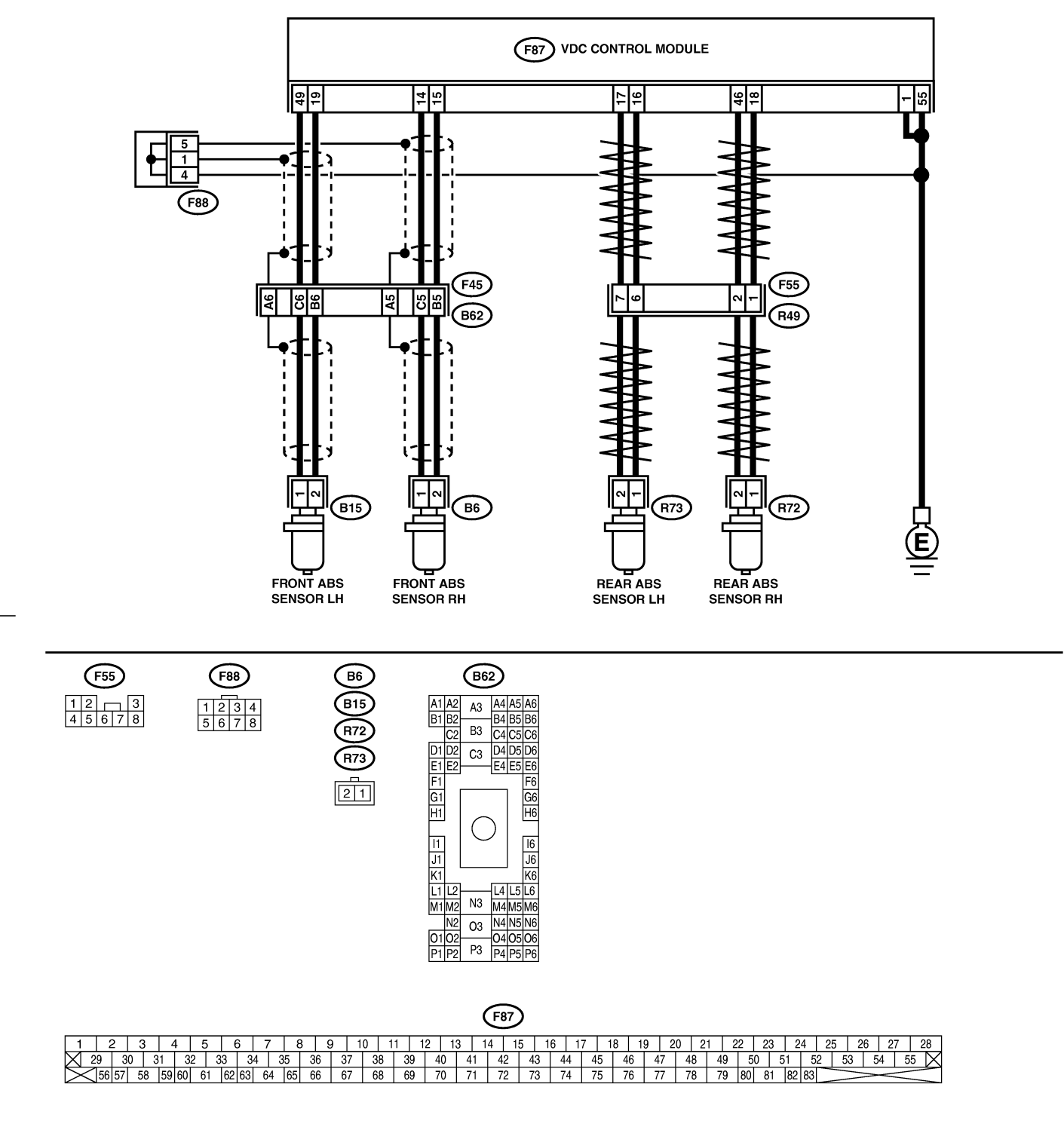

B4M2319

VDC-129

VDC (DIAGNOSTICS)

| No | Sten                                                                                                    | Check                                                                                                    | Yes                                                                                     | No                                                                                                    |
|----|----------------------------------------------------------------------------------------------------|----------------------------------------------------------------------------------------------------|-----------------------------------------------------------------------------------------|----------------------------------------------------------------------------------------------------|
| 1  | CHECK OUTPUT OF ABS SENSOR USING SELECT MONITOR.                                                                                                    | Does the speed indicated<br>on the display change in                                                                                      | Go to step 2.                                                                           | Go to step 9.                                                                                                    |
|    | <ol> <li>Select "Current data display &amp; Save" on<br/>the select monitor.</li> <li>Read the ABS sensor output corresponding<br/>to the faulty system in the select monitor data<br/>display mode.</li> </ol>                                                                                                    | response to the speedom-<br>eter reading during<br>acceleration/deceleration<br>when the steering wheel is<br>in the straight-ahead posi- |                                                                                         |                                                                                                    |
| 2  | CHECK INSTALLATION OF ABS SENSOR.<br><i>Tightening torque:</i><br>32±10 N·m (3.3±1.0 kgf-m, 24±7 ft-lb)                                                                                                    | Are the ABS sensor instal-<br>lation bolts tightened<br>securely?                                                                         | Go to step 3.                                                                           | Tighten ABS sen-<br>sor installation<br>bolts securely.                                                                                                    |
| 3  | CHECK ABS SENSOR GAP.<br>Measure tone wheel-to-pole piece gap over<br>entire perimeter of the wheel.<br>Specifications<br>Front wheel<br>0.3 — 0.8 mm (0.012 — 0.031 in)<br>Rear wheel<br>0.44 — 0.94 mm (0.0173 — 0.0370 in)                                                                                                    | Is the gap within the speci-<br>fications?                                                                                                | Go to step 4.                                                                           | Adjust the gap.<br>NOTE:<br>Adjust the gap<br>using spacers<br>(Part No.<br>26755AA000). If<br>spacers cannot<br>correct the gap,<br>replace worn sen-<br>sor or worn tone<br>wheel. |
| 4  | CHECK TONE WHEEL RUNOUT.<br>Measure tone wheel runout.                                                                                                    | Is the runout less than 0.05<br>mm (0.0020 in)?                                                                                           | Go to step <b>5</b> .                                                                   | Repair tone<br>wheel. Front <ref.<br>to VDC-32 Front<br/>Tone Wheel.&gt;<br/>Rear <ref. to<br="">VDC-33 Rear<br/>Tone Wheel.&gt;</ref.></ref.<br>                                    |
| 5  | CHECK POOR CONTACT IN CONNEC-<br>TORS.<br>Turn ignition switch to OFF.                                                                                                    | Is there poor contact in<br>connectors between<br>VDCCM and ABS sensor?                                                                   | Repair connector.                                                                       | Go to step <b>6</b> .                                                                                                    |
| 6  | <ul> <li>CHECK VDCCM.</li> <li>1) Connect all connectors.</li> <li>2) Erase the memory.</li> <li>3) Perform inspection mode.</li> <li>4) Read out the trouble code.</li> </ul>                                                                                                    | Is the same trouble code<br>as in the current diagnosis<br>still being output?                                                            | Replace VDCCM.<br><ref. to="" vdc-10<br="">VDC Control Mod-<br/>ule (VDCCM).&gt;</ref.> | Go to step 7.                                                                                                    |
| 7  | CHECK ANY OTHER TROUBLE CODES<br>APPEARANCE.                                                                                                    | Are other trouble codes being output?                                                                                                    | Proceed with the diagnosis corre-<br>sponding to the trouble code.                      | A temporary poor<br>contact.<br>NOTE:<br>Check harness<br>and connectors<br>between VDCCM<br>and ABS sensor.                                                                         |
| 8  | <ul> <li>CHECK ABS SENSOR.</li> <li>1) Turn ignition switch to OFF.</li> <li>2) Disconnect connector from ABS sensor.</li> <li>3) Measure resistance of ABS sensor connector terminals.</li> <li>Terminal <ul> <li>Front RH No. 1 — No. 2:</li> <li>Front LH No. 1 — No. 2:</li> <li>Rear RH No. 1 — No. 2:</li> <li>Rear LH No. 1 — No. 2:</li> </ul> </li> </ul> | Is the resistance between 1.0 and 1.5 kΩ?                                                                                                 | Go to step <b>9</b> .                                                                   | Replace ABS sen-<br>sor. Front <ref. to<br="">VDC-30 Front<br/>ABS Sensor.&gt;<br/>Rear <ref. to<br="">VDC-31 Rear<br/>ABS Sensor.&gt;</ref.></ref.>                                 |

| No. | Step                                                                                                    | Check                                     | Yes                    | No                                                                                                    |
|-----|----------------------------------------------------------------------------------------------------|-------------------------------------------|------------------------|----------------------------------------------------------------------------------------------------|
| 9   | CHECK BATTERY SHORT OF ABS SEN-<br>SOR.<br>1) Disconnect connector from VDCCM.<br>2) Measure voltage between ABS sensor and<br>chassis ground.<br>Terminal<br>Front RH No. 1 (+) — Chassis ground<br>(-):<br>Rear RH No. 1 (+) — Chassis ground<br>(-):<br>Rear LH No. 1 (+) — Chassis ground<br>(-):<br>Rear LH No. 1 (+) — Chassis ground<br>(-):                                                                     | Is the voltage less than 1<br>V?          | Go to step 10.         | Replace ABS sen-<br>sor. Front <ref. to<br="">VDC-30 Front<br/>ABS Sensor.&gt;<br/>Rear <ref. to<br="">VDC-31 Rear<br/>ABS Sensor.&gt;</ref.></ref.> |
| 10  | CHECK BATTERY SHORT OF ABS SEN-<br>SOR.<br>1) Turn ignition switch to ON.<br>2) Measure voltage between ABS sensor and<br>chassis ground.<br>Terminal<br>Front RH No. 1 (+) — Chassis ground<br>(-):<br>Front LH No. 1 (+) — Chassis ground<br>(-):<br>Rear RH No. 1 (+) — Chassis ground<br>(-):<br>Rear LH No. 1 (+) — Chassis ground<br>(-):                                                                         | Is the voltage less than 1<br>V?          | Go to step 11.         | Replace ABS sen-<br>sor. Front <ref. to<br="">VDC-30 Front<br/>ABS Sensor.&gt;<br/>Rear <ref. to<br="">VDC-31 Rear<br/>ABS Sensor.&gt;</ref.></ref.> |
| 11  | CHECK HARNESS/CONNECTOR<br>BETWEEN VDCCM AND ABS SENSOR.<br>1) Turn ignition switch to OFF.<br>2) Connect connector to ABS sensor.<br>3) Measure resistance between VDCCM con-<br>nector terminals.<br>Connector & terminal<br>Trouble code 21 / (F87) No. 14 — No.<br>15:<br>Trouble code 23 / (F87) No. 49 — No.<br>19:<br>Trouble code 25 / (F87) No. 18 — No.<br>46:<br>Trouble code 27 / (F87) No. 16 — No.<br>17: | Is the resistance between 1.0 and 1.5 kΩ? | Go to step 12.         | Repair harness/<br>connector<br>between VDCCM<br>and ABS sensor.                                                                                     |
| 12  | CHECK BATTERY SHORT OF HARNESS.<br>Measure voltage between VDCCM connector<br>and chassis ground.<br>Connector & terminal<br>Trouble code 21 / (F87) No. 14 (+) —<br>Chassis ground (–):<br>Trouble code 23 / (F87) No. 49 (+) —<br>Chassis ground (–):<br>Trouble code 25 / (F87) No. 18 (+) —<br>Chassis ground (–):<br>Trouble code 27 / (F87) No. 16 (+) —<br>Chassis ground (–):                                   | Is the voltage less than 1<br>V?          | Go to step <b>13</b> . | Repair harness<br>between VDCCM<br>and ABS sensor.                                                                                                   |

| No. | Step                                                                                                    | Check                                                                          | Yes                                                                                     | No                                                                                                    |
|-----|----------------------------------------------------------------------------------------------------|--------------------------------------------------------------------------------|-----------------------------------------------------------------------------------------|----------------------------------------------------------------------------------------------------|
| 13  | CHECK BATTERY SHORT OF HARNESS.<br>1) Turn ignition switch to ON.<br>2) Measure voltage between VDCCM connec-<br>tor and chassis ground.<br>Connector & terminal<br>Trouble code 21 / (F87) No. 14 (+) —<br>Chassis ground (–):<br>Trouble code 23 / (F87) No. 49 (+) —<br>Chassis ground (–):<br>Trouble code 25 / (F87) No. 18 (+) —<br>Chassis ground (–):<br>Trouble code 27 / (F87) No. 16 (+) —<br>Chassis ground (–): | Is the voltage less than 1<br>V?                                               | Go to step 14.                                                                          | Repair harness<br>between VDCCM<br>and ABS sensor.                                                                                                    |
| 14  | CHECK INSTALLATION OF ABS SENSOR.<br><i>Tightening torque:</i><br>32±10 N·m (3.3±1.0 kgf-m, 24±7 ft-lb)                                                                                                    | Are the ABS sensor instal-<br>lation bolts tightened<br>securely?              | Go to step 15.                                                                          | Tighten ABS sen-<br>sor installation<br>bolts securely.                                                                                                    |
| 15  | CHECK ABS SENSOR GAP.<br>Measure tone wheel-to-pole piece gap over<br>entire perimeter of the wheel.<br>Specifications<br>Front wheel<br>0.3 — 0.8 mm (0.012 — 0.031 in)<br>Rear wheel<br>0.44 — 0.94 mm (0.0173 — 0.0370 in)                                                                                                    | Is the gap within the speci-<br>fications?                                     | Go to step <b>16</b> .                                                                  | Adjust the gap.<br>NOTE:<br>Adjust the gap<br>using spacers<br>(Part No.<br>26755AA000). If<br>spacers cannot<br>correct the gap,<br>replace worn sen-<br>sor or worn tone<br>wheel. |
| 16  | CHECK HUB AND TONE WHEEL RUNOUT.<br>Measure hub and tone wheel runout.                                                                                                    | Is the runout less than 0.05<br>mm (0.0020 in)?                                | Go to step 17.                                                                          | Repair hub and<br>tone wheel. Front<br><ref. to="" vdc-30<br="">Front ABS Sen-<br/>sor.&gt; Rear <ref.<br>to VDC-31 Rear<br/>ABS Sensor.&gt;</ref.<br></ref.>                        |
| 17  | CHECK POOR CONTACT IN CONNEC-<br>TORS.                                                                                                    | Is there poor contact in<br>connectors between<br>VDCCM and ABS sensor?        | Repair connector.                                                                       | Go to step 18.                                                                                                    |
| 18  | <ul><li>CHECK VDCCM.</li><li>1) Connect all connectors.</li><li>2) Erase the memory.</li><li>3) Perform inspection mode.</li><li>4) Read out the trouble code.</li></ul>                                                                                                    | Is the same trouble code<br>as in the current diagnosis<br>still being output? | Replace VDCCM.<br><ref. to="" vdc-10<br="">VDC Control Mod-<br/>ule (VDCCM).&gt;</ref.> | Go to step 19.                                                                                                    |
| 19  | CHECK ANY OTHER TROUBLE CODES<br>APPEARANCE.                                                                                                    | Are other trouble codes being output?                                          | Proceed with the diagnosis corre-<br>sponding to the trouble code.                      | A temporary poor<br>contact.<br>NOTE:<br>Check harness<br>and connectors<br>between VDCCM<br>and ABS sensor.                                                                         |

MEMO:

**VDC-133** 

#### F: TROUBLE CODE 22 FRONT RIGHT ABS SENSOR SIGNAL SOUTHERS

#### NOTE:

For diagnostic procedure, refer to TROUBLE CODE 28. <Ref. to VDC-134 TROUBLE CODE 28 REAR LEFT ABS SENSOR SIGNAL, Diagnostics Chart with Select Monitor.>

#### G: TROUBLE CODE 24 FRONT LEFT ABS SENSOR SIGNAL SOD504C65

NOTE:

For diagnostic procedure, refer to TROUBLE CODE 28. <Ref. to VDC-134 TROUBLE CODE 28 REAR LEFT ABS SENSOR SIGNAL, Diagnostics Chart with Select Monitor.>

#### H: TROUBLE CODE 26 REAR RIGHT ABS SENSOR SIGNAL SOD504C74

#### NOTE:

For diagnostic procedure, refer to TROUBLE CODE 28. <Ref. to VDC-134 TROUBLE CODE 28 REAR LEFT ABS SENSOR SIGNAL, Diagnostics Chart with Select Monitor.>

#### I: TROUBLE CODE 28 REAR LEFT ABS SENSOR SIGNAL SOUTCOME

#### DIAGNOSIS:

- Faulty ABS sensor signal (noise, irregular signal)
- Faulty harness/connector

#### TROUBLE SYMPTOM:

- ABS does not operate.
- VDC does not operate.

#### WIRING DIAGRAM:

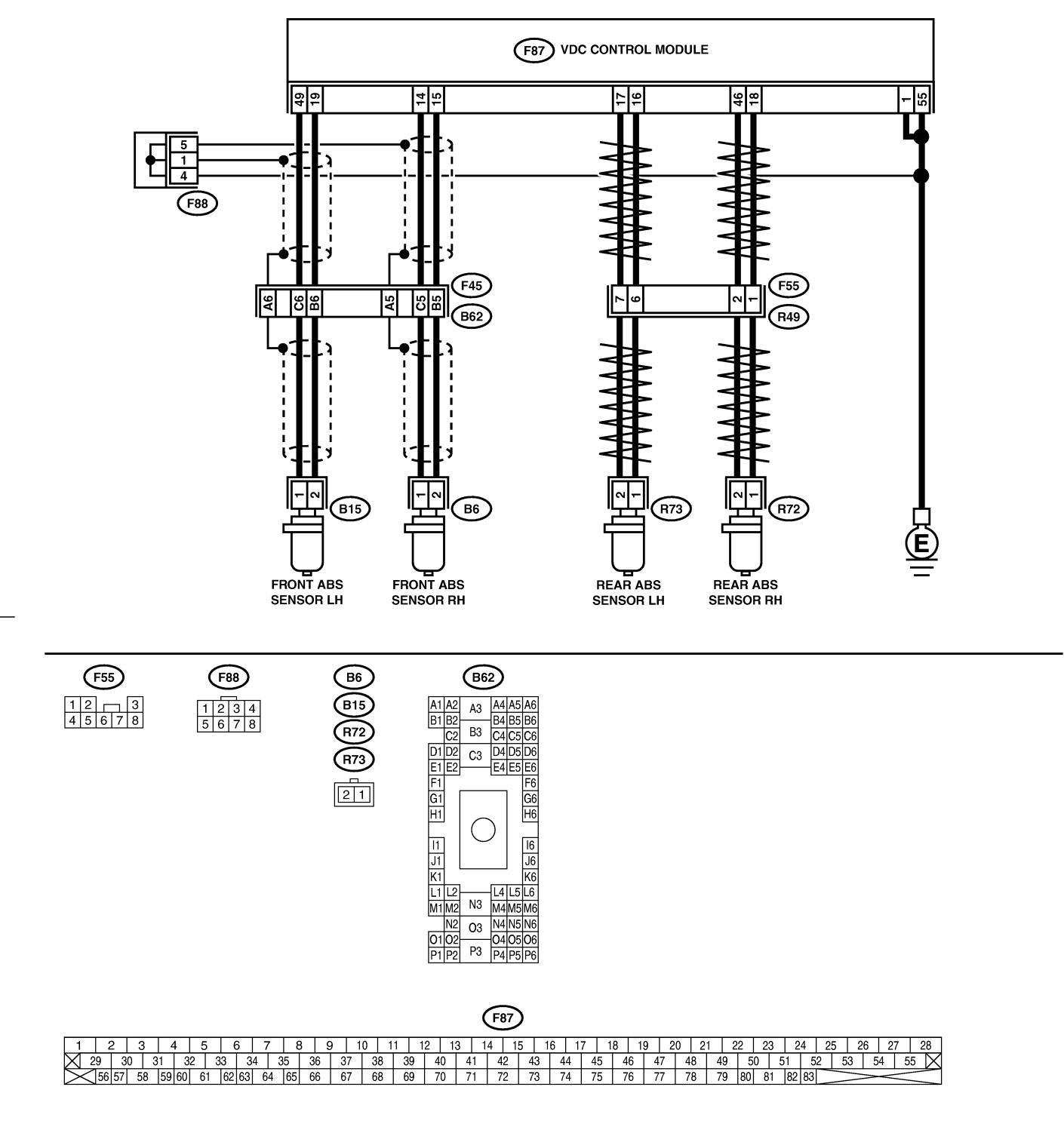

B4M2319

VDC-135

VDC (DIAGNOSTICS)

| No. | Step                                                                                                    | Check                                                                                                   | Yes                                                                                     | No                                                                                                    |
|-----|----------------------------------------------------------------------------------------------------|----------------------------------------------------------------------------------------------------|-----------------------------------------------------------------------------------------|----------------------------------------------------------------------------------------------------|
| 1   | CHECK OUTPUT OF ABS SENSOR USING<br>SELECT MONITOR.<br>1) Select "Current data display & Save" on<br>the select monitor.                                                                                                    | Does the speed indicated<br>on the display change in<br>response to the speedom-<br>eter reading during | Go to step 2.                                                                           | Go to step 8.                                                                                                    |
|     | 2) Read the ABS sensor output corresponding to the faulty system in the select monitor data display mode.                                                                                                    | acceleration/deceleration<br>when the steering wheel is<br>in the straight-ahead posi-<br>tion?         |                                                                                         |                                                                                                    |
| 2   | CHECK POOR CONTACT IN CONNEC-<br>TORS.<br>Turn ignition switch to OFF.                                                                                                    | Is there poor contact in<br>connectors between<br>VDCCM and ABS sensor?                                 | Repair connector.                                                                       | Go to step 3.                                                                                                    |
| 3   | CHECK SOURCES OF SIGNAL NOISE.                                                                                                    | Is the car telephone or the wireless transmitter prop-<br>erly installed?                               | Go to step 4.                                                                           | Properly install<br>the car telephone<br>or the wireless<br>transmitter.                                                                                                    |
| 4   | CHECK SOURCES OF SIGNAL NOISE.                                                                                                    | Are noise sources (such as<br>an antenna) installed near<br>the sensor harness?                         | Install the noise<br>sources apart<br>from the sensor<br>harness.                       | Go to step 5.                                                                                                    |
| 5   | CHECK SHIELD CIRCUIT.<br>1) Turn ignition switch to OFF.<br>2) Connect all connectors.<br>3) Measure resistance between shield con-<br>nector and chassis ground.<br>Connector & terminal<br>Trouble code 22 / (B62) No. A5 —<br>Chassis ground:<br>Trouble code 24 / (B62) No. A6 —<br>Chassis ground:<br>NOTE:<br>For the trouble code 26 and 28, Go to step 6. | Is the resistance less than 0.5 Ω?                                                                      | Go to step 6.                                                                           | Repair shield har-<br>ness.                                                                                                    |
| 6   | <ul><li>CHECK VDCCM.</li><li>1) Connect all connectors.</li><li>2) Erase the memory.</li><li>3) Perform inspection mode.</li><li>4) Read out the trouble code.</li></ul>                                                                                                    | Is the same trouble code<br>as in the current diagnosis<br>still being output?                          | Replace VDCCM.<br><ref. to="" vdc-10<br="">VDC Control Mod-<br/>ule (VDCCM).&gt;</ref.> | Go to step 7.                                                                                                    |
| 7   | CHECK ANY OTHER TROUBLE CODES<br>APPEARANCE.                                                                                                    | Are other trouble codes being output?                                                                   | Proceed with the diagnosis corre-<br>sponding to the trouble code.                      | A temporary noise interference.                                                                                                    |
| 8   | CHECK INSTALLATION OF ABS SENSOR.<br><i>Tightening torque:</i><br>32±10 N·m (3.3±1.0 kgf-m, 24±7 ft-lb)                                                                                                    | Are the ABS sensor instal-<br>lation bolts tightened<br>securely?                                       | Go to step 9.                                                                           | Tighten ABS sen-<br>sor installation<br>bolts securely.                                                                                                    |
| 9   | CHECK ABS SENSOR GAP.<br>Measure tone wheel to pole piece gap over<br>entire perimeter of the wheel.<br>Specifications<br>Front wheel<br>0.3 — 0.8 mm (0.012 — 0.031 in)<br>Rear wheel<br>0.44 — 0.94 mm (0.0173 — 0.0370 in)                                                                                                    | Is the gap within the speci-<br>fications?                                                              | Go to step <b>10</b> .                                                                  | Adjust the gap.<br>NOTE:<br>Adjust the gap<br>using spacer (Part<br>No. 26755AA000).<br>If spacers cannot<br>correct the gap,<br>replace worn sen-<br>sor or worn tone<br>wheel. |
| 10  | CHECK OSCILLOSCOPE.                                                                                                    | Is an oscilloscope avail-<br>able?                                                                      | Go to step 11.                                                                          | Go to step 12.                                                                                                    |

| No. | Step                                                                                   | Check                        | Yes                                           | No                               |
|-----|----------------------------------------------------------------------------------------|------------------------------|-----------------------------------------------|----------------------------------|
| 11  | CHECK ABS SENSOR SIGNAL.                                                               | Is oscilloscope pattern      | Go to step 15.                                | Go to step 12.                   |
|     | 1) Raise all four wheels of ground.                                                    | smooth, as shown in fig-     |                                               |                                  |
|     | 2) Turn ignition switch OFF.                                                           | ure?                         |                                               |                                  |
|     | 3) Remove VDCCM connector cover. <ref. th="" to<=""><th></th><th></th><th></th></ref.> |                              |                                               |                                  |
|     | VDC-17 VDCCM Connector Cover.>                                                         |                              |                                               |                                  |
|     | 4) Connect the oscilloscope to the connector.                                          |                              |                                               |                                  |
|     | 5) Turn ignition switch ON.                                                            |                              |                                               |                                  |
|     | 6) Rotate wheels and measure voltage at                                                |                              |                                               |                                  |
|     | specified frequency.                                                                   |                              |                                               |                                  |
|     | NOTE:                                                                                  |                              |                                               |                                  |
|     | When this inspection is completed, the                                                 |                              |                                               |                                  |
|     | VDCCM sometimes stores the trouble code                                                |                              |                                               |                                  |
|     | 29.                                                                                    |                              |                                               |                                  |
|     | Connector & terminal                                                                   |                              |                                               |                                  |
|     | Trouble code 22 / (F87) No. 14 (+) —                                                   |                              |                                               |                                  |
|     | No. 15 (–):                                                                            |                              |                                               |                                  |
|     | Trouble code 24 / (F87) No. 49 (+) —                                                   |                              |                                               |                                  |
|     | No. 19 (–):                                                                            |                              |                                               |                                  |
|     | Trouble code 26 / (F87) No. 18 (+) —                                                   |                              |                                               |                                  |
|     | No. 46 (–):                                                                            |                              |                                               |                                  |
|     | Trouble code 28 / (F87) No. 16 (+) —                                                   |                              |                                               |                                  |
|     | No. 17 (–):                                                                            |                              |                                               |                                  |
| 12  | CHECK CONTAMINATION OF ABS SEN-                                                        | Is the ABS sensor pole       | Thoroughly                                    | Go to step 13                    |
| · - | SOR OR TONE WHEEL                                                                      | piece or the tone wheel      | remove dirt or                                |                                  |
|     | Remove disc rotor or drum from hub in accor-                                           | contaminated by dirt or      | other foreign mat-                            |                                  |
|     | dance with trouble code.                                                               | other foreign matter?        | ter.                                          |                                  |
| 12  |                                                                                        | Are there broken or dam-     | Replace ABS con-                              | Go to step 14                    |
| 13  |                                                                                        | aged in the ABS sensor       | sor or tone wheel                             |                                  |
|     | TONE WHELE.                                                                            | pole piece or the tone       | Front < Ref to                                |                                  |
|     |                                                                                        | wheel?                       | VDC-30 Front                                  |                                  |
|     |                                                                                        |                              | ABS Sensor > and                              |                                  |
|     |                                                                                        |                              | <ref. th="" to="" vdc-32<=""><th></th></ref.> |                                  |
|     |                                                                                        |                              | Front Tone                                    |                                  |
|     |                                                                                        |                              | Wheel.> Rear                                  |                                  |
|     |                                                                                        |                              | <ref. th="" to="" vdc-31<=""><th></th></ref.> |                                  |
|     |                                                                                        |                              | Rear ABS Sen-                                 |                                  |
|     |                                                                                        |                              | sor.> and <ref. th="" to<=""><th></th></ref.> |                                  |
|     |                                                                                        |                              | VDC-33 Rear                                   |                                  |
|     |                                                                                        |                              | Tone Wheel.>                                  |                                  |
| 14  | CHECK TONE WHEEL RUNOUT                                                                | Is the runout less than 0.05 | Go to step 15                                 | Repair tone                      |
| l   | Measure tone wheel runout                                                              | mm (0.0020 in)?              |                                               | wheel. Front <ref< th=""></ref<> |
|     |                                                                                        |                              |                                               | to VDC-32 Front                  |
|     |                                                                                        |                              |                                               | Tone Wheel >                     |
|     |                                                                                        |                              |                                               | Rear < Ref to                    |
|     |                                                                                        |                              |                                               | VDC-33 Rear                      |
|     |                                                                                        |                              |                                               | Tone Wheel.>                     |
| 15  | CHECK RESISTANCE OF ARS SENSOR                                                         | Is the resistance between    | Go to sten 16                                 | Replace ARS sen-                 |
|     | 1) Turn ignition switch OFF                                                            | 1.0 and $1.5$ kO?            |                                               | sor Front -Ref to                |
|     | 2) Disconnect connector from ABS sensor                                                | 1.0 010 1.0 122:             |                                               | VDC-30 Front                     |
|     | 3) Measure resistance between ARS sensor                                               |                              |                                               | ABS Sensor >                     |
|     | connector terminals                                                                    |                              |                                               | Rear - Ref to                    |
|     | Terminal                                                                               |                              |                                               | VDC-31 Rear                      |
|     | Front RH No. 1 — No. 2                                                                 |                              |                                               | ABS Sensor >                     |
|     | Front I H No. 1 — No. 2:                                                               |                              |                                               |                                  |
|     | Rear RH No. 1 — No. 2.                                                                 |                              |                                               |                                  |
|     | Rear I H No 1 - No 2                                                                   |                              |                                               |                                  |
| L   | Near LIT NO. 1 - NO. 2.                                                                |                              |                                               |                                  |

| No. | Step                                                                                                    | Check                                                                           | Yes                                                               | No                                                                                                    |
|-----|----------------------------------------------------------------------------------------------------|---------------------------------------------------------------------------------|-------------------------------------------------------------------|----------------------------------------------------------------------------------------------------|
| 16  | CHECK GROUND SHORT OF ABS SEN-<br>SOR.<br>Measure resistance between ABS sensor and<br>chassis ground.<br><i>Terminal</i><br><i>Front RH No. 1 — Chassis ground:</i><br><i>Front LH No. 1 — Chassis ground:</i><br><i>Rear RH No. 1 — Chassis ground:</i><br><i>Rear LH No. 1 — Chassis ground:</i>                                                                                                    | Is the resistance more than 1 MΩ?                                               | Go to step 17.                                                    | Replace ABS sen-<br>sor. Front <ref. to<br="">VDC-30 Front<br/>ABS Sensor.&gt;<br/>Rear <ref. to<br="">VDC-31 Rear<br/>ABS Sensor.&gt;</ref.></ref.> |
| 17  | CHECK HARNESS/CONNECTOR<br>BETWEEN VDCCM AND ABS SENSOR.<br>1) Connect connector to ABS sensor.<br>2) Disconnect connector from VDCCM.<br>3) Measure resistance at VDCCM connector<br>terminals.<br>Connector & terminal<br>Trouble code 22 / (F87) No. 14 — No.<br>15:<br>Trouble code 24 / (F87) No. 49 — No.<br>19:<br>Trouble code 26 / (F87) No. 18 — No.<br>46:<br>Trouble code 28 / (F87) No. 16 — No.<br>17: | Is the resistance between 1.0 and 1.5 kΩ?                                       | Go to step 18.                                                    | Repair harness/<br>connector<br>between VDCCM<br>and ABS sensor.                                                                                     |
| 18  | CHECK GROUND SHORT OF HARNESS.<br>Measure resistance between VDCCM connec-<br>tor and chassis ground.<br>Connector & terminal<br>Trouble code 22 / (F87) No. 14 — Chas-<br>sis ground:<br>Trouble code 24 / (F87) No. 49 — Chas-<br>sis ground:<br>Trouble code 26 / (F87) No. 18 — Chas-<br>sis ground:<br>Trouble code 28 / (F87) No. 16 — Chas-<br>sis ground:                                                    | Is the resistance more than 1 MΩ?                                               | Go to step 19.                                                    | Repair harness/<br>connector<br>between VDCCM<br>and ABS sensor.                                                                                     |
| 19  | CHECK GROUND CIRCUIT OF VDCCM.<br>Measure resistance between VDCCM and<br>chassis ground.<br>Connector & terminal<br>(F87) No. 1 — Chassis ground:<br>(F87) No. 55 — Chassis ground:                                                                                                    | Is the resistance less than 0.5 $\Omega$ ?                                      | Go to step 20.                                                    | Repair VDCCM<br>ground harness.                                                                                                    |
| 20  | CHECK POOR CONTACT IN CONNEC-<br>TORS.                                                                                                    | Is there poor contact in<br>connectors between<br>VDCCM and ABS sensor?         | Repair connector.                                                 | Go to step 21.                                                                                                    |
| 21  | CHECK SOURCES OF SIGNAL NOISE.                                                                                                    | Is the car telephone or the wireless transmitter prop-<br>erly installed?       | Go to step <b>22</b> .                                            | Properly install<br>the car telephone<br>or the wireless<br>transmitter.                                                                             |
| 22  | CHECK SOURCES OF SIGNAL NOISE.                                                                                                    | Are noise sources (such as<br>an antenna) installed near<br>the sensor harness? | Install the noise<br>sources apart<br>from the sensor<br>harness. | Go to step 23.                                                                                                    |

| No. | Step                                                                                                    | Check                                                                          | Yes                                                                                     | No                              |
|-----|----------------------------------------------------------------------------------------------------|--------------------------------------------------------------------------------|-----------------------------------------------------------------------------------------|---------------------------------|
| 23  | CHECK SHIELD CIRCUIT.<br>1) Connect all connectors.<br>2) Measure resistance between shield con-<br>nector and chassis ground.<br>Connector & terminal<br>Trouble code 22 / (B62) No. A5 —<br>Chassis ground:<br>Trouble code 24 / (B62) No. A6 —<br>Chassis ground:<br>NOTE:<br>For the trouble code 26 and 28, Go to step<br>25. | Is the resistance less than 0.5 Ω?                                             | Go to step <b>24</b> .                                                                  | Repair shield har-<br>ness.     |
| 24  | <ul> <li>CHECK VDCCM.</li> <li>1) Connect all connectors.</li> <li>2) Erase the memory.</li> <li>3) Perform inspection mode.</li> <li>4) Read out the trouble code.</li> </ul>                                                                                                    | Is the same trouble code<br>as in the current diagnosis<br>still being output? | Replace VDCCM.<br><ref. to="" vdc-10<br="">VDC Control Mod-<br/>ule (VDCCM).&gt;</ref.> | Go to step 25.                  |
| 25  | CHECK ANY OTHER TROUBLE CODES<br>APPEARANCE.                                                                                                    | Are other trouble codes being output?                                          | Proceed with the diagnosis corre-<br>sponding to the trouble code.                      | A temporary noise interference. |

### J: TROUBLE CODE 29 ANY ONE OF FOUR ABS SENSOR SIGNAL SOUTHARD

#### **DIAGNOSIS:**

- Faulty ABS sensor signal (noise, irregular signal, etc.)
- Faulty tone wheel
- Wheels turning freely for a long time

#### TROUBLE SYMPTOM:

- ABS does not operate.
- VDC does not operate.

#### WIRING DIAGRAM:

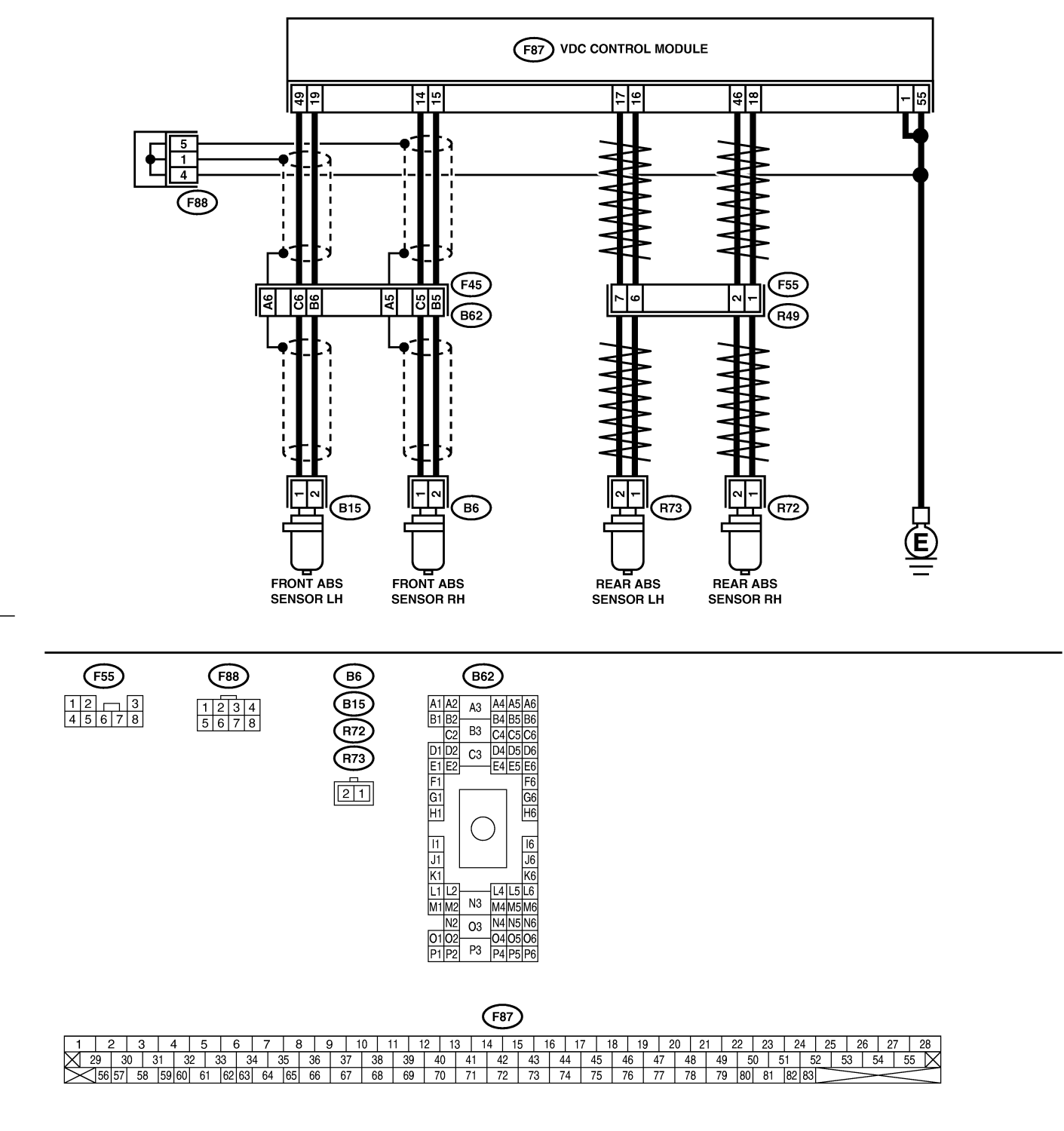

B4M2319

VDC-141

| No.             | Step                                                                                                    | Check                                                                                                    | Yes                                                                                                    | No                                                                                                    |
|-----------------|----------------------------------------------------------------------------------------------------|----------------------------------------------------------------------------------------------------|----------------------------------------------------------------------------------------------------|----------------------------------------------------------------------------------------------------|
| <u>No.</u><br>1 | Step<br>CHECK IF THE WHEELS HAVE TURNED<br>FREELY FOR A LONG TIME.                                                                                                    | Check if the wheels have<br>been turned freely for more<br>than one minute, such as<br>when the vehicle is jacked-<br>up, under full-lock corner-<br>ing or when tire is not in<br>contact with road surface. | Yes<br>The VDC is nor-<br>mal. Erase the<br>trouble code.<br>NOTE:<br>When the wheels<br>turn freely for a<br>long time, such as<br>when the vehicle<br>is towed or<br>jacked-up, or<br>when steering<br>wheel is continu-<br>ously turned all<br>the way, this | No<br>Go to step 2.                                                                                                    |
|                 |                                                                                                    |                                                                                                    | trouble code may sometimes occur.                                                                                                    |                                                                                                    |
| 2               | CHECK TIRE SPECIFICATIONS.                                                                                                    | Are the tire specifications correct?                                                                                                    | Go to step 3.                                                                                                    | Replace tire.                                                                                                    |
| 3               | CHECK WEAR OF TIRE.                                                                                                    | Is the tire worn exces-<br>sively?                                                                                                    | Replace tire.                                                                                                    | Go to step 4.                                                                                                    |
| 4               | CHECK TIRE PRESSURE.                                                                                                    | Is the tire pressure correct?                                                                                                    | Go to step 5.                                                                                                    | Adjust tire pres-<br>sure.                                                                                                    |
| 5               | CHECK INSTALLATION OF ABS SENSOR.<br>Tightening torque:<br>32±10 N·m (3.3±1.0 kgf-m, 24±7 ft-lb)                                                                                                    | Are the ABS sensor instal-<br>lation bolts tightened<br>securely?                                                                                                    | Go to step 6.                                                                                                    | Tighten ABS sen-<br>sor installation<br>bolts securely.                                                                                                    |
| 6               | CHECK ABS SENSOR GAP.<br>Measure tone wheel to pole piece gap over<br>entire perimeter of the wheel.<br>Specifications<br>Front wheel<br>0.3 — 0.8 mm (0.012 — 0.031 in)<br>Rear wheel<br>0.44 — 0.94 mm (0.0173 — 0.0370 in)                                                                                                    | Is the gap within the speci-<br>fications?                                                                                                    | Go to step 7.                                                                                                    | Adjust the gap.<br>NOTE:<br>Adjust the gap<br>using spacer (Part<br>No. 26755AA000).<br>If spacers cannot<br>correct the gap,<br>replace worn sen-<br>sor or worn tone<br>wheel. |
| 7               | CHECK OSCILLOSCOPE.                                                                                                    | Is an oscilloscope avail-<br>able?                                                                                                    | Go to step 8.                                                                                                    | Go to step 9.                                                                                                    |
| 8               | CHECK ABS SENSOR SIGNAL.<br>1) Raise all four wheels of ground.<br>2) Turn ignition switch OFF.<br>3) Remove VDCCM connector cover. <ref. to<br="">VDC-17 VDCCM Connector Cover.&gt;<br/>4) Connect the oscilloscope to the connector.<br/>5) Turn ignition switch ON.<br/>6) Rotate wheels and measure voltage at<br/>specified frequency.<br/>NOTE:<br/>When this inspection is completed, the<br/>VDCCM sometimes stores the trouble code<br/>29.<br/>Connector &amp; terminal<br/>(F49) No. 14 (+) — No. 15 (-) (Front<br/>RH):<br/>(F49) No. 49 (+) — No. 19 (-) (Front<br/>LH):<br/>(F49) No. 18 (+) — No. 46 (-) (Rear<br/>RH):<br/>(F49) No. 16 (+) — No. 17 (-) (Rear LH):</ref.> | Is oscilloscope pattern<br>smooth, as shown in fig-<br>ure?                                                                                                    | Go to step 12.                                                                                                    | Go to step <b>9</b> .                                                                                                    |

| No. | Step                                                                                                    | Check                                                                                                 | Yes                                                                                                    | No                                                                                                    |
|-----|----------------------------------------------------------------------------------------------------|----------------------------------------------------------------------------------------------------|----------------------------------------------------------------------------------------------------|----------------------------------------------------------------------------------------------------|
| 9   | CHECK CONTAMINATION OF ABS SEN-<br>SOR OR TONE WHEEL.<br>Remove disc rotor from hub.                                                                                                    | Is the ABS sensor pole<br>piece or the tone wheel<br>contaminated by dirt or<br>other foreign matter? | Thoroughly<br>remove dirt or<br>other foreign mat-<br>ter.                                                                                                    | Go to step 10.                                                                                                    |
| 10  | CHECK DAMAGE OF ABS SENSOR OR<br>TONE WHEEL.                                                                                                    | Are there broken or dam-<br>aged teeth in the ABS sen-<br>sor pole piece or the tone<br>wheel?        | Replace ABS sen-<br>sor or tone wheel.<br>Front <ref. to<br="">VDC-30 Front<br/>ABS Sensor.&gt; and<br/><ref. to="" vdc-32<br="">Front Tone<br/>Wheel.&gt; Rear<br/><ref. to="" vdc-31<br="">Rear ABS Sen-<br/>sor.&gt; and <ref. to<br="">VDC-33 Rear<br/>Tone Wheel.&gt;</ref.></ref.></ref.></ref.> | Go to step 11.                                                                                                    |
| 11  | CHECK TONE WHEEL RUNOUT.<br>Measure tone wheel runout.                                                                                                    | Is the runout less than 0.05<br>mm (0.0020 in)?                                                       | Go to step <b>12</b> .                                                                                                    | Repair tone<br>wheel. Front <ref.<br>to VDC-32 Front<br/>Tone Wheel.&gt;<br/>Rear <ref. to<br="">VDC-33 Rear<br/>Tone Wheel.&gt;</ref.></ref.<br> |
| 12  | <ul> <li>CHECK VDCCM.</li> <li>1) Turn ignition switch to OFF.</li> <li>2) Connect all connectors.</li> <li>3) Erase the memory.</li> <li>4) Perform inspection mode.</li> <li>5) Read out the trouble code.</li> </ul> | Is the same trouble code<br>as in the current diagnosis<br>still being output?                        | Replace VDCCM.<br><ref. to="" vdc-10<br="">VDC Control Mod-<br/>ule (VDCCM).&gt;</ref.>                                                                                                    | Go to step <b>13</b> .                                                                                                    |
| 13  | CHECK ANY OTHER TROUBLE CODES<br>APPEARANCE.                                                                                                    | Are other trouble codes being output?                                                                 | Proceed with the diagnosis corre-<br>sponding to the trouble code.                                                                                                    | A temporary poor<br>contact.                                                                                                    |

### K: TROUBLE CODE 31 FR HOLD VALVE MALFUNCTION (FRONT RIGHT INLET VALVE MALFUNCTION) 5005504/CS2

#### NOTE:

For diagnostic procedure, refer to TROUBLE CODE 62. <Ref. to VDC-144 TROUBLE CODE 62 NORMAL OPENING VALVE 1 MALFUNCTION (SECONDARY CUT VALVE MALFUNCTION), Diagnostics Chart with Select Monitor.>

### L: TROUBLE CODE 33 FL HOLD VALVE MALFUNCTION (FRONT LEFT INLET VALVE MALFUNCTION) S005504D02

#### NOTE:

For diagnostic procedure, refer to TROUBLE CODE 62. <Ref. to VDC-144 TROUBLE CODE 62 NORMAL OPENING VALVE 1 MALFUNCTION (SECONDARY CUT VALVE MALFUNCTION), Diagnostics Chart with Select Monitor.>

### M: TROUBLE CODE 35 RR HOLD VALVE MALFUNCTION (REAR RIGHT INLET VALVE MALFUNCTION) 5005504D12

#### NOTE:

For diagnostic procedure, refer to TROUBLE CODE 62. <Ref. to VDC-144 TROUBLE CODE 62 NORMAL OPENING VALVE 1 MALFUNCTION (SECONDARY CUT VALVE MALFUNCTION), Diagnostics Chart with Select Monitor.>

### N: TROUBLE CODE 37 RL HOLD VALVE MALFUNCTION (REAR LEFT INLET VALVE MALFUNCTION) S005504D21

#### NOTE:

For diagnostic procedure, refer to TROUBLE CODE 62. <Ref. to VDC-144 TROUBLE CODE 62 NORMAL OPENING VALVE 1 MALFUNCTION (SECONDARY CUT VALVE MALFUNCTION), Diagnostics Chart with Select Monitor.>

#### O: TROUBLE CODE 61 NORMAL OPENING VALVE 2 MALFUNCTION (PRIMARY CUT VALVE MALFUNCTION) 5005504D78

#### NOTE:

For diagnostic procedure, refer to TROUBLE CODE 62. <Ref. to VDC-144 TROUBLE CODE 62 NORMAL OPENING VALVE 1 MALFUNCTION (SECONDARY CUT VALVE MALFUNCTION), Diagnostics Chart with Select Monitor.>

#### P: TROUBLE CODE 62 NORMAL OPENING VALVE 1 MALFUNCTION (SECONDARY CUT VALVE MALFUNCTION) 5005504D80

#### DIAGNOSIS:

- Faulty harness/connector
- Faulty solenoid valve in VDCH/U

#### TROUBLE SYMPTOM:

- ABS does not operate.
- VDC does not operate.

#### WIRING DIAGRAM:

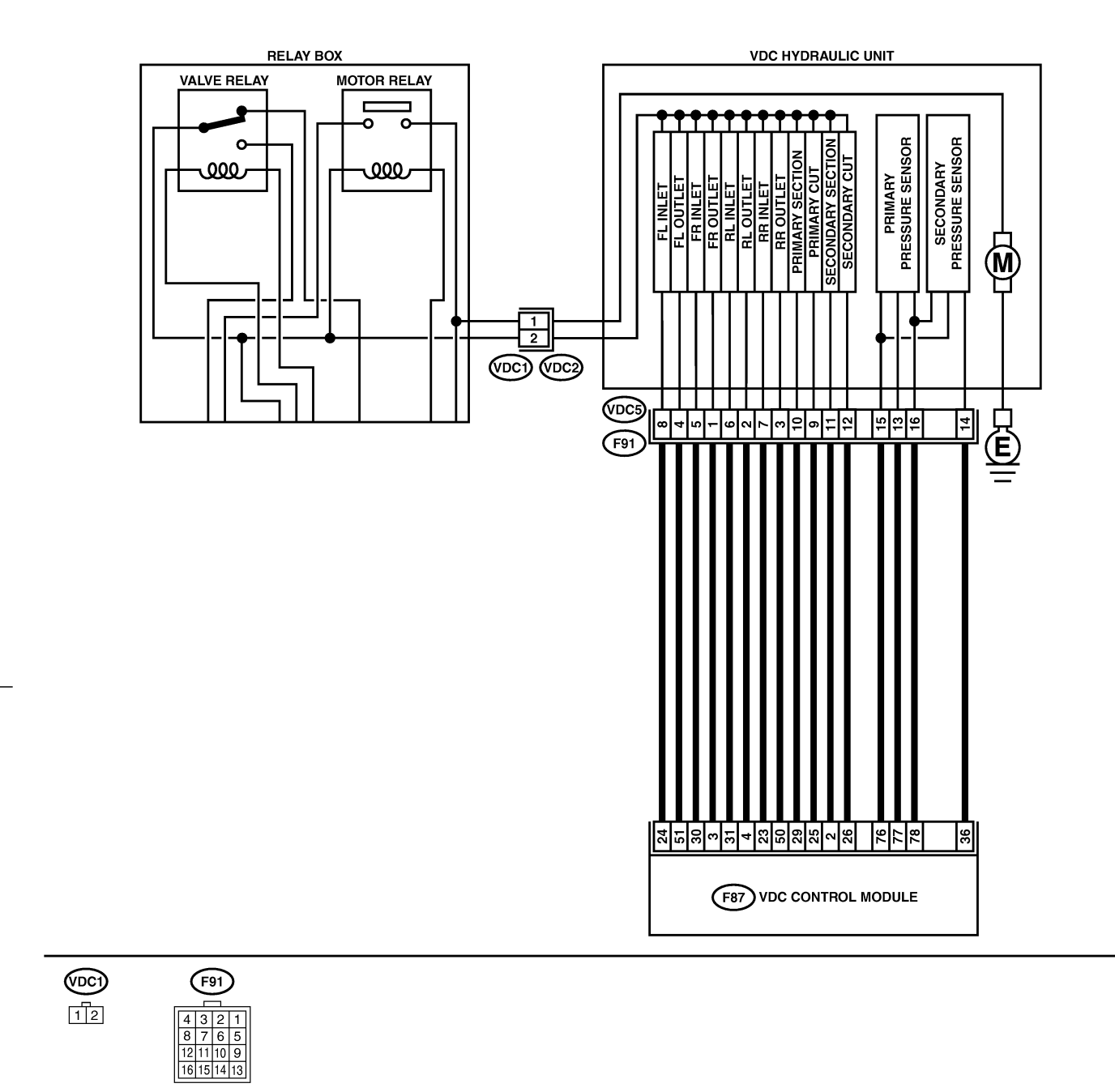

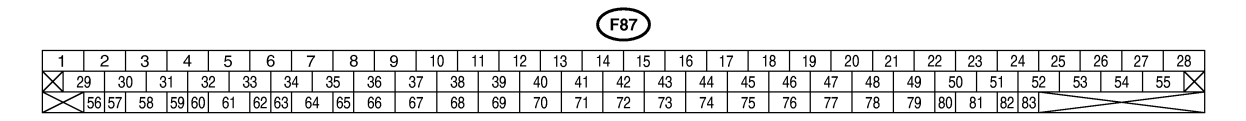

B4M2320

VDC-145

🖙 00.5.31/68j/0vdc 🗊

| No. | Step                                                                                                    | Check                                              | Yes           | No                                                      |
|-----|----------------------------------------------------------------------------------------------------|----------------------------------------------------|---------------|---------------------------------------------------------|
| 1   | CHECK RESISTANCE OF SOLENOID<br>VALVE.                                                                                                    | Is the resistance between 8.04 and 9.04 $\Omega$ ? | Go to step 2. | Replace VDCH/U.<br><ref. th="" to="" vdc-13<=""></ref.> |
|     | 1) Turn ignition switch to OFF.                                                                                                    |                                                    |               | Hydraulic Control                                       |
|     | 2) Disconnect two connectors (VDC1, F91)                                                                                                    |                                                    |               | Unit (H/U).>                                            |
|     | from VDCH/U.                                                                                                    |                                                    |               |                                                         |
|     | 3) Measure resistance between VDCH/U con-                                                                                                    |                                                    |               |                                                         |
|     | Connector & terminal                                                                                                    |                                                    |               |                                                         |
|     | Trouble code 31//VDC5) No. 5 —                                                                                                    |                                                    |               |                                                         |
|     | (VDC2) No. 2                                                                                                    |                                                    |               |                                                         |
|     | (VDC2) No. 2:<br>(VDC2) No. 2:                                                                                                    |                                                    |               |                                                         |
|     | Trouble code 35/(VDC5) No. 7 —<br>(VDC2) No. 2:                                                                                                    |                                                    |               |                                                         |
|     | Trouble code 37/(VDC5) No. 6 —<br>(VDC2) No. 2:                                                                                                    |                                                    |               |                                                         |
|     | Trouble code 61/(VDC5) No. 9 —<br>(VDC2) No. 2:                                                                                                    |                                                    |               |                                                         |
|     | Trouble code 62/(VDC5) No. 12 —<br>(VDC2) No. 2:                                                                                                    |                                                    |               |                                                         |
| 2   | CHECK GROUND SHORT OF SOLENOID                                                                                                    | Is the resistance more than 1 MΩ?                  | Go to step 3. | Replace VDCH/U.                                         |
|     | Measure resistance between VDCH/U con-                                                                                                    |                                                    |               | Hydraulic Control                                       |
|     | nector and chassis ground.                                                                                                    |                                                    |               | Unit (H/U).>                                            |
|     | Connector & terminal                                                                                                    |                                                    |               |                                                         |
|     | Trouble code 31/(VDC5) No. 5 — Chas-                                                                                                    |                                                    |               |                                                         |
|     | sis ground:                                                                                                    |                                                    |               |                                                         |
|     | Trouble code 33/(VDC5) No. 8 — Chas-                                                                                                    |                                                    |               |                                                         |
|     | sis ground:                                                                                                    |                                                    |               |                                                         |
|     | in around:                                                                                                    |                                                    |               |                                                         |
|     | Trouble code 37///DC5) No. 6 - Chas-                                                                                                    |                                                    |               |                                                         |
|     | sis around:                                                                                                    |                                                    |               |                                                         |
|     | Trouble code 61/(VDC5) No. 9 — Chas-                                                                                                    |                                                    |               |                                                         |
|     | sis ground:                                                                                                    |                                                    |               |                                                         |
|     | Trouble code 62/(VDC5) No. 12 —                                                                                                    |                                                    |               |                                                         |
|     | Chassis ground:                                                                                                    |                                                    |               |                                                         |
| 3   | CHECK BATTERY SHORT OF SOLENOID VALVE.                                                                                                    | Is the voltage less than 1<br>V?                   | Go to step 4. | Replace VDCH/U.<br><ref. th="" to="" vdc-13<=""></ref.> |
|     | 1) Disconnect connector from VDCCM.                                                                                                    |                                                    |               | Hydraulic Control                                       |
|     | 2) Measure voltage between VDCH/U con-                                                                                                    |                                                    |               | Unit (H/U).>                                            |
|     | nector and chassis ground.                                                                                                    |                                                    |               |                                                         |
|     | Connector & terminal                                                                                                    |                                                    |               |                                                         |
|     | Irouble code 31/(VDC5) No. 5 (+) —                                                                                                    |                                                    |               |                                                         |
|     | Chassis ground (-):                                                                                                    |                                                    |               |                                                         |
|     | $\frac{1}{2} \frac{1}{2} \frac{1}$ |                                                    |               |                                                         |
|     | Trouble code $35/(VDC5)$ No. 7 (+) —                                                                                                    |                                                    |               |                                                         |
|     | Chassis ground (-):                                                                                                    |                                                    |               |                                                         |
|     | Trouble code 37/(VDC5) No. 6 (+) —                                                                                                    |                                                    |               |                                                         |
|     | Chassis ground (–):                                                                                                    |                                                    |               |                                                         |
|     | Trouble code 61/(VDC5) No. 9 (+) —                                                                                                    |                                                    |               |                                                         |
|     | Chassis ground (–):                                                                                                    |                                                    |               |                                                         |
|     | Trouble code 62/(VDC5) No. 12 (+) —                                                                                                    |                                                    |               |                                                         |
| 1   | Chassis ground (–):                                                                                                    |                                                    |               |                                                         |

| No. | Step                                                                                                    | Check                      | Yes           | No                                   |
|-----|----------------------------------------------------------------------------------------------------|----------------------------|---------------|--------------------------------------|
| 4   | CHECK BATTERY SHORT OF SOLENOID                                                                                                    | Is the voltage less than 1 | Go to step 5. | Replace VDCH/U.                      |
|     | VALVE.                                                                                                    | V?                         |               | <ref. th="" to="" vdc-13<=""></ref.> |
|     | 1) Turn ignition switch to ON.                                                                                                    |                            |               | Hydraulic Control                    |
|     | 2) Measure voltage between VDCH/U con-                                                                                                    |                            |               | Unit (H/U).>                         |
|     | nector and chassis ground.                                                                                                    |                            |               |                                      |
|     | Connector & terminal                                                                                                    |                            |               |                                      |
|     | Trouble code 31/(VDC5) No. 5 (+) —                                                                                                    |                            |               |                                      |
|     | Chassis ground (–):                                                                                                    |                            |               |                                      |
|     | Trouble code 33/(VDC5) No. 8 (+) —                                                                                                    |                            |               |                                      |
|     | Chassis ground (–):                                                                                                    |                            |               |                                      |
|     | Trouble code 35/(VDC5) No. 7 (+) —                                                                                                    |                            |               |                                      |
|     | Chassis ground (–):                                                                                                    |                            |               |                                      |
|     | Trouble code 3//(VDC5) No. 6 (+) —                                                                                                    |                            |               |                                      |
|     | Chassis ground (-):                                                                                                    |                            |               |                                      |
|     | $\frac{1}{2} \frac{1}{2} \frac{1}$ |                            |               |                                      |
|     | Trouble code 62/()/DCE) No. 12 (1)                                                                                                    |                            |               |                                      |
|     | Chassis ground $(-)$ :                                                                                                    |                            |               |                                      |
| 5   |                                                                                                    | le the voltage less than 1 | Co to otop 6  | Panair harnaaa                       |
| 5   | 1) Turn ignition switch to OEE                                                                                                    |                            |               | hotwoon VDCCM                        |
|     | 2) Measure voltage between VDCCM connec-                                                                                                    | V !                        |               |                                      |
|     | tor and chassis ground                                                                                                    |                            |               |                                      |
|     | Connector & terminal                                                                                                    |                            |               |                                      |
|     | Trouble code $31/(F87)$ No. $30(+)$ —                                                                                                    |                            |               |                                      |
|     | Chassis ground (–):                                                                                                    |                            |               |                                      |
|     | Trouble code 33/(F87) No. 24 (+) —                                                                                                    |                            |               |                                      |
|     | Chassis ground (–):                                                                                                    |                            |               |                                      |
|     | Trouble code 35/(F87) No. 23 (+) —                                                                                                    |                            |               |                                      |
|     | Chassis ground (–):                                                                                                    |                            |               |                                      |
|     | Trouble code 37/(F87) No. 31 (+) —                                                                                                    |                            |               |                                      |
|     | Chassis ground (–):                                                                                                    |                            |               |                                      |
|     | Trouble code 61/(F87) No. 25 (+) —                                                                                                    |                            |               |                                      |
|     | Chassis ground (–):                                                                                                    |                            |               |                                      |
|     | Trouble code 62/(F87) No. 26 (+) —                                                                                                    |                            |               |                                      |
|     | Chassis ground (–):                                                                                                    |                            |               |                                      |
| 6   | CHECK BATTERY SHORT OF HARNESS.                                                                                                    | Is the voltage less than 1 | Go to step 7. | Repair harness                       |
|     | 1) Turn ignition switch to ON.                                                                                                    | V?                         |               | between VDCCM                        |
|     | 2) Measure voltage between VDCCM connec-                                                                                                    |                            |               | and VDCH/U.                          |
|     | tor and chassis ground.                                                                                                    |                            |               |                                      |
|     | Connector & terminal                                                                                                    |                            |               |                                      |
|     | $\frac{1}{1} \frac{1}{1} \frac{1}$ |                            |               |                                      |
|     | Trouble code $\frac{22}{587}$ No. $24 (\pm)$ —                                                                                                    |                            |               |                                      |
|     | Chassis around $(-)$ :                                                                                                    |                            |               |                                      |
|     | Trouble code 35/(F87) No. 23 (+) —                                                                                                    |                            |               |                                      |
|     | Chassis ground (-):                                                                                                    |                            |               |                                      |
|     | Trouble code 37/(F87) No. 31 (+) —                                                                                                    |                            |               |                                      |
|     | Chassis ground (–):                                                                                                    |                            |               |                                      |
|     | Trouble code 61/(F87) No. 25 (+) —                                                                                                    |                            |               |                                      |
|     | Chassis ground (–):                                                                                                    |                            |               |                                      |
|     | Trouble code 62/(F87) No. 26 (+) —                                                                                                    |                            |               |                                      |
|     | Chassis ground (–):                                                                                                    |                            |               |                                      |

| No. | Step                                                                                                    | Check                                                                          | Yes                                                                                    | No                                                           |
|-----|----------------------------------------------------------------------------------------------------|--------------------------------------------------------------------------------|----------------------------------------------------------------------------------------|--------------------------------------------------------------|
| 7   | CHECK GROUND SHORT OF HARNESS.<br>1) Turn ignition switch to OFF.<br>2) Measure resistance between VDCCM con-<br>nector and chassis ground.<br>Connector & terminal<br>Trouble code 31/(F87) No. 30 — Chas-<br>sis ground:<br>Trouble code 33/(F87) No. 24 — Chas-<br>sis ground:<br>Trouble code 35/(F87) No. 23 — Chas-<br>sis ground:<br>Trouble code 37/(F87) No. 31 — Chas-<br>sis ground:<br>Trouble code 61/(F87) No. 25 — Chas-<br>sis ground:<br>Trouble code 62/(F87) No. 26 — Chas-<br>sis ground:      | Is the resistance more than<br>1 MΩ?                                           | Go to step 8.                                                                          | Repair harness<br>between VDCCM<br>and VDCH/U.               |
| 8   | CHECK HARNESS/CONNECTOR<br>BETWEEN VDCCM AND VDCH/U.<br>1) Connect connector (F91) to VDCH/U.<br>2) Measure resistance between VDCCM con-<br>nector and VDCH/U connector.<br>Connector & terminal<br>Trouble code 31/(F87) No. 30 — (VDC2)<br>No. 2:<br>Trouble code 33/(F87) No. 24 — (VDC2)<br>No. 2:<br>Trouble code 35/(F87) No. 23 — (VDC2)<br>No. 2:<br>Trouble code 37/(F87) No. 31— (VDC2)<br>No. 2:<br>Trouble code 61/(F87) No. 25 — (VDC2)<br>No. 2:<br>Trouble code 62/(F87) No. 26 — (VDC2)<br>No. 2: | Is the resistance between 7 and 10 $\Omega$ ?                                  | Go to step 9.                                                                          | Repair harness/<br>connector<br>between VDCCM<br>and VDCH/U. |
| 9   | CHECK POOR CONTACT IN CONNEC-<br>TORS.                                                                                                    | Is there poor contact in<br>connectors between<br>VDCCM and VDCH/U?            | Repair connector.                                                                      | Go to step 10.                                               |
| 10  | <ul> <li>CHECK VDCCM.</li> <li>1) Connect all connectors.</li> <li>2) Erase the memory.</li> <li>3) Perform inspection mode.</li> <li>4) Read out the trouble code.</li> </ul>                                                                                                    | Is the same trouble code<br>as in the current diagnosis<br>still being output? | Repair VDCCM.<br><ref. to="" vdc-10<br="">VDC Control Mod-<br/>ule (VDCCM).&gt;</ref.> | Go to step 11.                                               |
| 11  | CHECK ANY OTHER TROUBLE CODES<br>APPEARANCE.                                                                                                    | Are other trouble codes being output?                                          | Proceed with the diagnosis corresponding to the trouble code.                          | A temporary poor contact.                                    |

MEMO:

**VDC-149** 

VDC (DIAGNOSTICS)

### Q: TROUBLE CODE 32 FR PRESSURE REDUCING VALVE MALFUNCTION (FRONT RIGHT OUTLET VALVE MALFUNCTION) 5005504C98

#### NOTE:

For diagnostic procedure, refer to TROUBLE CODE 64. <Ref. to VDC-150 TROUBLE CODE 64 NORMAL CLOSING VALVE 1 MALFUNCTION (SECONDARY SUCTION VALVE MALFUNCTION), Diagnostics Chart with Select Monitor.>

#### R: TROUBLE CODE 34 FL PRESSURE REDUCING VALVE MALFUNCTION (FRONT LEFT OUTLET VALVE MALFUNCTION) 500504D07

#### NOTE:

For diagnostic procedure, refer to TROUBLE CODE 64. <Ref. to VDC-150 TROUBLE CODE 64 NORMAL CLOSING VALVE 1 MALFUNCTION (SECONDARY SUCTION VALVE MALFUNCTION), Diagnostics Chart with Select Monitor.>

### S: TROUBLE CODE 36 RR PRESSURE REDUCING VALVE MALFUNCTION (REAR RIGHT OUTLET VALVE MALFUNCTION) S005504D16

#### NOTE:

For diagnostic procedure, refer to TROUBLE CODE 64. <Ref. to VDC-150 TROUBLE CODE 64 NORMAL CLOSING VALVE 1 MALFUNCTION (SECONDARY SUCTION VALVE MALFUNCTION), Diagnostics Chart with Select Monitor.>

#### T: TROUBLE CODE 38 RL PRESSURE REDUCING VALVE MALFUNCTION (REAR LEFT OUTLET VALVE MALFUNCTION) 5005504D25

#### NOTE:

For diagnostic procedure, refer to TROUBLE CODE 64. <Ref. to VDC-150 TROUBLE CODE 64 NORMAL CLOSING VALVE 1 MALFUNCTION (SECONDARY SUCTION VALVE MALFUNCTION), Diagnostics Chart with Select Monitor.>

#### U: TROUBLE CODE 63 NORMAL CLOSING VALVE 2 MALFUNCTION (PRIMARY SUCTION VALVE MALFUNCTION) S00504D82

#### NOTE:

For diagnostic procedure, refer to TROUBLE CODE 64. <Ref. to VDC-150 TROUBLE CODE 64 NORMAL CLOSING VALVE 1 MALFUNCTION (SECONDARY SUCTION VALVE MALFUNCTION), Diagnostics Chart with Select Monitor.>

#### V: TROUBLE CODE 64 NORMAL CLOSING VALVE 1 MALFUNCTION (SECONDARY SUCTION VALVE MALFUNCTION) S005504D84

#### DIAGNOSIS:

- Faulty harness/connector
- Faulty solenoid valve in VDCH/U

#### TROUBLE SYMPTOM:

- ABS does not operate.
- VDC does not operate.

VDC-150

#### WIRING DIAGRAM:

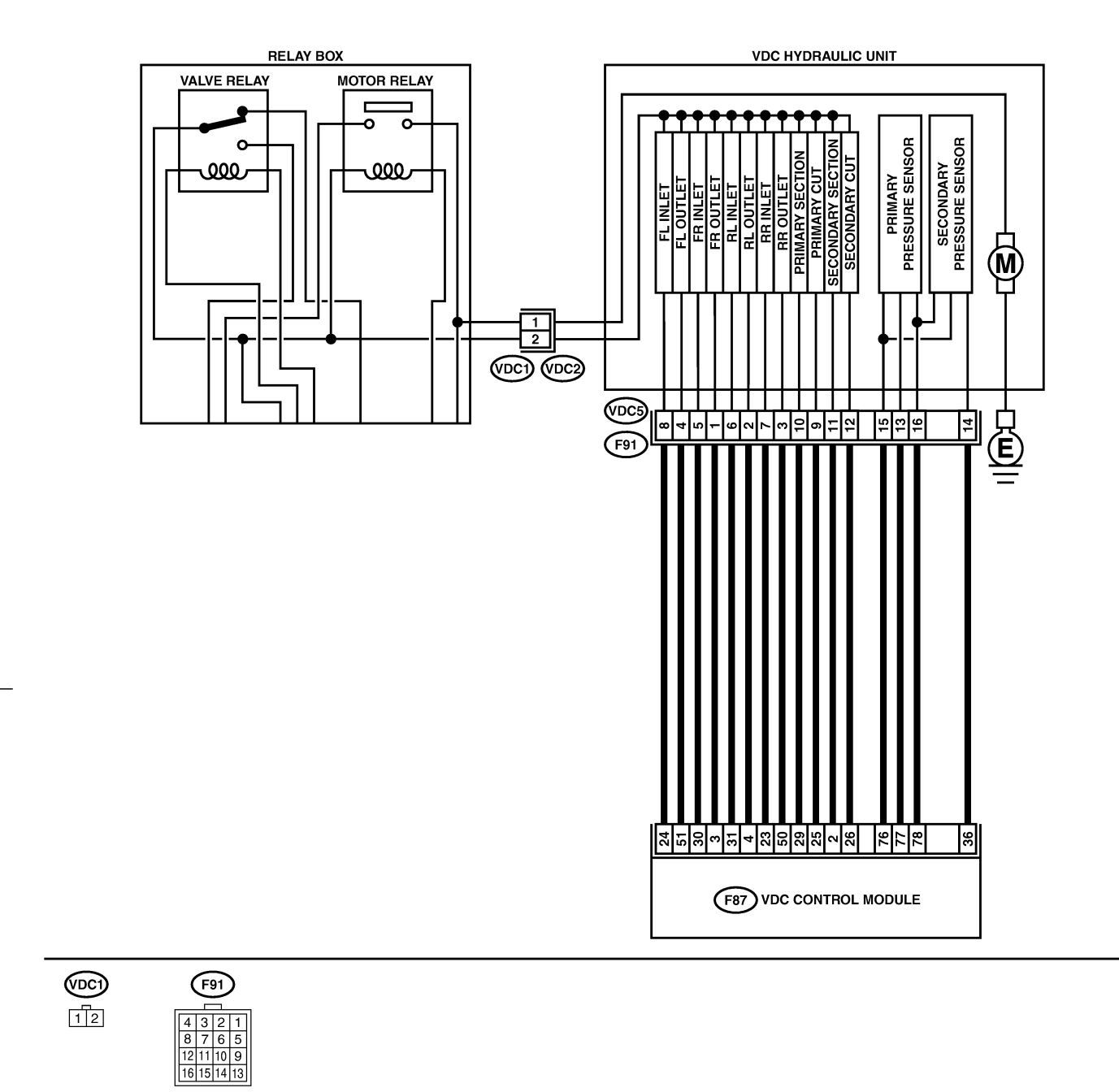

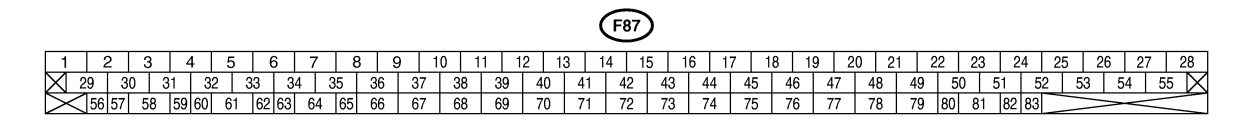

B4M2320

VDC-151

#### VDC (DIAGNOSTICS)

| No. | Step                                      | Check                       | Yes           | No                                   |
|-----|-------------------------------------------|-----------------------------|---------------|--------------------------------------|
| 1   | CHECK RESISTANCE OF SOLENOID              | Is the resistance between   | Go to step 2. | Replace VDCH/U.                      |
|     | VALVE.                                    | 3.8 and 4.8 Ω?              |               | <ref. th="" to="" vdc-13<=""></ref.> |
|     | 1) Turn ignition switch to OFF.           |                             |               | Hydraulic Control                    |
|     | 2) Disconnect two connectors (VDC1, F91)  |                             |               | Unit (H/U).>                         |
|     | from VDCH/U.                              |                             |               |                                      |
|     | 3) Measure resistance between VDCH/U con- |                             |               |                                      |
|     | nector terminals.                         |                             |               |                                      |
|     | Connector & terminal                      |                             |               |                                      |
|     | Trouble code 32/(VDC5) No. 1 —            |                             |               |                                      |
|     | (VDC2) No. 2:                             |                             |               |                                      |
|     | Trouble code 34/(VDC5) No. 4 —            |                             |               |                                      |
|     | (VDC2) No. 2:                             |                             |               |                                      |
|     | Trouble code 36/(VDC5) No. 3 —            |                             |               |                                      |
|     | (VDC2) No. 2:                             |                             |               |                                      |
|     | Trouble code 38/(VDC5) No. 2 —            |                             |               |                                      |
|     | (VDC2) No. 2:                             |                             |               |                                      |
|     | Trouble code 63/(VDC5) No. 10 —           |                             |               |                                      |
|     | (VDC2) No. 2:                             |                             |               |                                      |
|     | Irouble code 64/(VDC5) No. 11 —           |                             |               |                                      |
|     | (VDC2) NO. 2:                             |                             |               |                                      |
| 2   | CHECK GROUND SHORT OF SOLENOID            | Is the resistance more than | Go to step 3. | Replace VDCH/U.                      |
|     | VALVE.                                    | 1 MΩ?                       |               | <ref. th="" to="" vdc-13<=""></ref.> |
|     | Measure resistance between VDCH/U con-    |                             |               | Hydraulic Control                    |
|     | nector and chassis ground.                |                             |               | Unit (H/U).>                         |
|     | Connector & terminal                      |                             |               |                                      |
|     | Trouble code 32/(VDC5) No. 1 — Chas-      |                             |               |                                      |
|     | sis ground:                               |                             |               |                                      |
|     | rouble code 34/(VDC5) No. 4 — Chas-       |                             |               |                                      |
|     | Trouble code 26///DC5) No. 3 - Chas-      |                             |               |                                      |
|     | sis around:                               |                             |               |                                      |
|     | Trouble code 38/(VDC5) No. 2 — Chas-      |                             |               |                                      |
|     | sis ground:                               |                             |               |                                      |
|     | Trouble code 63/(VDC5) No. 10 —           |                             |               |                                      |
|     | Chassis ground:                           |                             |               |                                      |
|     | Trouble code 64/(VDC5) No. 11 —           |                             |               |                                      |
|     | Chassis ground:                           |                             |               |                                      |
| 3   | CHECK BATTERY SHORT OF SOLENOID           | Is the voltage less than 1  | Go to step 4. | Replace VDCH/U.                      |
|     | VALVE.                                    | V?                          |               | <ref. th="" to="" vdc-13<=""></ref.> |
|     | 1) Disconnect connector from VDCCM.       |                             |               | Hydraulic Control                    |
|     | 2) Measure voltage between VDCH/U con-    |                             |               | Unit (H/U).>                         |
|     | nector and chassis ground.                |                             |               |                                      |
|     | Connector & terminal                      |                             |               |                                      |
|     | Trouble code 32/(VDC5) No. 1 (+) —        |                             |               |                                      |
|     | Chassis ground (–):                       |                             |               |                                      |
|     | Trouble code 34/(VDC5) No. 4 (+) —        |                             |               |                                      |
|     | Chassis ground (–):                       |                             |               |                                      |
|     | Trouble code 36/(VDC5) No. 3 (+) —        |                             |               |                                      |
|     | Chassis ground (–):                       |                             |               |                                      |
|     | Trouble code 38/(VDC5) No. 2 (+) —        |                             |               |                                      |
|     | Chassis ground (–):                       |                             |               |                                      |
|     | Trouble code 63/(VDC5) No. 10 (+) —       |                             |               |                                      |
|     | Chassis ground (–):                       |                             |               |                                      |
|     | Irouble code 64/(VDC5) No. 11 (+) —       |                             |               |                                      |
|     | Chassis ground (–):                       |                             |               |                                      |

| No.        | Step                                                                                                    | Check                                     | Yes                  | No                                                                                             |
|------------|----------------------------------------------------------------------------------------------------|-------------------------------------------|----------------------|------------------------------------------------------------------------------------------------|
| <u>No.</u> | StepCHECK BATTERY SHORT OF SOLENOIDVALVE.1) Turn ignition switch to ON.2) Measure voltage between VDCH/U connector and chassis ground.Connector & terminalTrouble code 32/(VDC5) No. 1 (+) —Chassis ground (-):Trouble code 34/(VDC5) No. 4 (+) —Chassis ground (-):Trouble code 36/(VDC5) No. 3 (+) —Chassis ground (-):Trouble code 38/(VDC5) No. 2 (+) —Chassis ground (-):Trouble code 63/(VDC5) No. 10 (+) —Chassis ground (-):Trouble code 63/(VDC5) No. 10 (+) —Chassis ground (-):Trouble code 64/(VDC5) No. 11 (+) —Chassis ground (-):Trouble code 64/(VDC5) No. 11 (+) —Chassis ground (-): | Check<br>Is the voltage less than 1<br>V? | Yes<br>Go to step 5. | No<br>Replace VDCH/U.<br><ref. to="" vdc-13<br="">Hydraulic Control<br/>Unit (H/U).&gt;</ref.> |
| 5          | CHECK BATTERY SHORT OF HARNESS.<br>1) Turn ignition switch to OFF.<br>2) Measure voltage between VDCCM connector and chassis ground.<br>Connector & terminal<br>Trouble code 32/(F87) No. 3 (+) —<br>Chassis ground (–):<br>Trouble code 34/(F87) No. 51 (+) —<br>Chassis ground (–):<br>Trouble code 36/(F87) No. 50 (+) —<br>Chassis ground (–):<br>Trouble code 38/(F87) No. 4 (+) —<br>Chassis ground (–):<br>Trouble code 63/(F87) No. 29 (+) —<br>Chassis ground (–):<br>Trouble code 64/(F87) No. 2 (+) —<br>Chassis ground (–):                                                                | Is the voltage less than 1<br>V?          | Go to step 6.        | Repair harness<br>between VDCCM<br>and VDCH/U.                                                 |
| 6          | CHECK BATTERY SHORT OF HARNESS.<br>1) Turn ignition switch to ON.<br>2) Measure voltage between VDCCM connector and chassis ground.<br>Connector & terminal<br>Trouble code 32/(F87) No. 3 (+) —<br>Chassis ground (–):<br>Trouble code 34/(F87) No. 51 (+) —<br>Chassis ground (–):<br>Trouble code 36/(F87) No. 50 (+) —<br>Chassis ground (–):<br>Trouble code 38/(F87) No. 4 (+) —<br>Chassis ground (–):<br>Trouble code 63/(F87) No. 29 (+) —<br>Chassis ground (–):<br>Trouble code 64/(F87) No. 2 (+) —<br>Chassis ground (–):                                                                 | Is the voltage less than 1<br>V?          | Go to step 7.        | Repair harness<br>between VDCCM<br>and VDCH/U.                                                 |

| No. | Step                                                                                                    | Check                                                                          | Yes                                                                                     | No                                                           |
|-----|----------------------------------------------------------------------------------------------------|--------------------------------------------------------------------------------|-----------------------------------------------------------------------------------------|--------------------------------------------------------------|
| 7   | CHECK GROUND SHORT OF HARNESS.<br>1) Turn ignition switch to OFF.<br>2) Measure resistance between VDCCM con-<br>nector and chassis ground.<br>Connector & terminal<br>Trouble code 32/(F87) No. 3 — Chassis<br>ground:<br>Trouble code 34/(F87) No. 51 — Chas-<br>sis ground:<br>Trouble code 36/(F87) No. 50 — Chas-<br>sis ground:<br>Trouble code 38/(F87) No. 4 — Chassis<br>ground:<br>Trouble code 63/(F87) No. 29 — Chas-<br>sis ground:<br>Trouble code 64/(F87) No. 2 — Chassis<br>ground:<br>Trouble code 64/(F87) No. 2 — Chassis<br>ground: | Is the resistance more than<br>1 MΩ?                                           | Go to step 8.                                                                           | Repair harness<br>between VDCCM<br>and VDCH/U.               |
| 8   | CHECK HARNESS/CONNECTOR<br>BETWEEN VDCCM AND VDCH/U.<br>1) Connect connector (F91) to VDCH/U.<br>2) Measure resistance between VDCCM con-<br>nector and VDCH/U connector.<br>Connector & terminal<br>Trouble code 32/(F87) No. 3 — (VDC2)<br>No. 1:<br>Trouble code 34/(F87) No. 51 — (VDC2)<br>No. 1:<br>Trouble code 36/(F87) No. 50 — (VDC2)<br>No. 1:<br>Trouble code 38/(F87) No. 4 — (VDC2)<br>No. 1:<br>Trouble code 63/(F87) No. 29 — (VDC2)<br>No. 1:<br>Trouble code 64/(F87) No. 2 — (VDC2)<br>No. 1:                                         | Is the resistance between 4 and 6 Ω?                                           | Go to step 9.                                                                           | Repair harness/<br>connector<br>between VDCCM<br>and VDCH/U. |
| 9   | CHECK POOR CONTACT IN CONNEC-<br>TORS.                                                                                                    | Is there poor contact in<br>connectors between<br>VDCCM and VDCH/U?            | Repair connector.                                                                       | Go to step 10.                                               |
| 10  | <ul> <li>CHECK VDCCM.</li> <li>1) Connect all connectors.</li> <li>2) Erase the memory.</li> <li>3) Perform inspection mode.</li> <li>4) Read out the trouble code.</li> </ul>                                                                                                    | Is the same trouble code<br>as in the current diagnosis<br>still being output? | Replace VDCCM.<br><ref. to="" vdc-10<br="">VDC Control Mod-<br/>ule (VDCCM).&gt;</ref.> | Go to step 11.                                               |
| 11  | CHECK ANY OTHER TROUBLE CODES<br>APPEARANCE.                                                                                                    | Are other trouble codes being output?                                          | Proceed with the diagnosis corre-<br>sponding to the trouble code.                      | A temporary poor<br>contact.                                 |

MEMO:

**VDC-155** 

### W: TROUBLE CODE 41 ELECTRICAL CONTROL MODULE (VDC CONTROL MODULE MALFUNCTION) 5005504D32

#### **DIAGNOSIS:**

• Faulty VDCCM

#### TROUBLE SYMPTOM:

- ABS does not operate.
- VDC does not operate.

#### WIRING DIAGRAM:

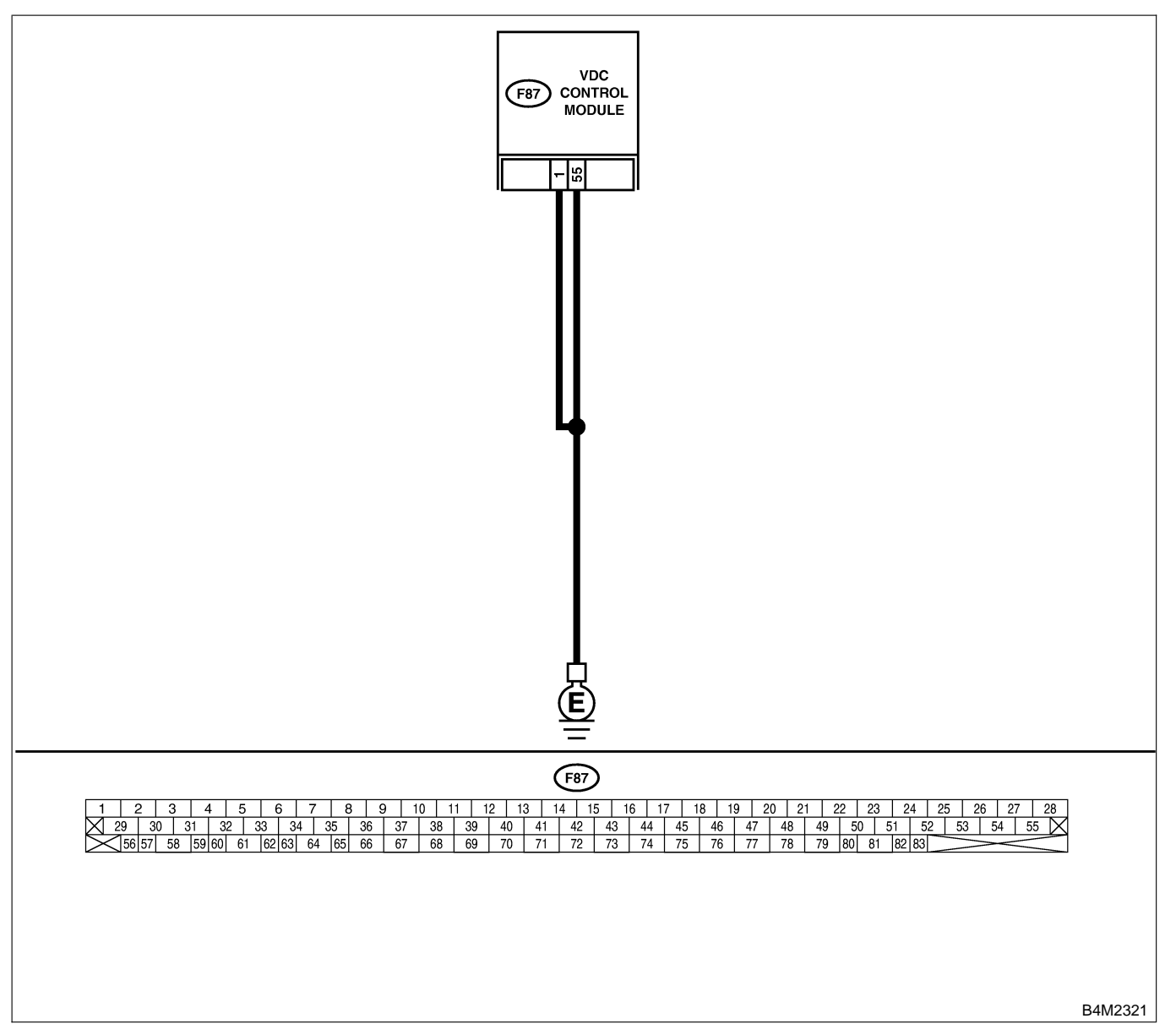

| No. | Step                                                                                                    | Check                                                                                    | Yes                                                                                     | No                                                                       |
|-----|----------------------------------------------------------------------------------------------------|------------------------------------------------------------------------------------------|-----------------------------------------------------------------------------------------|--------------------------------------------------------------------------|
| 1   | <ul> <li>CHECK GROUND CIRCUIT OF VDCCM.</li> <li>1) Turn ignition switch to OFF.</li> <li>2) Disconnect connector from VDCCM.</li> <li>3) Measure resistance between VDCCM and chassis ground.</li> <li>Connector &amp; terminal <ul> <li>(F87) No. 1 — Chassis ground:</li> <li>(F87) No. 55 — Chassis ground:</li> </ul> </li> </ul> | Is the resistance less than 0.5 Ω?                                                       | Go to step 2.                                                                           | Repair VDCCM<br>ground harness.                                          |
| 2   | CHECK POOR CONTACT IN CONNEC-<br>TORS.                                                                                                    | Is there poor contact in<br>connectors between<br>battery, ignition switch and<br>VDCCM? | Repair connector.                                                                       | Go to step 3.                                                            |
| 3   | CHECK SOURCES OF SIGNAL NOISE.                                                                                                    | Is the car telephone or the wireless transmitter prop-<br>erly installed?                | Go to step 4.                                                                           | Properly install<br>the car telephone<br>or the wireless<br>transmitter. |
| 4   | CHECK SOURCES OF SIGNAL NOISE.                                                                                                    | Are noise sources (such as<br>an antenna) installed near<br>the sensor harness?          | Install the noise<br>sources apart<br>from the sensor<br>harness.                       | Go to step 5.                                                            |
| 5   | <ul><li>CHECK VDCCM.</li><li>1) Connect all connectors.</li><li>2) Erase the memory.</li><li>3) Perform inspection mode.</li><li>4) Read out the trouble code.</li></ul>                                                                                                    | Is the same trouble code<br>as in the current diagnosis<br>still being output?           | Replace VDCCM.<br><ref. to="" vdc-10<br="">VDC Control Mod-<br/>ule (VDCCM).&gt;</ref.> | Go to step <b>6</b> .                                                    |
| 6   | CHECK ANY OTHER TROUBLE CODES<br>APPEARANCE.                                                                                                    | Are other trouble codes being output?                                                    | Proceed with the diagnosis corre-<br>sponding to the trouble code.                      | A temporary poor contact.                                                |

#### X: TROUBLE CODE 42 POWER SUPPLY VOLTAGE LOW S005504D34

#### **DIAGNOSIS:**

• Power source voltage of the VDCCM is low.

#### TROUBLE SYMPTOM:

- ABS does not operate.
- VDC does not operate.

#### WIRING DIAGRAM:

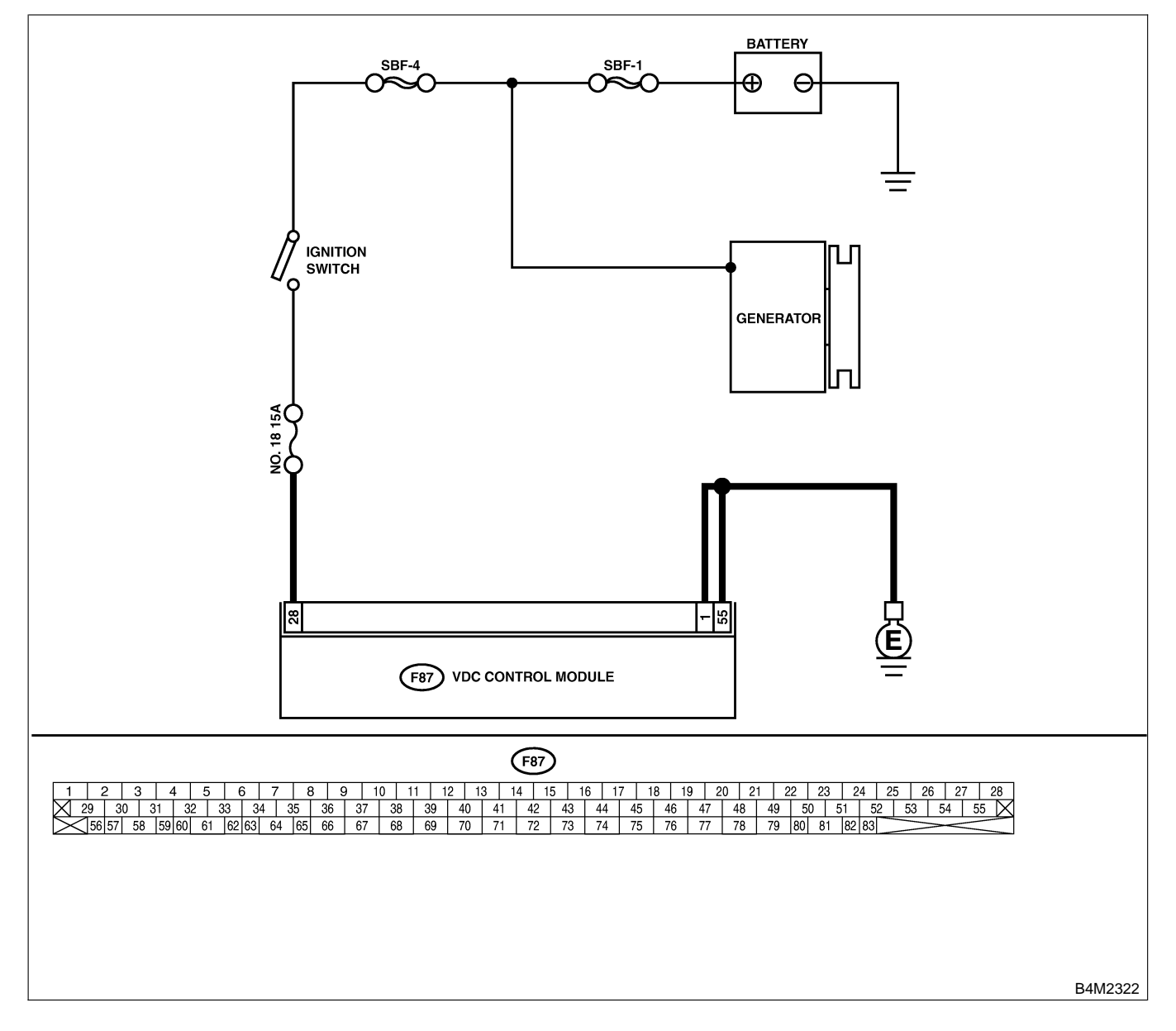

| No. | Step                                                                                                    | Check                                                                              | Yes                                                                                     | No                                                                               |
|-----|----------------------------------------------------------------------------------------------------|------------------------------------------------------------------------------------|-----------------------------------------------------------------------------------------|----------------------------------------------------------------------------------|
| 1   | <ul> <li>CHECK GENERATOR.</li> <li>1) Start engine.</li> <li>2) Idling after warm-up.</li> <li>3) Measure voltage between generator B terminal and chassis ground.</li> <li>Terminal</li> <li>Generator B terminal — Chassis ground:</li> </ul>                                           | Is the voltage between 10<br>and 15 V?                                             | Go to step 2.                                                                           | Repair generator.                                                                |
| 2   | CHECK BATTERY TERMINAL.<br>Turn ignition switch to OFF.                                                                                                    | Are the positive and nega-<br>tive battery terminals tightly<br>clamped?           | Go to step 3.                                                                           | Tighten the clamp of terminal.                                                   |
| 3   | <ul> <li>CHECK INPUT VOLTAGE OF VDCCM.</li> <li>1) Disconnect connector from VDCCM.</li> <li>2) Run the engine at idle.</li> <li>3) Measure voltage between VDCCM connector and chassis ground.</li> <li>Connector &amp; terminal<br/>(F87) No. 28 (+) — Chassis ground (-):</li> </ul>   | Is the voltage between 10<br>and 15 V?                                             | Go to step 4.                                                                           | Repair harness<br>connector<br>between battery,<br>ignition switch and<br>VDCCM. |
| 4   | <ul> <li>CHECK GROUND CIRCUIT OF VDCCM.</li> <li>1) Turn ignition switch to OFF.</li> <li>2) Measure resistance between VDCCM and chassis ground.</li> <li>Connector &amp; terminal <ul> <li>(F87) No. 1 — Chassis ground:</li> <li>(F87) No. 55 — Chassis ground:</li> </ul> </li> </ul> | Is the resistance less than 0.5 Ω?                                                 | Go to step 5.                                                                           | Repair VDCCM<br>ground harness.                                                  |
| 5   | CHECK POOR CONTACT IN CONNEC-<br>TORS.                                                                                                    | Is there poor contact in<br>connectors between<br>generator, battery and<br>VDCCM? | Repair connector.                                                                       | Go to step 6.                                                                    |
| 6   | <ul> <li>CHECK VDCCM.</li> <li>1) Connect all connectors.</li> <li>2) Erase the memory.</li> <li>3) Perform inspection mode.</li> <li>4) Read out the trouble code.</li> </ul>                                                                                                    | Is the same trouble code<br>as in the current diagnosis<br>still being output?     | Replace VDCCM.<br><ref. to="" vdc-10<br="">VDC Control Mod-<br/>ule (VDCCM).&gt;</ref.> | Go to step <b>7</b> .                                                            |
| 7   | CHECK ANY OTHER TROUBLE CODES<br>APPEARANCE.                                                                                                    | Are other trouble codes being output?                                              | Proceed with the diagnosis corre-<br>sponding to the trouble code.                      | A temporary poor contact.                                                        |

#### Y: TROUBLE CODE 43 AET COMMUNICATION LINE MALFUNCTION SOUSSALA

#### **DIAGNOSIS:**

• AET communication line is broken or short circuited.

#### TROUBLE SYMPTOM:

VDC does not operate.

WIRING DIAGRAM:

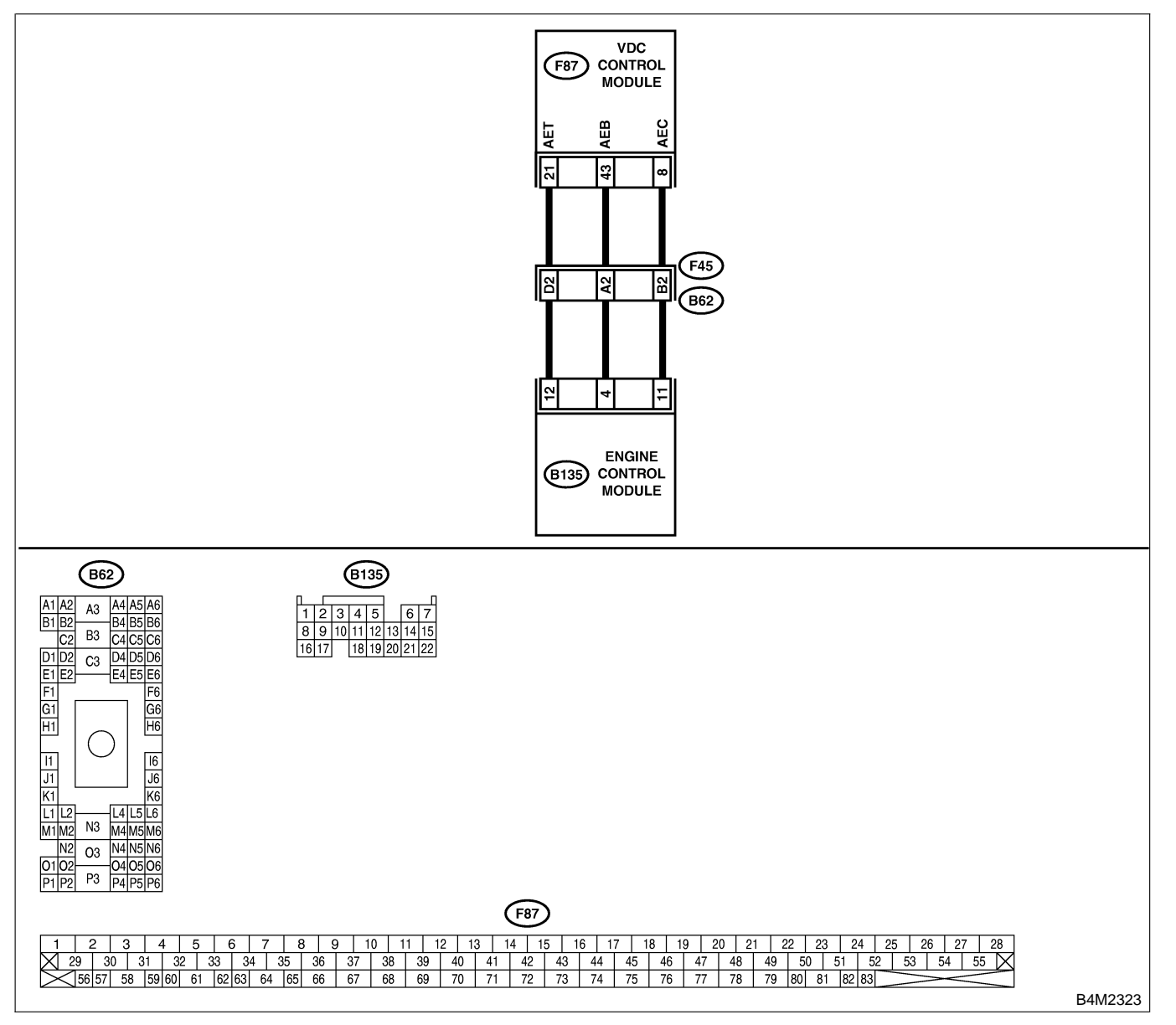

| No. | Step                                                                                                    | Check                                                                          | Yes                                                                                     | No                                                        |
|-----|----------------------------------------------------------------------------------------------------|--------------------------------------------------------------------------------|-----------------------------------------------------------------------------------------|-----------------------------------------------------------|
| 1   | CHECK HARNESS/CONNECTOR<br>BETWEEN VDCCM AND ECM.<br>1) Turn ignition switch to OFF.<br>2) Disconnect connector from VDCCM.<br>3) Disconnect connector from ECM.<br>4) Measure resistance between VDCCM con-                                                                                    | Is the resistance less than 0.5 $\Omega$ ?                                     | Go to step 2.                                                                           | Repair harness/<br>connector<br>between VDCCM<br>and ECM. |
|     | nector and ECM.<br><i>Terminal</i><br>(F87) No. 21 — (B135) No. 6:                                                                                                    |                                                                                |                                                                                         |                                                           |
| 2   | CHECK GROUND SHORT OF HARNESS.<br>Measure resistance between VDCCM connec-<br>tor and chassis ground.<br><i>Terminal</i><br>(F87) No. 21 — Chassis ground:                                                                                                    | Is the resistance more than 1 MΩ?                                              | Go to step 3.                                                                           | Repair harness/<br>connector<br>between VDCCM<br>and ECM. |
| 3   | CHECK BATTERY SHORT OF HARNESS.<br>Measure voltage between VDCCM connector<br>and chassis ground.<br><i>Terminal</i><br>(F87) No. 21 (+) — Chassis ground (–):                                                                                                    | Is the voltage less than 0.5 V?                                                | Go to step 4.                                                                           | Repair harness/<br>connector<br>between VDCCM<br>and ECM. |
| 4   | <ul> <li>CHECK BATTERY SHORT OF HARNESS.</li> <li>1) Turn ignition switch to ON.</li> <li>2) Measure voltage between VDCCM connector and chassis ground.</li> <li>Terminal <ul> <li>(F87) No. 21 (+) — Chassis ground (-):</li> </ul> </li> </ul>                                               | Is the voltage less than 1<br>V?                                               | Go to step 5.                                                                           | Repair harness/<br>connector<br>between VDCCM<br>and ECM. |
| 5   | CHECK HARNESS/CONNECTOR<br>BETWEEN VDCCM AND ECM.<br>1) Turn ignition switch to OFF.<br>2) Connect connector to ECM.<br>3) Turn ignition switch to ON.<br>4) Measure voltage between VDCCM connec-<br>tor and chassis ground.<br>Connector & terminal<br>(F87) No. 21 (+) — Chassis ground (-): | Is the voltage between 10<br>and 15 V?                                         | Go to step 6.                                                                           | Go to step 9.                                             |
| 6   | CHECK POOR CONTACT IN CONNEC-<br>TORS.                                                                                                    | Is there poor contact in<br>connectors between ECM<br>and VDCCM?               | Repair connector.                                                                       | Go to step 7.                                             |
| 7   | <ul> <li>CHECK VDCCM.</li> <li>1) Turn ignition switch to OFF.</li> <li>2) Connect all connectors.</li> <li>3) Erase the memory.</li> <li>4) Perform inspection mode.</li> <li>5) Read out the trouble code.</li> </ul>                                                                         | Is the same trouble code<br>as in the current diagnosis<br>still being output? | Replace VDCCM.<br><ref. to="" vdc-10<br="">VDC Control Mod-<br/>ule (VDCCM).&gt;</ref.> | Go to step 8.                                             |
| 8   | CHECK ANY OTHER TROUBLE CODES<br>APPEARANCE.                                                                                                    | Are other trouble codes being output?                                          | Proceed with the diagnosis corre-<br>sponding to the trouble code.                      | A temporary poor contact.                                 |
| 9   | <ul> <li>CHECK ECM.</li> <li>1) Turn ignition switch to ON.</li> <li>2) Measure voltage between ECM connector terminal and chassis ground.</li> <li>Connector &amp; terminal <ul> <li>(B135) No. 12 (+) — Chassis ground</li> <li>(-):</li> </ul> </li> </ul>                                   | Is the voltage between 10<br>and 15 V?                                         | Repair harness/<br>connector<br>between ECM<br>and VDCCM.                               | Go to step 10.                                            |
| 10  | CHECK POOR CONTACT IN CONNEC-<br>TORS.                                                                                                    | Is there poor contact in<br>connector ECM?                                     | Repair connector.                                                                       | Go to step 11.                                            |
| 11  | CHECK ENGINE.                                                                                                    | Is the engine functioning normally?                                            | Replace ECM.                                                                            | Repair engine.                                            |
## Z: TROUBLE CODE 43 AEB COMMUNICATION LINE MALFUNCTION SOUTHARD

### **DIAGNOSIS:**

• AEB communication line is broken or short circuited.

### TROUBLE SYMPTOM:

VDC does not operate.

WIRING DIAGRAM:

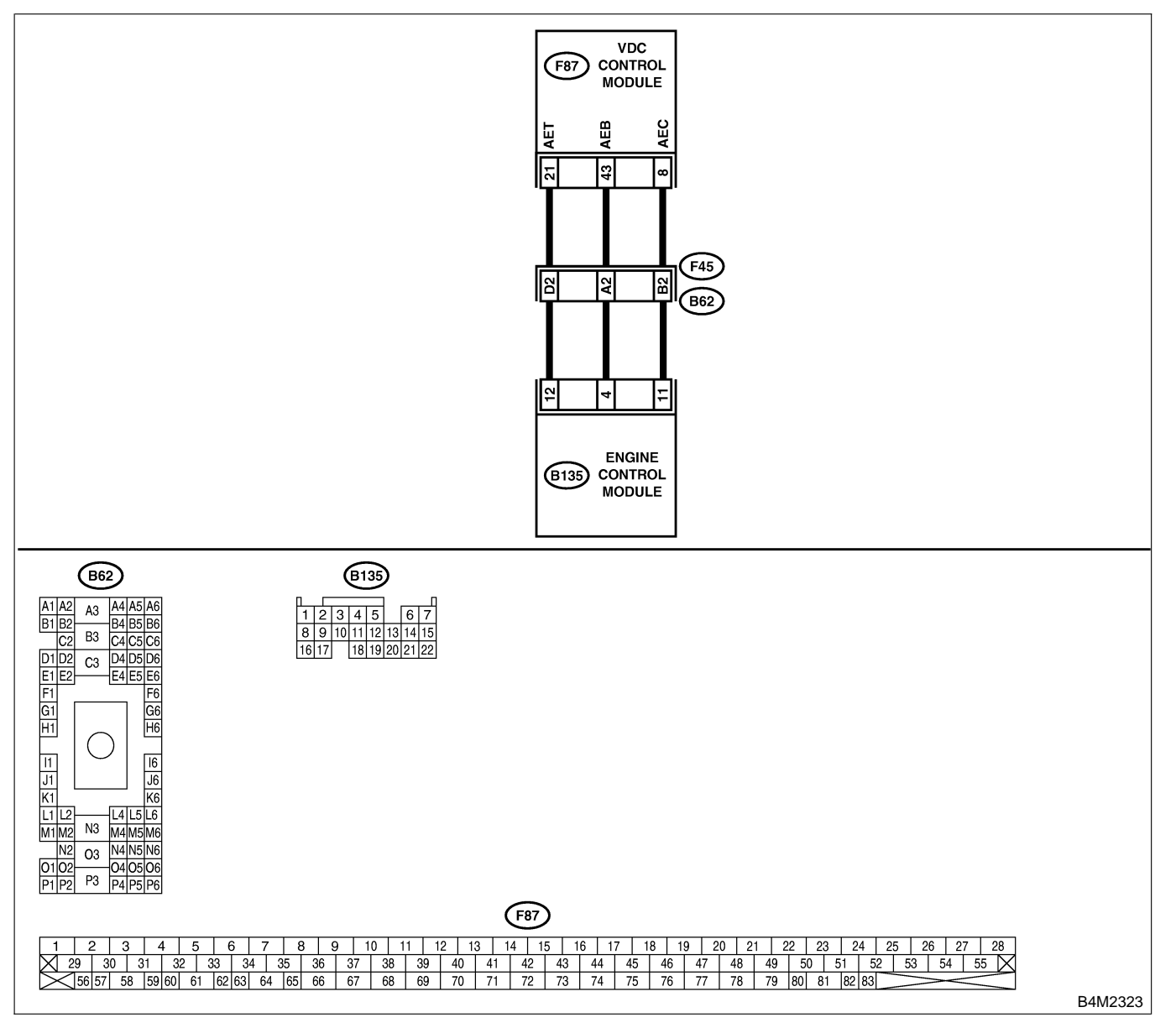

VDC-162

| No. | Step                                                                                                    | Check                                                                          | Yes                                                                                     | No                                                        |
|-----|----------------------------------------------------------------------------------------------------|--------------------------------------------------------------------------------|-----------------------------------------------------------------------------------------|-----------------------------------------------------------|
| 1   | CHECK HARNESS/CONNECTOR<br>BETWEEN VDCCM AND ECM.<br>1) Turn ignition switch to OFF.<br>2) Disconnect connector from VDCCM.<br>3) Disconnect connector from ECM.<br>4) Measure resistance between VDCCM con-<br>nector and ECM.<br>Terminal<br>(F87) No. 43 — (B135) No. 4:                     | Is the resistance less than 0.5 Ω?                                             | Go to step 2.                                                                           | Repair harness/<br>connector<br>between VDCCM<br>and ECM. |
| 2   | CHECK GROUND SHORT OF HARNESS.<br>Measure resistance between VDCCM connec-<br>tor and chassis ground.<br><i>Terminal</i><br>(F87) No. 43 — Chassis ground:                                                                                                    | Is the resistance more than<br>1 MΩ?                                           | Go to step 3.                                                                           | Repair harness/<br>connector<br>between VDCCM<br>and ECM. |
| 3   | CHECK BATTERY SHORT OF HARNESS.<br>Measure voltage between VDCCM connector<br>and chassis ground.<br><i>Terminal</i><br>(F87) No. 43 (+) — Chassis ground (–):                                                                                                    | Is the voltage less than 0.5<br>V?                                             | Go to step 4.                                                                           | Repair harness/<br>connector<br>between VDCCM<br>and ECM. |
| 4   | <ul> <li>CHECK BATTERY SHORT OF HARNESS.</li> <li>1) Turn ignition switch to ON.</li> <li>2) Measure voltage between VDCCM connector and chassis ground.</li> <li>Terminal <ul> <li>(F87) No. 43 (+) — Chassis ground (-):</li> </ul> </li> </ul>                                               | Is the voltage less than 1<br>V?                                               | Go to step 5.                                                                           | Repair harness/<br>connector<br>between VDCCM<br>and ECM. |
| 5   | CHECK HARNESS/CONNECTOR<br>BETWEEN VDCCM AND ECM.<br>1) Turn ignition switch to OFF.<br>2) Connect connector to ECM.<br>3) Turn ignition switch to ON.<br>4) Measure voltage between VDCCM connec-<br>tor and chassis ground.<br>Connector & terminal<br>(F87) No. 43 (+) — Chassis ground (-): | Is the voltage between 10<br>and 15 V?                                         | Go to step 6.                                                                           | Go to step <b>9</b> .                                     |
| 6   | CHECK POOR CONTACT IN CONNEC-<br>TORS.                                                                                                    | Is there poor contact in<br>connectors between ECM<br>and VDCCM?               | Repair connector.                                                                       | Go to step 7.                                             |
| 7   | <ul> <li>CHECK VDCCM.</li> <li>1) Turn ignition switch to OFF.</li> <li>2) Connect all connectors.</li> <li>3) Erase the memory.</li> <li>4) Perform inspection mode.</li> <li>5) Read out the trouble code.</li> </ul>                                                                         | Is the same trouble code<br>as in the current diagnosis<br>still being output? | Replace VDCCM.<br><ref. to="" vdc-10<br="">VDC Control Mod-<br/>ule (VDCCM).&gt;</ref.> | Go to step 8.                                             |
| 8   | CHECK ANY OTHER TROUBLE CODES<br>APPEARANCE.                                                                                                    | Are other trouble codes being output?                                          | Proceed with the diagnosis corre-<br>sponding to the trouble code.                      | A temporary poor contact.                                 |
| 9   | <ul> <li>CHECK ECM.</li> <li>1) Turn ignition switch to ON.</li> <li>2) Measure voltage between ECM connector terminal and chassis ground.</li> <li>Connector &amp; terminal (B135) No. 5 (+) — Chassis ground (-):</li> </ul>                                                                  | Is the voltage between 10<br>and 15 V?                                         | Repair harness/<br>connector<br>between ECM<br>and VDCCM.                               | Go to step 10.                                            |
| 10  | CHECK POOR CONTACT IN CONNEC-<br>TORS.                                                                                                    | Is there poor contact in connector ECM?                                        | Repair connector.                                                                       | Go to step 11.                                            |
| 11  |                                                                                                    | Is the engine functioning normally?                                            | Replace ECM.                                                                            | Repair engine.                                            |

## AA: TROUBLE CODE 43 AEC COMMUNICATION LINE MALFUNCTION S005504D39

### **DIAGNOSIS:**

• AEC communication line is broken or short circuited.

### TROUBLE SYMPTOM:

VDC does not operate.

WIRING DIAGRAM:

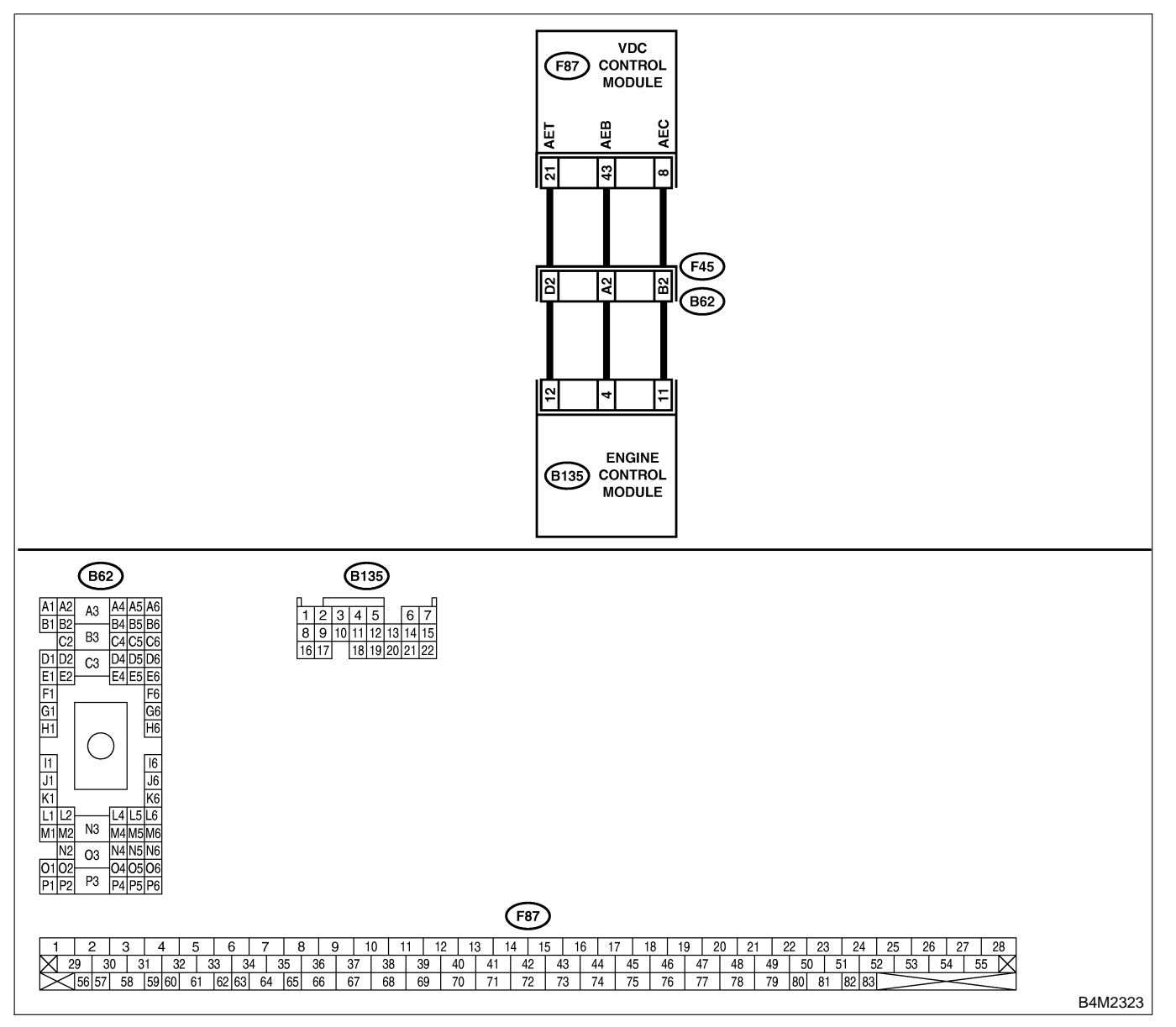

| No. | Step                                                                                                    | Check                                                                          | Yes                                                                                     | No                                                        |
|-----|----------------------------------------------------------------------------------------------------|--------------------------------------------------------------------------------|-----------------------------------------------------------------------------------------|-----------------------------------------------------------|
| 1   | CHECK HARNESS/CONNECTOR<br>BETWEEN VDCCM AND ECM.<br>1) Turn ignition switch to OFF.<br>2) Disconnect connector from VDCCM.<br>3) Disconnect connector from ECM.<br>4) Measure resistance between VDCCM con-<br>nector and ECM.<br><i>Terminal</i><br>(F87) No. 8 — (B135) No. 11:             | Is the resistance less than 0.5 Ω?                                             | Go to step 2.                                                                           | Repair harness/<br>connector<br>between VDCCM<br>and ECM. |
| 2   | CHECK GROUND SHORT OF HARNESS.<br>Measure resistance between VDCCM connec-<br>tor and chassis ground.<br>Terminal<br>(F87) No. 8 — Chassis ground:                                                                                                    | Is the resistance more than 1 MΩ?                                              | Go to step 3.                                                                           | Repair harness/<br>connector<br>between VDCCM<br>and ECM. |
| 3   | CHECK BATTERY SHORT OF HARNESS.<br>Measure voltage between VDCCM connector<br>and chassis ground.<br><i>Terminal</i><br>(F87) No. 8 (+) — Chassis ground (–):                                                                                                    | Is the voltage less than 0.5<br>V?                                             | Go to step 4.                                                                           | Repair harness/<br>connector<br>between VDCCM<br>and ECM. |
| 4   | <ul> <li>CHECK BATTERY SHORT OF HARNESS.</li> <li>1) Turn ignition switch to ON.</li> <li>2) Measure voltage between VDCCM connector and chassis ground.</li> <li>Terminal <ul> <li>(F87) No. 8 (+) — Chassis ground (-):</li> </ul> </li> </ul>                                               | Is the voltage less than 1<br>V?                                               | Go to step <b>5</b> .                                                                   | Repair harness/<br>connector<br>between VDCCM<br>and ECM. |
| 5   | CHECK HARNESS/CONNECTOR<br>BETWEEN VDCCM AND ECM.<br>1) Turn ignition switch to OFF.<br>2) Connect connector to ECM.<br>3) Turn ignition switch to ON.<br>4) Measure voltage between VDCCM connec-<br>tor and chassis ground.<br>Connector & terminal<br>(F87) No. 8 (+) — Chassis ground (-): | Is the voltage between 10<br>and 15 V?                                         | Go to step 6.                                                                           | Go to step 9.                                             |
| 6   | CHECK POOR CONTACT IN CONNEC-<br>TORS.                                                                                                    | Is there poor contact in<br>connectors between ECM<br>and VDCCM?               | Repair connector.                                                                       | Go to step 7.                                             |
| 7   | <ul> <li>CHECK VDCCM.</li> <li>1) Turn ignition switch to OFF.</li> <li>2) Connect all connectors.</li> <li>3) Erase the memory.</li> <li>4) Perform inspection mode.</li> <li>5) Read out the trouble code.</li> </ul>                                                                        | Is the same trouble code<br>as in the current diagnosis<br>still being output? | Replace VDCCM.<br><ref. to="" vdc-10<br="">VDC Control Mod-<br/>ule (VDCCM).&gt;</ref.> | Go to step 8.                                             |
| 8   | CHECK ANY OTHER TROUBLE CODES<br>APPEARANCE.                                                                                                    | Are other trouble codes being output?                                          | Proceed with the diagnosis corre-<br>sponding to the trouble code.                      | A temporary poor contact.                                 |
| 9   | <ul> <li>CHECK ECM.</li> <li>1) Turn ignition switch to ON.</li> <li>2) Measure voltage between ECM connector terminal and chassis ground.</li> <li>Connector &amp; terminal <ul> <li>(B135) No. 11 (+) — Chassis ground</li> <li>(-):</li> </ul> </li> </ul>                                  | Is the voltage between 10<br>and 15 V?                                         | Repair harness/<br>connector<br>between ECM<br>and VDCCM.                               | Go to step <b>10</b> .                                    |
| 10  | CHECK POOR CONTACT IN CONNEC-<br>TORS.                                                                                                    | Is there poor contact in connector ECM?                                        | Repair connector.                                                                       | Go to step 11.                                            |
| 11  | CHECK ENGINE.                                                                                                    | Is the engine functioning normally?                                            | Replace ECM.                                                                            | Repair engine.                                            |

## AB: TROUBLE CODE 44 TCM COMMUNICATION CIRCUIT S005504D44

### **DIAGNOSIS:**

Communication with AT control faults

### TROUBLE SYMPTOM:

VDC does not operate.

#### WIRING DIAGRAM:

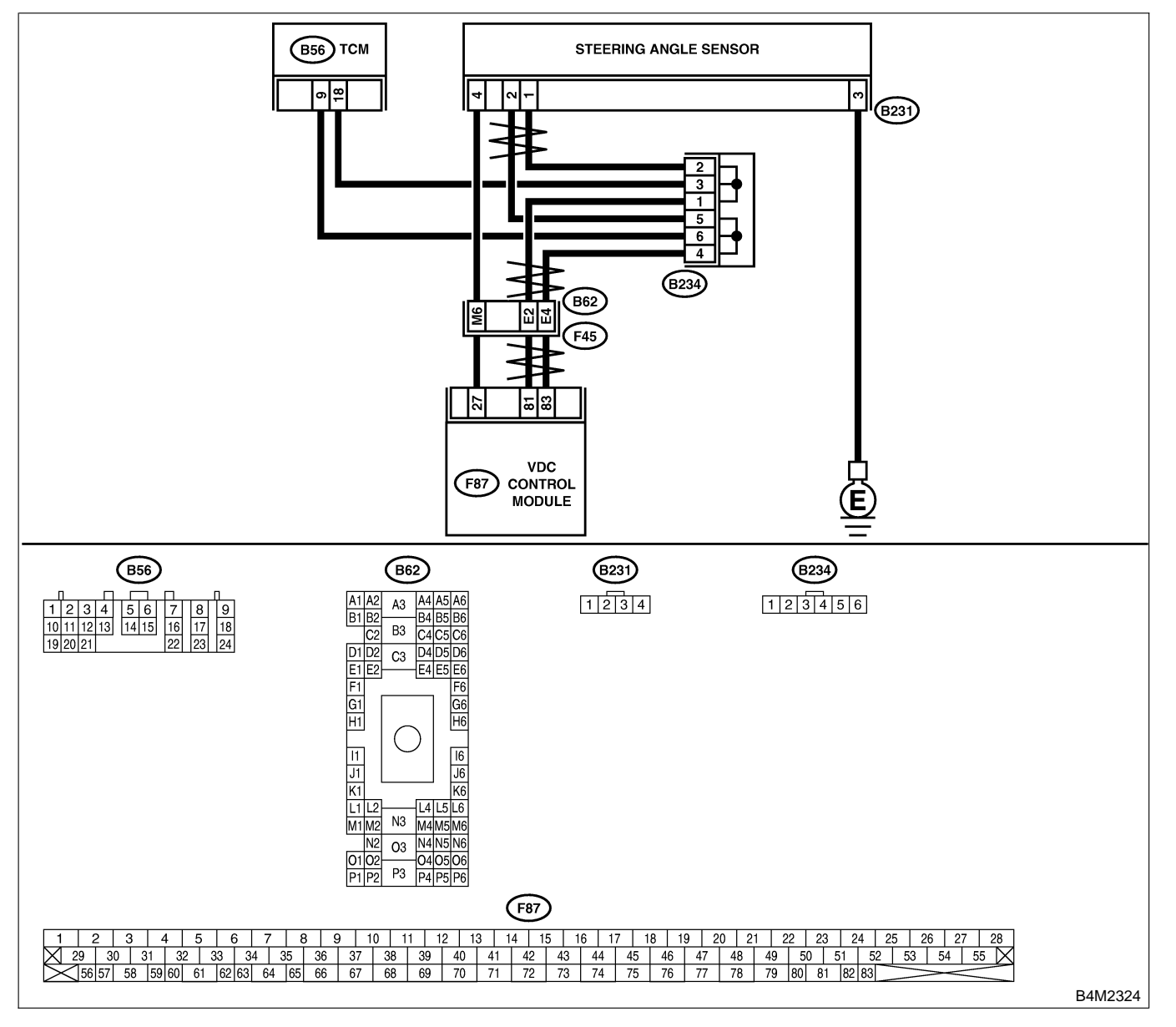

| No. | Step                                                                                                    | Check                                                                          | Yes                                                                                           | No                                          |
|-----|----------------------------------------------------------------------------------------------------|--------------------------------------------------------------------------------|-----------------------------------------------------------------------------------------------|---------------------------------------------|
| 1   | <ul> <li>CHECK RESISTANCE OF HARNESS.</li> <li>1) Turn ignition switch to OFF.</li> <li>2) Disconnect two connectors from TCM.</li> <li>3) Measure resistance between TCM connector terminals.</li> <li>Connector &amp; terminal<br/>(B56) No. 9 — No. 18:</li> </ul> | Is the resistance 60±3 $\Omega$ ?                                              | Go to step 2.                                                                                 | Repair harness<br>between TCM and<br>VDCCM. |
| 2   | CHECK POOR CONTACT IN CONNEC-<br>TORS.                                                                                                    | Is there poor contact in TCM connectors?                                       | Repair connector.                                                                             | Go to step 3.                               |
| 3   | <ul> <li>CHECK TCM.</li> <li>1) Turn ignition switch to OFF.</li> <li>2) Connect all connectors.</li> <li>3) Erase the memory.</li> <li>4) Perform inspection mode.</li> <li>5) Read out the trouble code.</li> </ul>                                                 | Is the same trouble code<br>as in the current diagnosis<br>still being output? | Replace TCM.<br><ref. at-42<br="" to="">Transmission<br/>Control Module<br/>(TCM).&gt;</ref.> | Go to step 4.                               |
| 4   | CHECK ANY OTHER TROUBLE CODES<br>APPEARANCE.                                                                                                    | Are other trouble codes being output?                                          | Proceed with the diagnosis corre-<br>sponding to the trouble code.                            | A temporary poor contact.                   |

## AC: TROUBLE CODE 45 INCORRECT VDC CONTROL MODULE S00504D47

### DIAGNOSIS:

• Control module out of specification

### TROUBLE SYMPTOM:

- ABS does not operate.
- VDC does not operate.

| No. | Step                                                                                                    | Check                                                                          | Yes                                                                                           | No                                                                                            |
|-----|----------------------------------------------------------------------------------------------------|--------------------------------------------------------------------------------|-----------------------------------------------------------------------------------------------|-----------------------------------------------------------------------------------------------|
| 1   | CHECK VDCCM SPECIFICATIONS.<br>Check the VDCCM identification mark.<br>VDCCM identification mark<br>E1                                                                                                    | Does the VDCCM identifi-<br>cation mark agree with the vehicle specifications? | Go to step 2.                                                                                 | Replace VDCCM.<br><ref. to="" vdc-10<br="">VDC Control Mod-<br/>ule (VDCCM).&gt;</ref.>       |
| 2   | CHECK TCM SPECIFICATIONS.<br>Check the TCM identification mark.<br>TCM identification mark<br>XD                                                                                                    | Does the TCM identification<br>mark agree with the vehicle<br>specifications?  | Go to step 3.                                                                                 | Replace TCM.<br><ref. at-42<br="" to="">Transmission<br/>Control Module<br/>(TCM).&gt;</ref.> |
| 3   | <ul> <li>CHECK TCM.</li> <li>1) Replace TCM. <ref. at-42="" to="" transmission<br="">Control Module (TCM).&gt;</ref.></li> <li>2) Erase the memory.</li> <li>3) Perform inspection mode.</li> <li>4) Read out the trouble code.</li> </ul>                                               | Is the same trouble code<br>as in the current diagnosis<br>still being output? | Go to step 4.                                                                                 | The original TCM has been faulty.                                                             |
| 4   | CHECK TCM.                                                                                                    | Is the same trouble code<br>as in the current diagnosis<br>still being output? | Go to step <b>5</b> .                                                                         | Proceed with the diagnosis corre-<br>sponding to the trouble code.                            |
| 5   | <ul> <li>CHECK VDCCM.</li> <li>1) Install original TCM.</li> <li>2) Replace VDCCM. <ref. li="" to="" vdc-10="" vdc<=""> <li>Control Module (VDCCM).&gt;</li> <li>3) Erase the memory.</li> <li>4) Perform inspection mode.</li> <li>5) Read out the trouble code.</li> </ref.></li></ul> | Is the same trouble code<br>as in the current diagnosis<br>still being output? | Go to step <b>6</b> .                                                                         | The original<br>VDCCM has been<br>faulty.                                                     |
| 6   | CHECK VDCCM.                                                                                                    | Is the same trouble code<br>as in the current diagnosis<br>still being output? | Replace TCM.<br><ref. at-42<br="" to="">Transmission<br/>Control Module<br/>(TCM).&gt;</ref.> | Proceed with the diagnosis corre-<br>sponding to the trouble code.                            |

## AD: TROUBLE CODE 45 TCM MALFUNCTION SPECIFICATIONS S005504D49

### DIAGNOSIS:

• Control module out of specification

#### TROUBLE SYMPTOM:

- ABS does not operate.
- VDC does not operate.

| No. | Step                             | Check                     | Yes               | No             |
|-----|----------------------------------|---------------------------|-------------------|----------------|
| 1   | CHECK AT SYSTEM.                 | Is AT system trouble code | Repair AT system. | Replace VDCCM. |
|     | 1) Start the engine.             | stored in memory?         |                   |                |
|     | 2) Check AT system trouble code. |                           |                   |                |

## AE: TROUBLE CODE 46 ABNORMAL VOLTAGE OF 5 V POWER SUPPLY SOUTHABLE SOUTHABLE

#### **DIAGNOSIS:**

• 5 volt power supply is abnormal.

#### **TROUBLE SYMPTOM:**

- ABS does not operate.
- VDC does not operate.

#### WIRING DIAGRAM:

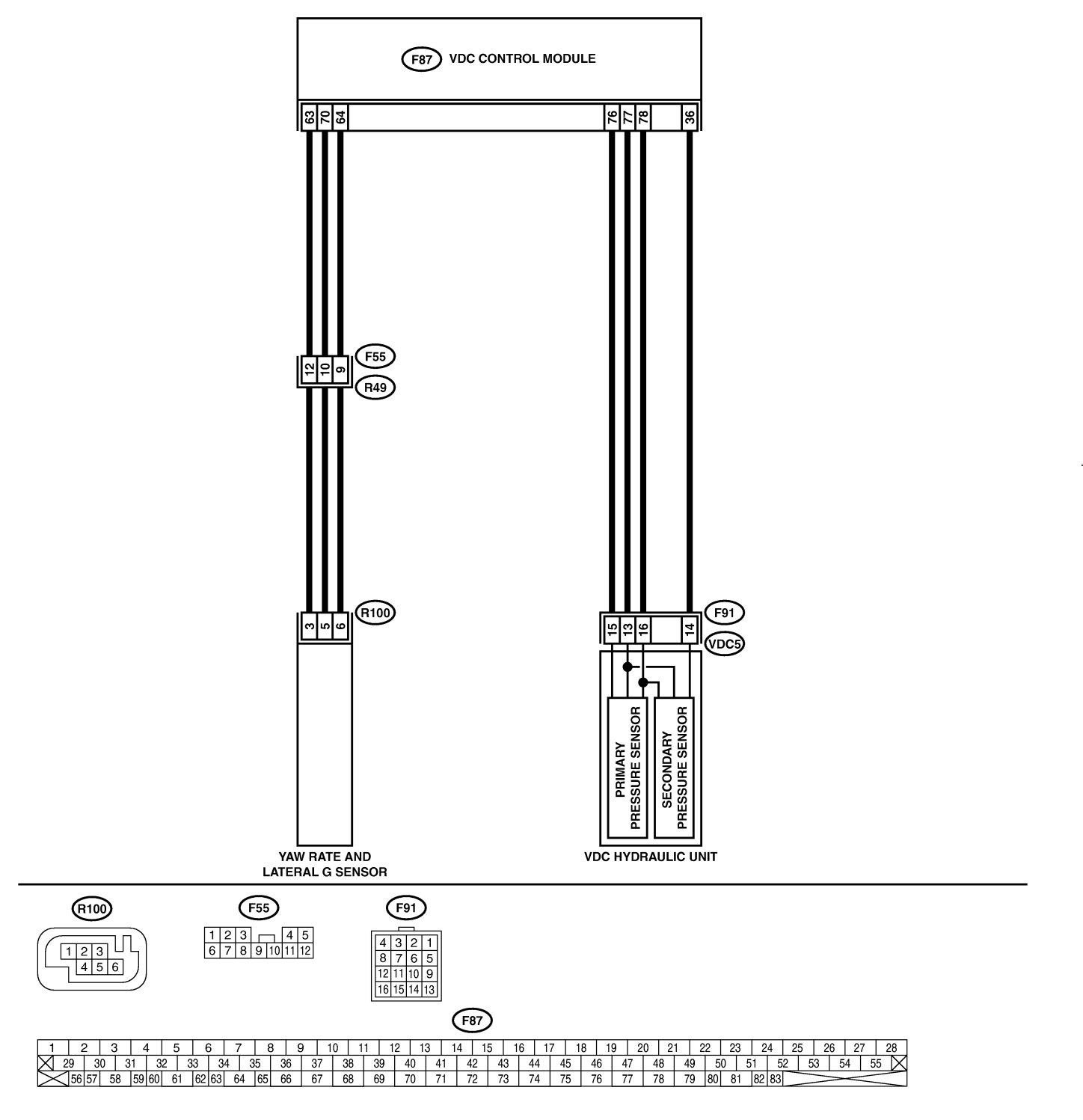

B4M2325

VDC-170

| No. | Step                                         | Check                        | Yes                   | No                    |
|-----|----------------------------------------------|------------------------------|-----------------------|-----------------------|
| 1   |                                              | Is the resistance more than  | Go to step 3          | Go to step 2          |
| l.  | AND HARNESS.                                 | $1 M\Omega^2$                |                       | 00 to step 2.         |
|     | 1) Turn ignition switch OFF.                 |                              |                       |                       |
|     | 2) Disconnect connector from VDCCM.          |                              |                       |                       |
|     | 3) Measure resistance between VDCCM con-     |                              |                       |                       |
|     | nector and chassis ground.                   |                              |                       |                       |
|     | Connector & terminal                         |                              |                       |                       |
|     | (F87) No. 63 — Chassis ground (Lat-          |                              |                       |                       |
|     | eral G sensor):                              |                              |                       |                       |
|     | (F87) No. 78 — Chassis ground (Pres-         |                              |                       |                       |
|     | sure sensor):                                |                              |                       |                       |
| 2   | CHECK GROUND SHORT OF HARNESS.               | Is the resistance more than  | Replace faulty        | Repair or replace     |
|     | 1) Disconnect connector from faulty sensors. | 1 ΜΩ?                        | sensors.              | harness connector     |
|     | 2) Measure resistance between VDCCM and      |                              |                       | between VDCCM         |
|     | Connector & terminal                         |                              |                       | and faulty sensor.    |
|     | (E97) No. 62 Chassis ground (Lat             |                              |                       |                       |
|     | aral G sensor):                              |                              |                       |                       |
|     | (F87) No 78 — Chassis ground (Pres-          |                              |                       |                       |
|     | sure sensor):                                |                              |                       |                       |
| 3   | CHECK BATTERY SHORT OF SENSOR                | Is the voltage less than 0.5 | Go to step 4.         | Go to step 5.         |
|     | AND HARNESS.                                 | V?                           |                       |                       |
|     | Measure voltage between VDCCM and chas-      |                              |                       |                       |
|     | sis ground.                                  |                              |                       |                       |
|     | Connector & terminal                         |                              |                       |                       |
|     | (F87) No. 63 (+) — Chassis ground (–)        |                              |                       |                       |
|     | (Lateral G sensor):                          |                              |                       |                       |
|     | (F87) No. 78 $(+)$ — Chassis ground $(-)$    |                              |                       |                       |
|     | CHECK BATTERY SHORT OF SENSOR                | Is the voltage loss than 0.5 |                       | Co to stop 5          |
| 17  | AND HARNESS.                                 |                              |                       | Go to step <b>J</b> . |
|     | 1) Turn ignition switch to ON.               |                              |                       |                       |
|     | 2) Measure voltage between VDCCM connec-     |                              |                       |                       |
|     | tor and chassis ground.                      |                              |                       |                       |
|     | Connector & terminal                         |                              |                       |                       |
|     | (F87) No. 63 (+) — Chassis ground (–)        |                              |                       |                       |
|     | (Lateral G sensor):                          |                              |                       |                       |
|     | (F87) No. 78 (+) — Chassis ground (–)        |                              |                       |                       |
| -   | (Pressure sensor):                           |                              |                       |                       |
| 5   | CHECK BATTERY SHORT OF HARNESS.              | Is the voltage less than 0.5 | Go to step <b>6</b> . | Repair or replace     |
|     | 2) Disconnect connector from faulty sensors  | V                            |                       | hamess connector      |
|     | 3) Measure voltage between VDCCM and         |                              |                       | and faulty sensor     |
|     | chassis ground.                              |                              |                       |                       |
|     | Connector & terminal                         |                              |                       |                       |
|     | (F87) No. 63 (+) — Chassis ground (–)        |                              |                       |                       |
|     | (Lateral G sensor):                          |                              |                       |                       |
|     | (F87) No. 78 (+) — Chassis ground (–)        |                              |                       |                       |
|     | (Pressure sensor):                           |                              |                       |                       |
| 6   | CHECK BATTERY SHORT OF HARNESS.              | Is the voltage less than 0.5 | Replace faulty        | Repair or replace     |
|     | 1) Turn ignition switch to ON.               | V?                           | sensor.               | narness connector     |
|     | 2) Measure voltage between VDCCM and         |                              |                       | between VDCCM         |
|     | Connector & terminal                         |                              |                       | and lauly sensor.     |
|     | (F87) No. 63 (+) — Chassis around (-)        |                              |                       |                       |
|     | (Lateral G sensor):                          |                              |                       |                       |
|     | (F87) No. 78 (+) — Chassis ground (–)        |                              |                       |                       |
|     | (Pressure sensor):                           |                              |                       |                       |

## AF: TROUBLE CODE 47 IMPROPER CAN COMMUNICATION S005504D53

### **DIAGNOSIS:**

• CAN communication line is broken or short circuited.

#### TROUBLE SYMPTOM:

- ABS does not operate.
- VDC does not operate.

### WIRING DIAGRAM:

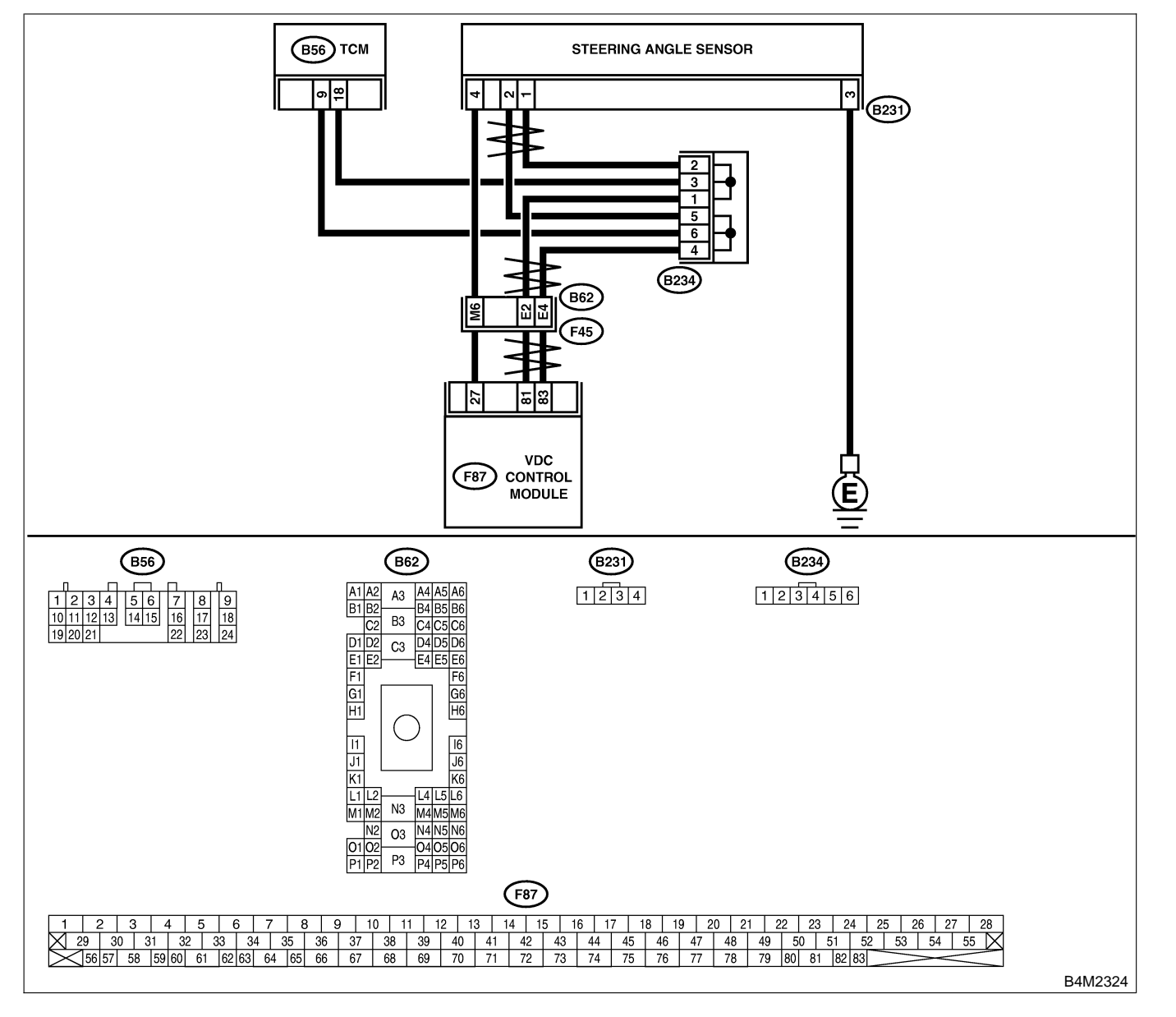

| No.      | Step                                                                           | Check                                | Yes               | No                |
|----------|--------------------------------------------------------------------------------|--------------------------------------|-------------------|-------------------|
| 1        |                                                                                | Is the resistance less than          | Go to step 3      | Go to step 2      |
| l.       | STEERING ANGLE SENSOR AND TCM                                                  | $0.5 \Omega^2$                       |                   |                   |
|          | 1) Turn ignition switch OFF.                                                   |                                      |                   |                   |
|          | 2) Disconnect connector from VDCCM, TCM                                        |                                      |                   |                   |
|          | and steering angle sensor.                                                     |                                      |                   |                   |
|          | 3) Measure resistance between VDCCM,                                           |                                      |                   |                   |
|          | TCM and steering angle sensor.                                                 |                                      |                   |                   |
|          | Connector & terminal                                                           |                                      |                   |                   |
|          | (F87) No. 83 — (B56) No. 9:                                                    |                                      |                   |                   |
|          | (F87) No. 81 — (B56) No. 18:                                                   |                                      |                   |                   |
|          | (F87) No. 83 — (B231) No. 2:                                                   |                                      |                   |                   |
|          | (F87) NO. 81 — (B231) NO. 1:                                                   |                                      |                   |                   |
| 2        | CHECK HARNESS BETWEEN STEERING                                                 | Is the resistance less than          | Repair or replace | Repair or replace |
|          | ANGLE SENSOR AND ICM.                                                          | 0.5 \2?                              | harness connector | harness connector |
|          | ing angle sensor                                                               |                                      | and steering      | steering angle    |
|          | Connector & terminal                                                           |                                      | and scennig       | sensor            |
|          | (B56) No. 9 - (B231) No. 2                                                     |                                      |                   | 3611301.          |
|          | (B56) No. 18 — (B231) No. 1:                                                   |                                      |                   |                   |
| 3        | CHECK GROUND SHORT OF HARNESS.                                                 | Is the resistance more than          | Go to step 4.     | Repair or replace |
|          | Measure resistance between VDCCM and                                           | $1 M\Omega$ ?                        |                   | harness connector |
|          | chassis ground.                                                                |                                      |                   | between VDCCM,    |
|          | Connector & terminal                                                           |                                      |                   | TCM and steering  |
|          | (F87) No. 83 — Chassis ground:                                                 |                                      |                   | angle sensor.     |
|          | (F87) No. 81 — Chassis ground:                                                 |                                      |                   |                   |
| 4        | CHECK BATTERY SHORT OF SENSOR.                                                 | Is the voltage less than 0.5         | Go to step 5.     | Repair or replace |
|          | Measure voltage between VDCCM and chas-                                        | V?                                   |                   | harness connector |
|          | sis ground.                                                                    |                                      |                   | between VDCCM,    |
|          | Connector & terminal                                                           |                                      |                   | TCM and steering  |
|          | (F87) No. 83 — Chassis ground:                                                 |                                      |                   | angle sensor.     |
|          | (F87) No. 81 — Chassis ground:                                                 |                                      |                   |                   |
| 5        | CHECK BAITERY SHORT OF SENSOR.                                                 | Is the voltage less than 0.5         | Go to step 6.     | Repair or replace |
|          | 1) Turn ignition switch to ON.                                                 | V?                                   |                   | harness connector |
|          | chassis ground                                                                 |                                      |                   | TCM and steering  |
|          | Connector & terminal                                                           |                                      |                   | andle sensor      |
|          | (F87) No. 83 — Chassis ground:                                                 |                                      |                   |                   |
|          | (F87) No. 81 — Chassis ground:                                                 |                                      |                   |                   |
| 6        | CHECK STEERING ANGLE SENSOR.                                                   | Is the resistance 120+6 $\Omega$ ?   | Go to step 8.     | Go to step 7.     |
|          | 1) Turn ignition switch to OFF.                                                |                                      |                   |                   |
|          | 2) Connect connector to steering angle sen-                                    |                                      |                   |                   |
|          | sor.                                                                           |                                      |                   |                   |
|          | 3) Measure resistance between VDCCM con-                                       |                                      |                   |                   |
|          | nector terminals.                                                              |                                      |                   |                   |
|          | Connector & terminal                                                           |                                      |                   |                   |
| L        | (F87) No. 83 — No. 81:                                                         |                                      |                   |                   |
| 7        | CHECK POOR CONTACT IN CONNEC-                                                  | Is there poor contact in             | Replace steering  | Repair or replace |
|          | TORS.                                                                          | steering angle sensor?               | angle sensor.     | steering angle    |
| <u> </u> |                                                                                |                                      |                   | sensor connector. |
| 8        |                                                                                | Is the resistance $120\pm6 \Omega$ ? | Go to step 10.    | Go to step 9.     |
|          | Connect connector to VDCCM.     Disconnect connector from starting or starting |                                      |                   |                   |
|          | 2) Disconnect connector from steering angle                                    |                                      |                   |                   |
|          | 3) Massura resistance between steering angle                                   |                                      |                   |                   |
|          | sensor connector terminals                                                     |                                      |                   |                   |
|          | Connector & terminal                                                           |                                      |                   |                   |
|          | (B231) No. 1 — No. 2:                                                          |                                      |                   |                   |
|          |                                                                                | 1                                    | 1                 |                   |

| No. | Step                                                                                                    | Check                                                                          | Yes                            | No                                                                 |
|-----|----------------------------------------------------------------------------------------------------|--------------------------------------------------------------------------------|--------------------------------|--------------------------------------------------------------------|
| 9   | CHECK POOR CONTACT IN CONNEC-<br>TORS.                                                                                                    | Is there poor contact in steering angle sensor?                                | Replace VDCCM.                 | Repair or replace<br>VDCCM connec-<br>tor.                         |
| 10  | <ul> <li>CHECK TCM.</li> <li>1) Connect connector to TCM.</li> <li>2) Disconnect connector from VDCCM.</li> <li>3) Measure resistance between steering angle sensor terminals.</li> <li>Connector &amp; terminal (B231) No. 1 — No. 2:</li> </ul> | Is the resistance more than<br>1 MΩ?                                           | Go to step <b>12</b> .         | Go to step 11.                                                     |
| 11  | CHECK POOR CONTACT IN CONNEC-<br>TORS.                                                                                                    | Is there poor contact in steering angle sensor?                                | Replace TCM.                   | Repair or replace<br>TCM connector.                                |
| 12  | <ul> <li>CHECK VDCCM.</li> <li>1) Connect all connectors.</li> <li>2) Erase the memory.</li> <li>3) Perform inspection mode.</li> <li>4) Read out the trouble code.</li> </ul>                                                                    | Are other trouble codes being output?                                          | Go to step 13.                 | A temporary poor contact.                                          |
| 13  | CHECK TROUBLE CODE.                                                                                                    | Is the same trouble code<br>as in the current diagnosis<br>still being output? | Go to step 14.                 | Proceed with the diagnosis corre-<br>sponding to the trouble code. |
| 14  | CHECK AT SYSTEM TROUBLE CODE.                                                                                                    | Is the AT system trouble code No. 86?                                          | Replace steering angle sensor. | Replace VDCCM.                                                     |

**VDC-174** 

MEMO:

**VDC-175** 

## AG: TROUBLE CODE 48 IMPROPER EAC COMMUNICATION SOUTHAND

### **DIAGNOSIS:**

• EAC communication line is broken or short circuited.

### TROUBLE SYMPTOM:

- ABS does not operate.
- VDC does not operate.

#### WIRING DIAGRAM:

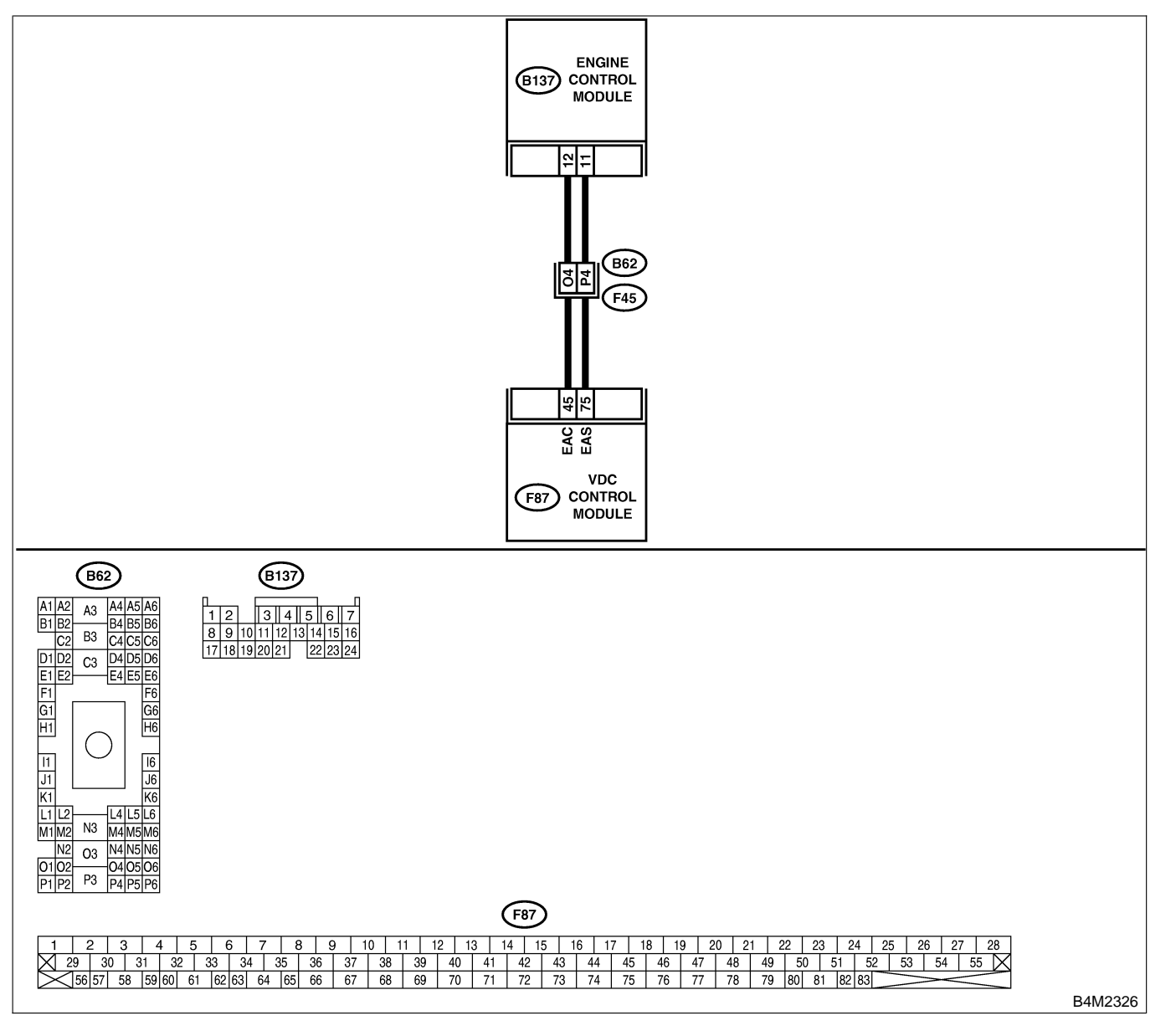

| No. | Step                                                                                                    | Check                                                                          | Yes           | No                                                                           |
|-----|----------------------------------------------------------------------------------------------------|--------------------------------------------------------------------------------|---------------|------------------------------------------------------------------------------|
| 1   | CHECK HARNESS BETWEEN ECM AND<br>VDCCM.<br>1) Turn ignition switch to OFF.<br>2) Disconnect connector from VDCCM and<br>ECM.<br>3) Measure resistance between VDCCM and<br>ECM.<br>Connector & terminal<br>(F87) No. 45 — (B137) No. 12:                                                                                                    | Is the resistance less than 0.5 Ω?                                             | Go to step 2. | Repair or replace<br>open circuit<br>between VDCCM<br>and ECM.               |
| 2   | CHECK GROUND SHORT OF HARNESS.<br>Measure resistance between VDCCM and<br>ECM.<br>Connector & terminal<br>(F87) No. 45 — Chassis ground:                                                                                                    | Is the resistance more than 1 MΩ?                                              | Go to step 3. | Repair or replace<br>ground short cir-<br>cuit between<br>VDCCM and<br>ECM.  |
| 3   | <ul> <li>CHECK BATTERY SHORT OF HARNESS.</li> <li>1) Turn ignition switch to ON.</li> <li>2) Measure voltage between VDCCM and chassis ground.</li> <li>Connector &amp; terminal (F87) No. 45 — Chassis ground:</li> </ul>                                                                                                    | Is the voltage less than 0.5 V?                                                | Go to step 4. | Repair or replace<br>battery short cir-<br>cuit between<br>VDCCM and<br>ECM. |
| 4   | <ul> <li>CHECK INPUT VOLTAGE FROM ECM.</li> <li>1) Turn ignition switch to OFF.</li> <li>2) Connect connector to VDCCM.</li> <li>3) Turn ignition switch to ON.</li> <li>4) Measure voltage between ECM and chassis ground.</li> <li>Connector &amp; terminal <ul> <li>(B137) No. 12 (+) — Chassis ground</li> <li>(-):</li> </ul> </li> </ul> | Is the voltage between 10<br>and 15 V?                                         | Go to step 6. | Go to step 5.                                                                |
| 5   | CHECK POOR CONTACT IN ECM CON-<br>NECTORS.                                                                                                    | Is there poor contact in ECM connector?                                        | Replace ECM.  | Repair or replace<br>ECM connector.                                          |
| 6   | ERASE MEMORY.<br>1) Connect all connectors.<br>2) Erase the memory.                                                                                                    | Can the memory be erased?                                                      | Go to step 7. | Replace VDCCM.                                                               |
| 7   | <ul><li>CHECK TROUBLE CODE.</li><li>1) Perform inspection mode.</li><li>2) Read out the trouble code.</li></ul>                                                                                                    | Is the same trouble code<br>as in the current diagnosis<br>still being output? | Replace ECM.  | A temporary poor contact.                                                    |

## AH: TROUBLE CODE 48 EAS COMMUNICATION LINE GROUNDING SHORTED 5005504/D54

### **DIAGNOSIS:**

• EAS communication line is short circuited.

### TROUBLE SYMPTOM:

- ABS does not operate.
- VDC does not operate.

#### WIRING DIAGRAM:

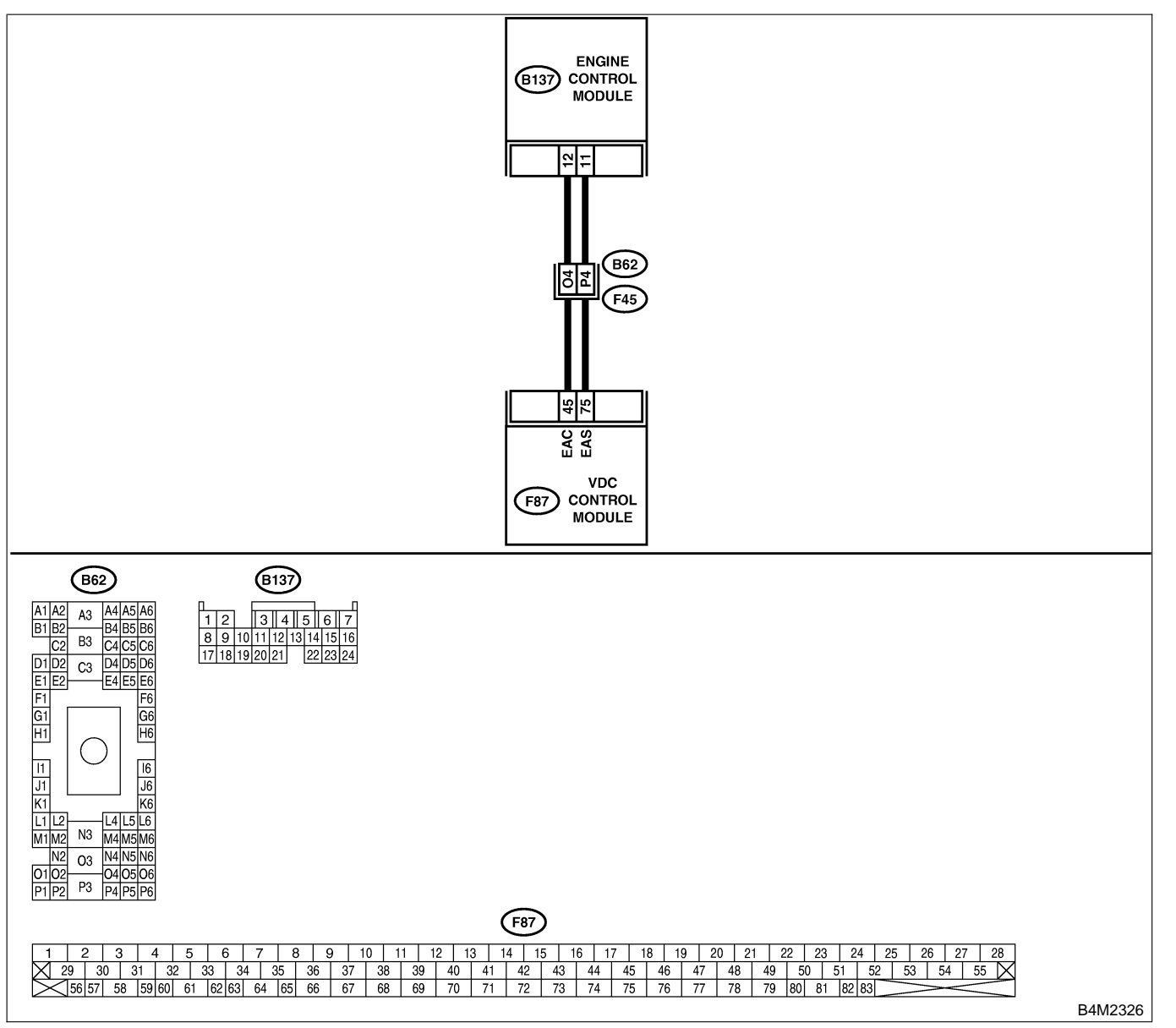

| No. | Step                                                                                                    | Check                                                                          | Yes           | No                                                                          |
|-----|----------------------------------------------------------------------------------------------------|--------------------------------------------------------------------------------|---------------|-----------------------------------------------------------------------------|
| 1   | <ul> <li>CHECK GROUND SHORT OF HARNESS.</li> <li>1) Turn ignition switch to OFF.</li> <li>2) Disconnect connector from VDCCM and ECM.</li> <li>3) Measure resistance between VDCCM and ECM.</li> <li>Connector &amp; terminal<br/>(F87) No. 75 — Chassis ground:</li> </ul> | Is the resistance more than 1 MΩ?                                              | Go to step 2. | Repair or replace<br>ground short cir-<br>cuit between<br>VDCCM and<br>ECM. |
| 2   | CHECK INPUT VOLTAGE FROM ECM. 1) Connect connector to VDCCM. 2) Turn ignition switch to ON. 3) Measure voltage between ECM and chassis ground. Connector & terminal (B137) No. 11 (+) — Chassis ground (-):                                                                 | Is the voltage between 10<br>and 15 V?                                         | Go to step 4. | Go to step 3.                                                               |
| 3   | CHECK POOR CONTACT IN ECM CON-<br>NECTORS.                                                                                                    | Is there poor contact in ECM connector?                                        | Replace ECM.  | Repair or replace<br>ECM connector.                                         |
| 4   | ERASE MEMORY.1) Connect all connectors.2) Erase the memory.                                                                                                    | Can the memory be erased?                                                      | Go to step 5. | Replace VDCCM.                                                              |
| 5   | <ul><li>CHECK TROUBLE CODE.</li><li>1) Perform inspection mode.</li><li>2) Read out the trouble code.</li></ul>                                                                                                    | Is the same trouble code<br>as in the current diagnosis<br>still being output? | Replace ECM.  | A temporary poor contact.                                                   |

**VDC-179** 

## AI: TROUBLE CODE 48 ERRONEOUS COMMUNICATION FROM EGI TO VDC

S005504D55

#### **DIAGNOSIS:**

- EAS communication line is broken or short circuited.
- EAC communication line is broken or short circuited.

#### TROUBLE SYMPTOM:

- ABS does not operate.
- VDC does not operate.

#### WIRING DIAGRAM:

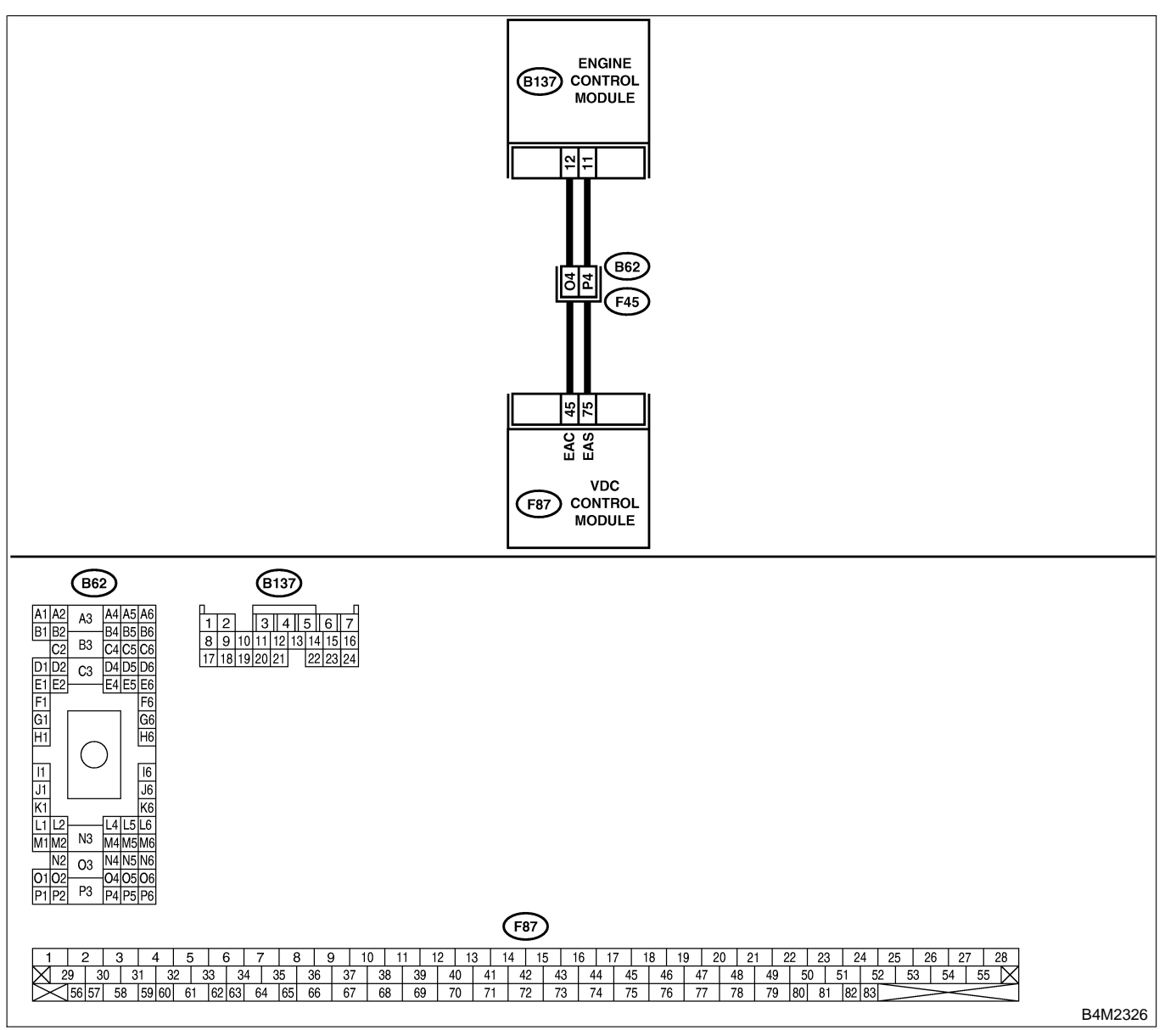

| No. | Step                                                                                                    | Check                                                                          | Yes           | No                                                                           |
|-----|----------------------------------------------------------------------------------------------------|--------------------------------------------------------------------------------|---------------|------------------------------------------------------------------------------|
| 1   | CHECK HARNESS BETWEEN ECM AND<br>VDCCM.<br>1) Turn ignition switch to OFF.<br>2) Disconnect connector from VDCCM and<br>ECM.<br>3) Measure resistance between VDCCM and<br>ECM.<br>Connector & terminal<br>(F87) No. 75 — (B137) No. 11:<br>(F87) No. 45 — (B137) No. 12:           | Is the resistance less than 0.5 Ω?                                             | Go to step 2. | Repair or replace<br>open circuit<br>between VDCCM<br>and ECM.               |
| 2   | CHECK BATTERY SHORT OF HARNESS.<br>1) Turn ignition switch to ON.<br>2) Measure voltage between VDCCM and<br>chassis ground.<br>Connector & terminal<br>(F87) No. 75 — Chassis ground:<br>(F87) No. 45 — Chassis ground:                                                            | Is the voltage less than 0.5<br>V?                                             | Go to step 3. | Repair or replace<br>battery short cir-<br>cuit between<br>VDCCM and<br>ECM. |
| 3   | CHECK INPUT VOLTAGE FROM ECM. 1) Turn ignition switch to OFF. 2) Connect connector to VDCCM. 3) Turn ignition switch to ON. 4) Measure voltage between ECM and chassis ground. Connector & terminal (B137) No. 11 (+) — Chassis ground (-): (B137) No. 12 (+) — Chassis ground (-): | Is the voltage between 10<br>and 15 V?                                         | Go to step 5. | Go to step 4.                                                                |
| 4   | CHECK POOR CONTACT IN ECM CON-<br>NECTORS.                                                                                                    | Is there poor contact in ECM connector?                                        | Replace ECM.  | Repair or replace<br>ECM connector.                                          |
| 5   | ERASE MEMORY.<br>1) Connect all connectors.<br>2) Erase the memory.                                                                                                    | Can the memory be erased?                                                      | Go to step 6. | Replace VDCCM.                                                               |
| 6   | CHECK TROUBLE CODE.<br>1) Perform inspection mode.<br>2) Read out the trouble code.                                                                                                    | Is the same trouble code<br>as in the current diagnosis<br>still being output? | Replace ECM.  | A temporary poor contact.                                                    |

## AJ: TROUBLE CODE 49 ABNORMAL ENGINE SPEED SIGNAL SOUTHABLE SOUTHABLE SOUTHAB

### **DIAGNOSIS:**

• Engine speed signal line is broken or short circuited.

### TROUBLE SYMPTOM:

### VDC does not operate.

WIRING DIAGRAM:

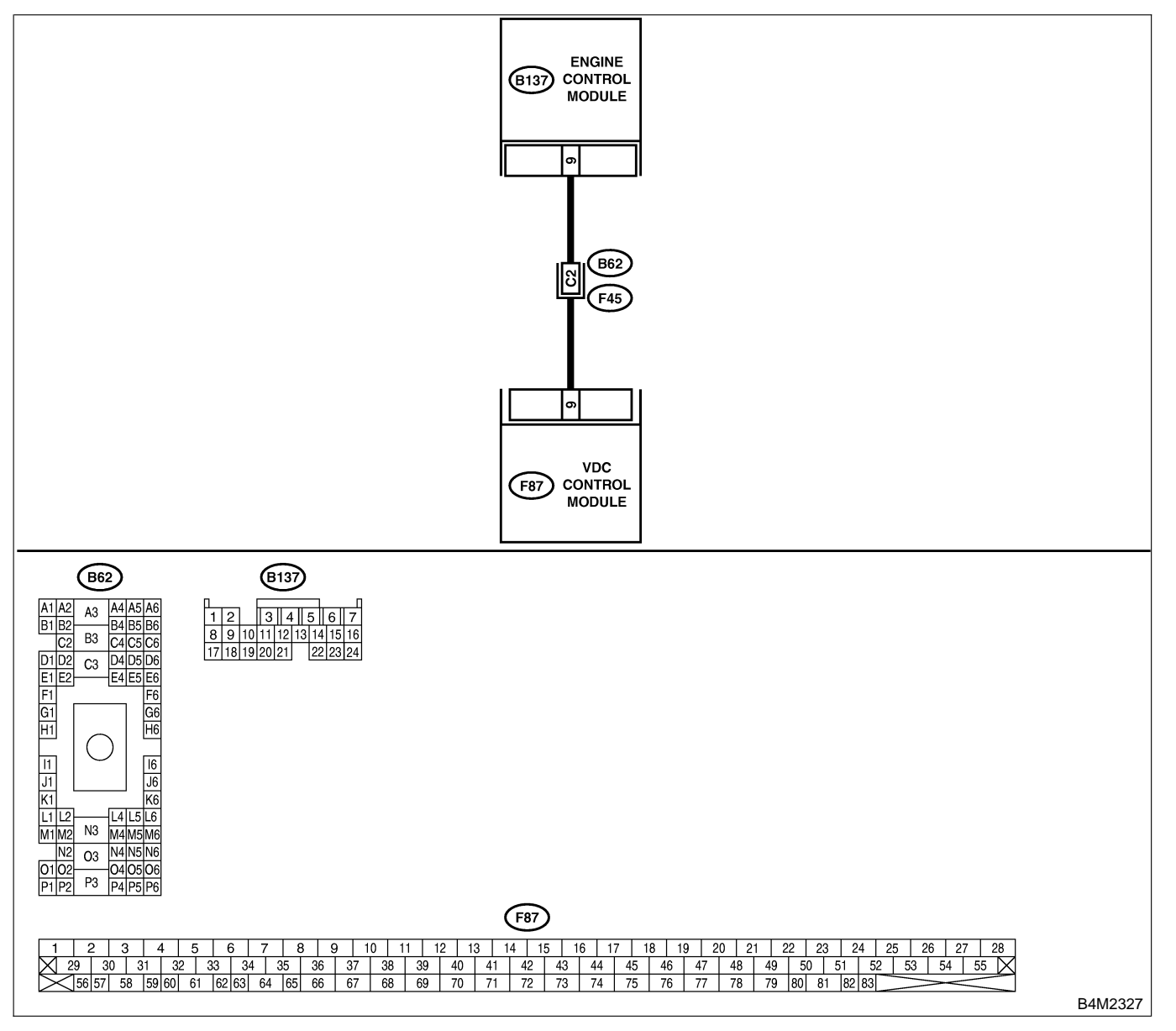

| No. | Step                                                                                                    | Check                                                                          | Yes                                                                                     | No                                                       |
|-----|----------------------------------------------------------------------------------------------------|--------------------------------------------------------------------------------|-----------------------------------------------------------------------------------------|----------------------------------------------------------|
| 1   | CHECK TACHOMETER OPERATION IN<br>COMBINATION METER.                                                                                                    | Does tachometer operate normally?                                              | Go to step 2.                                                                           | Repair tachom-<br>eter.                                  |
| 2   | CHECK HARNESS BETWEEN VDCCM AND<br>ECM.<br>1) Turn ignition switch to OFF.<br>2) Disconnect connector from VDCCM and<br>ECM.<br>3) Measure resistance between VDCCM con-<br>nector and ECM.<br>Connector & terminal<br>(F87) No. 9 — (B137) No. 9: | Is the resistance less than 0.5 Ω?                                             | Go to step 3.                                                                           | Repair harness<br>connector<br>between VDCCM<br>and ECM. |
| 3   | CHECK POOR CONTACT IN CONNEC-<br>TORS.                                                                                                    | Is there poor contact in<br>connectors between<br>VDCCM and ECM?               | Repair connector.                                                                       | Go to step 4.                                            |
| 4   | <ul> <li>CHECK VDCCM.</li> <li>1) Connect all connectors.</li> <li>2) Erase the memory.</li> <li>3) Perform inspection mode.</li> <li>4) Read out the trouble code.</li> </ul>                                                                     | Is the same trouble code<br>as in the current diagnosis<br>still being output? | Replace VDCCM.<br><ref. to="" vdc-10<br="">VDC Control Mod-<br/>ule (VDCCM).&gt;</ref.> | Go to step 5.                                            |
| 5   | CHECK ANY OTHER TROUBLE CODES<br>APPEARANCE.                                                                                                    | Are other trouble codes being output?                                          | Proceed with the diagnosis corre-<br>sponding to the trouble code.                      | A temporary poor contact.                                |

**VDC-183** 

## AK: TROUBLE CODE 51 VALVE RELAY SOUSSOULDEZ

### **DIAGNOSIS:**

Faulty valve relay

#### **TROUBLE SYMPTOM:**

- ABS does not operate.
- VDC does not operate.

WIRING DIAGRAM:

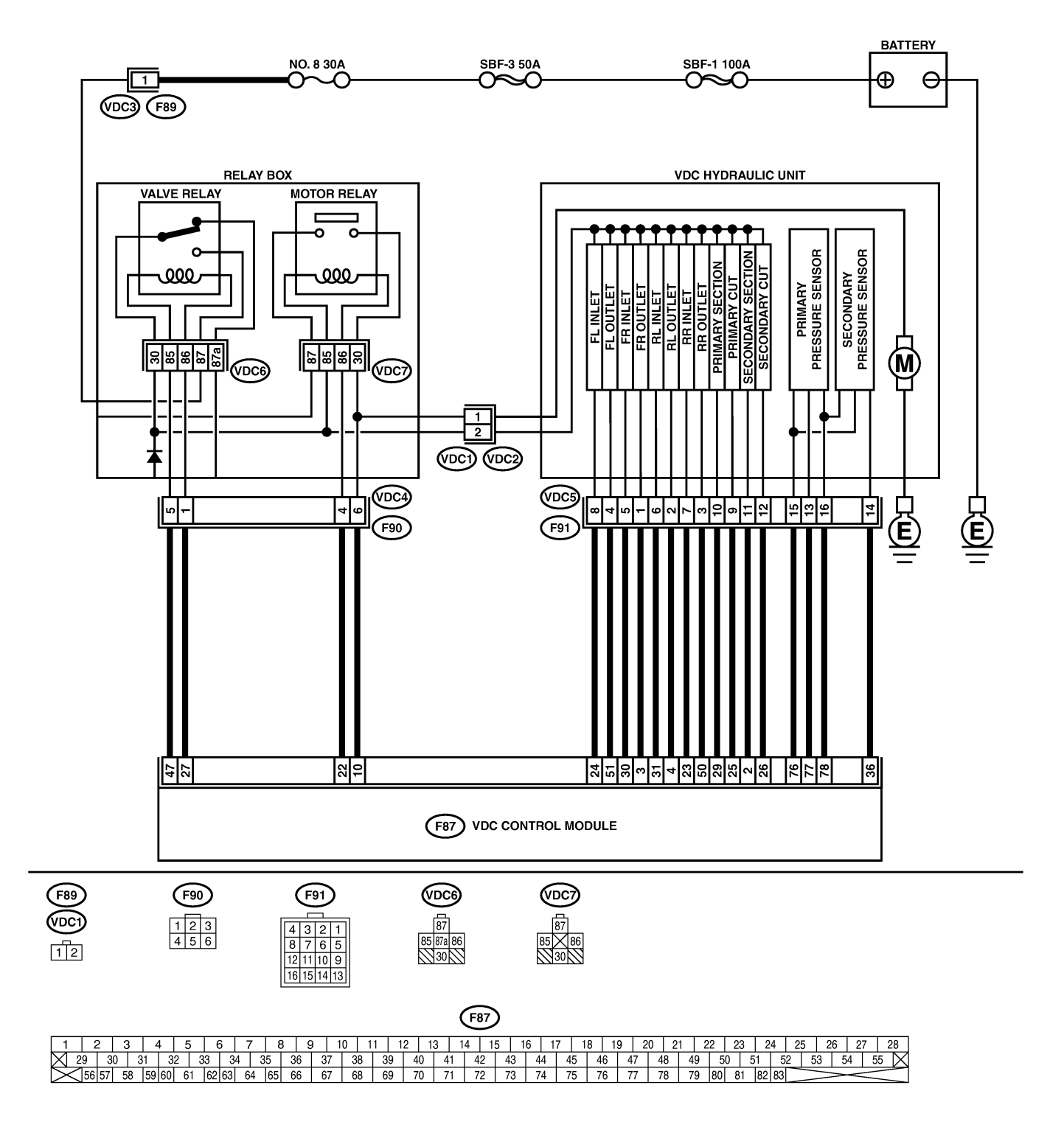

B4M2328

## VDC-184

|     | •                                             | <b>a</b> t 1                |                       |                   |
|-----|-----------------------------------------------|-----------------------------|-----------------------|-------------------|
| No. | Step                                          | Check                       | Yes                   | No                |
| 1   | CHECK RESISTANCE OF VALVE RELAY.              | Is the resistance between   | Go to step 2.         | Replace valve     |
|     | 1) Turn ignition switch to OFF.               | 93 and 113 Ω?               |                       | relay.            |
|     | 2) Remove valve relay from relay box.         |                             |                       |                   |
|     | 3) Measure resistance between valve relay     |                             |                       |                   |
|     | terminals.                                    |                             |                       |                   |
|     | Terminals                                     |                             |                       |                   |
|     | No. 85 — No. 86:                              |                             |                       |                   |
| 2   | CHECK CONTACT POINT OF VALVE                  | Is the resistance less than | Go to step 3.         | Replace valve     |
|     | RELAY.                                        | 0.5 Ω?                      |                       | relay.            |
|     | 1) Connect battery to valve relay terminals   |                             |                       |                   |
|     | No. 85 and No. 86.                            |                             |                       |                   |
|     | 2) Measure resistance between valve relav     |                             |                       |                   |
|     | terminals.                                    |                             |                       |                   |
|     | Terminals                                     |                             |                       |                   |
|     | No. 30 — No. 87:                              |                             |                       |                   |
| 3   | CHECK CONTACT POINT OF VALVE                  | Is the resistance more than | Go to step 4.         | Replace valve     |
| ľ   | RELAY                                         | 1 MO?                       |                       | relav             |
|     | Measure resistance between valve relay ter-   |                             |                       | lolay             |
|     | minals                                        |                             |                       |                   |
|     | Terminals                                     |                             |                       |                   |
|     | No $30 - No 87a$                              |                             |                       |                   |
| 4   |                                               | le the resistance more then | Go to stop F          | Penlaco volvo     |
| 4   |                                               | 1 MO2                       |                       |                   |
|     | 1) Disconnect bettery from value relev termi  | 1 10122 !                   |                       | Telay.            |
|     | T) Disconnect battery from valve relay termi- |                             |                       |                   |
|     | nais.                                         |                             |                       |                   |
|     | 2) Measure resistance between valve relay     |                             |                       |                   |
|     |                                               |                             |                       |                   |
|     |                                               |                             |                       |                   |
|     |                                               |                             | O a la alar O         | Dealers webs      |
| 5   |                                               | Is the resistance less than | Go to step <b>b</b> . | Replace valve     |
|     | RELAY.                                        | 0.5 \Q?                     |                       | relay.            |
|     | Measure resistance between valve relay ter-   |                             |                       |                   |
|     | minais.                                       |                             |                       |                   |
|     | Terminais                                     |                             |                       |                   |
|     | NO. 30 — NO. 87a:                             |                             | <b>A</b>              |                   |
| 6   | CHECK SHORT OF VALVE RELAY.                   | Is the resistance more than | Go to step 7.         | Replace valve     |
|     | Measure resistance between valve relay ter-   | 1 MΩ?                       |                       | relay.            |
|     | minals.                                       |                             |                       |                   |
|     | Ierminals                                     |                             |                       |                   |
|     | No. 86 — No. 87:                              |                             |                       |                   |
|     | No. 86 — No. 87a:                             |                             |                       |                   |
| 7   | CHECK POWER SUPPLY FOR VALVE                  | Is the voltage between 10   | Go to step 8.         | Repair harness    |
|     | RELAY.                                        | and 15 V?                   |                       | between battery   |
|     | 1) Disconnect connector (F89) from relay box. |                             |                       | and relay box     |
|     | 2) Turn ignition switch to ON.                |                             |                       | connector. Check  |
|     | 3) Measure voltage between relay box con-     |                             |                       | tuse No. 8.       |
|     | nector and chassis ground.                    |                             |                       |                   |
|     | Connector & terminal                          |                             |                       |                   |
| L   | (F89) NO. 1 (+) — Chassis ground (–):         |                             |                       |                   |
| 8   | CHECK OPEN CIRCUIT AND GROUND                 | Is the voltage between 10   | Go to step 9.         | Replace relay box |
|     | SHORT IN POWER SUPPLY CIRCUIT OF              | and 15 V?                   |                       | and check fuse    |
|     | RELAY BOX.                                    |                             |                       | No. 8.            |
|     | 1) Disconnect connector (VDC1) from           |                             |                       |                   |
|     | VDCH/U.                                       |                             |                       |                   |
|     | 2) Connect connector (F89) to relay box.      |                             |                       |                   |
|     | 3) Turn ignition switch to ON.                |                             |                       |                   |
|     | 4) Measure voltage of relay box.              |                             |                       |                   |
|     | Connector & terminal                          |                             |                       |                   |
|     | Valve relay installing point No. 87 —         |                             |                       |                   |
|     | Chassis ground:                               |                             |                       |                   |

VDC (DIAGNOSTICS)

| No. | Sten                                                                            | Check                       | Yes                  | No                |
|-----|---------------------------------------------------------------------------------|-----------------------------|----------------------|-------------------|
| 9   |                                                                                 | Is the resistance less than | Go to step <b>10</b> | Replace relay     |
| ľ   | CUIT OF RELAY BOX.                                                              | $0.5 \Omega$ ?              |                      | box.              |
|     | 1) Turn ignition switch to OFF.                                                 |                             |                      |                   |
|     | 2) Disconnect connector (F90) from relay box.                                   |                             |                      |                   |
|     | 3) Measure resistance between relay box                                         |                             |                      |                   |
|     | connector and valve relay installing point.                                     |                             |                      |                   |
|     | Connector & terminal                                                            |                             |                      |                   |
|     | (VDC4) No. 5 — Valve relay installing                                           |                             |                      |                   |
|     | (VDC4) No. 1 — Valve relay installing                                           |                             |                      |                   |
|     | point No. 86:                                                                   |                             |                      |                   |
| 10  | CHECK GROUND SHORT IN CONTACT                                                   | Is the resistance more than | Go to step 11.       | Replace relav box |
|     | POINT CIRCUIT OF RELAY BOX.                                                     | 1 MΩ?                       |                      | and check fuse    |
|     | Measure resistance between relay box con-                                       |                             |                      | SBF6.             |
|     | nector and chassis ground.                                                      |                             |                      |                   |
|     | Connector & terminal                                                            |                             |                      |                   |
|     | (VDC4) No. 5 — Chassis ground:                                                  |                             |                      |                   |
|     | (VDC4) No. 1 — Chassis ground:                                                  |                             | -                    |                   |
| 11  | CHECK OPEN CIRCUIT IN CONTROL SYS-                                              | Is the resistance less than | Go to step 12.       | Repair harness    |
|     | 1) Turn ignition quitab to OEE                                                  | 0.5 \Q?                     |                      | between VDCCIVI   |
|     | 2) Disconnect connector from VDCCM                                              |                             |                      |                   |
|     | 3) Measure resistance between VDCCM con-                                        |                             |                      |                   |
|     | nector and relay box connector.                                                 |                             |                      |                   |
|     | Connector & terminal                                                            |                             |                      |                   |
|     | (F87) No. 47 — (F90) No. 5:                                                     |                             |                      |                   |
|     | (F87) No. 27 — (F90) No. 1:                                                     |                             |                      |                   |
| 12  | CHECK GROUND SHORT IN CONTROL                                                   | Is the resistance more than | Go to step 13.       | Repair harness    |
|     | SYSTEM HARNESS OF VALVE RELAY.                                                  | 1 MΩ?                       |                      | between VDCCM     |
|     | Measure resistance between VDCCM connec-                                        |                             |                      | and relay box.    |
|     | Connector & terminal                                                            |                             |                      |                   |
|     | (F87) No. 47 — Chassis ground:                                                  |                             |                      |                   |
|     | (F87) No. 27 — Chassis ground:                                                  |                             |                      |                   |
| 13  | CHECK OPEN CIRCUIT IN CONTACT                                                   | Is the resistance less than | Go to step 14.       | Replace relay     |
|     | POINT CIRCUIT OF RELAY BOX.                                                     | 0.5 Ω?                      |                      | box.              |
|     | Measure resistance between VDCH/U con-                                          |                             |                      |                   |
|     | nector and valve relay installing point.                                        |                             |                      |                   |
|     | Connector & terminal                                                            |                             |                      |                   |
|     | (VDC1) No. 2 — Valve relay installing                                           |                             |                      |                   |
| 14  |                                                                                 | Is the resistance more than | Go to stop 15        | Poplace relay box |
| 14  |                                                                                 | 1 MO2                       |                      | and check fuse    |
|     | Measure resistance between VDCH/U con-                                          | 1 10122 :                   |                      | No. 8.            |
|     | nector and chassis ground.                                                      |                             |                      |                   |
|     | Connector & terminal                                                            |                             |                      |                   |
|     | (VDC1) No. 2 — Chassis ground:                                                  |                             |                      |                   |
| 15  | CHECK RESISTANCE OF INLET AND CUT                                               | Is the resistance between   | Go to step 16.       | Replace VDCH/U.   |
|     | SOLENOID VALVES.                                                                | 8.04 and 9.04 Ω?            |                      |                   |
|     | Disconnect connector from VDCH/U.     Disconnect resistance between VDCH/U con- |                             |                      |                   |
|     | nector terminals                                                                |                             |                      |                   |
|     | Connector & terminal                                                            |                             |                      |                   |
|     | (VDC5) No. 8 — (VDC2) No. 2:                                                    |                             |                      |                   |
|     | (VDC5) No. 5 — (VDC2) No. 2:                                                    |                             |                      |                   |
|     | (VDC5) No. 6 — (VDC2) No. 2:                                                    |                             |                      |                   |
|     | (VDC5) No. 7 — (VDC2) No. 2:                                                    |                             |                      |                   |
|     | (VDC5) No. 9 — (VDC2) No. 2:                                                    |                             |                      |                   |
| 1   | (VDC5) NO. 12 — (VDC2) NO. 2:                                                   |                             |                      |                   |

| No. | Step                                                               | Check                       | Yes                  | No              |
|-----|--------------------------------------------------------------------|-----------------------------|----------------------|-----------------|
| 16  | CHECK RESISTANCE OF OUTLET SOLE-                                   | Is the resistance between   | Go to step 17.       | Replace VDCH/U. |
|     | NOID VALVE.                                                        | 4.04 and 4.54 Ω?            |                      |                 |
|     | Measure resistance between VDCH/U con-                             |                             |                      |                 |
|     | nector terminals.                                                  |                             |                      |                 |
|     | Connector & terminal                                               |                             |                      |                 |
|     | (VDC5) No. 4 — (VDC2) No. 2:                                       |                             |                      |                 |
|     | (VDC5) No. 1 — (VDC2) No. 2:                                       |                             |                      |                 |
|     | (VDC5) No. 2 - (VDC2) No. 2:                                       |                             |                      |                 |
|     | (VDC5) No. 3 - (VDC2) No. 2:                                       |                             |                      |                 |
|     | (VDC5) No. 10 — $(VDC2)$ No. 2:<br>(VDC5) No. 11 — $(VDC2)$ No. 2: |                             |                      |                 |
| 17  |                                                                    | In the registered more then | Co to otop 19        | Paplaga V/DCU/U |
| ''  | VALVE                                                              | 1 MO2                       |                      | and check all   |
|     | Measure resistance between VDCH/U con-                             |                             |                      | fuses.          |
|     | nector and chassis ground.                                         |                             |                      |                 |
|     | Connector & terminal                                               |                             |                      |                 |
|     | (VDC2) No. 2 — Chassis ground:                                     |                             |                      |                 |
| 18  | CHECK GROUND SHORT OF HARNESS.                                     | Is the resistance more than | Go to step 19.       | Repair harness  |
|     | 1) Turn ignition switch to OFF.                                    | 1 MΩ?                       |                      | between VDCH/U  |
|     | 2) Measure resistance between VDCCM con-                           |                             |                      | and VDCCM.      |
|     | nector and chassis ground.                                         |                             |                      |                 |
|     | Connector & terminal                                               |                             |                      |                 |
|     | (F87) No. 30 — Chassis ground:                                     |                             |                      |                 |
|     | (F67) No. 24 — Chassis ground:                                     |                             |                      |                 |
|     | (F87) No. 23 — Chassis ground:                                     |                             |                      |                 |
|     | (F87) No. 26 — Chassis ground:                                     |                             |                      |                 |
|     | (F87) No. 25 — Chassis ground:                                     |                             |                      |                 |
|     | (F87) No. 3 — Chassis ground:                                      |                             |                      |                 |
|     | (F87) No. 51 — Chassis ground:                                     |                             |                      |                 |
|     | (F87) No. 50 — Chassis ground:                                     |                             |                      |                 |
|     | (F87) No. 4 — Chassis ground:                                      |                             |                      |                 |
|     | (F87) No. 2 — Chassis ground:                                      |                             |                      |                 |
|     | (F87) No. 29 — Chassis ground:                                     |                             |                      |                 |
| 19  |                                                                    | Is the resistance between   | Go to step 20.       | Repair harness/ |
|     | 1) Connect connector (E91) to VDCH/U                               | 8.0 and 10.0 \$2?           |                      | botween VDCH/U  |
|     | 2) Measure resistance between VDCCM con-                           |                             |                      | and VDCCM       |
|     | nector and VDCH/U                                                  |                             |                      |                 |
|     | Connector & terminal                                               |                             |                      |                 |
|     | (F87) No. 30 — (VDC2) No. 2:                                       |                             |                      |                 |
|     | (F87) No. 24 — (VDC2) No. 2:                                       |                             |                      |                 |
|     | (F87) No. 23 — (VDC2) No. 2:                                       |                             |                      |                 |
|     | (F87) No. 31 — (VDC2) No. 2:                                       |                             |                      |                 |
|     | (F87) No. 26 — (VDC2) No. 2:                                       |                             |                      |                 |
|     | (F67) NO. 25 – $(VDC2)$ NO. 2:                                     |                             | Calta atam <b>24</b> | Denein hemesee/ |
| 20  |                                                                    | is the resistance between   | Go to step 21.       | Repair namess/  |
|     | Measure resistance between VDCCM connec-                           | 4.0 and 0.0 22?             |                      | between VDCH/U  |
|     | tor terminals                                                      |                             |                      | and VDCCM       |
|     | Connector & terminal                                               |                             |                      |                 |
|     | (F87) No. 3 — (VDC2) No. 2:                                        |                             |                      |                 |
|     | (F87) No. 51 — (VDC2) No. 2:                                       |                             |                      |                 |
|     | (F87) No. 50 — (VDC2) No. 2:                                       |                             |                      |                 |
|     | (F87) No. 4 — (VDC2) No. 2:                                        |                             |                      |                 |
|     | (F87) No. 2 — (VDC2) No. 2:                                        |                             |                      |                 |
|     | (F87) No. 29 — (VDC2) No. 2:                                       |                             |                      |                 |
| 21  | CHECK POOR CONTACT IN CONNEC-                                      | Is there poor contact in    | Repair connector.    | Go to step 22.  |
|     | TORS.                                                              | connector between           |                      |                 |
|     |                                                                    | VDCCW and VDCH/U?           |                      |                 |

| No. | Step                                                                                                    | Check                                                                          | Yes                                                                | No                        |
|-----|----------------------------------------------------------------------------------------------------|--------------------------------------------------------------------------------|--------------------------------------------------------------------|---------------------------|
| 22  | <ul> <li>CHECK VDCCM.</li> <li>1) Connect all connectors.</li> <li>2) Erase the memory.</li> <li>3) Perform inspection mode.</li> <li>4) Read out the trouble code.</li> </ul> | Is the same trouble code<br>as in the current diagnosis<br>still being output? | Replace VDCCM.                                                     | Go to step 23.            |
| 23  | CHECK ANY OTHER TROUBLE CODES<br>APPEARANCE.                                                                                                    | Are other trouble codes being output?                                          | Proceed with the diagnosis corre-<br>sponding to the trouble code. | A temporary poor contact. |

**VDC-188** 

MEMO:

**VDC-189** 

## AL: TROUBLE CODE 51 VALVE RELAY ON FAILURE SOUSSOUDES

### **DIAGNOSIS:**

• Faulty valve relay

#### **TROUBLE SYMPTOM:**

- ABS does not operate.
- VDC does not operate.

WIRING DIAGRAM:

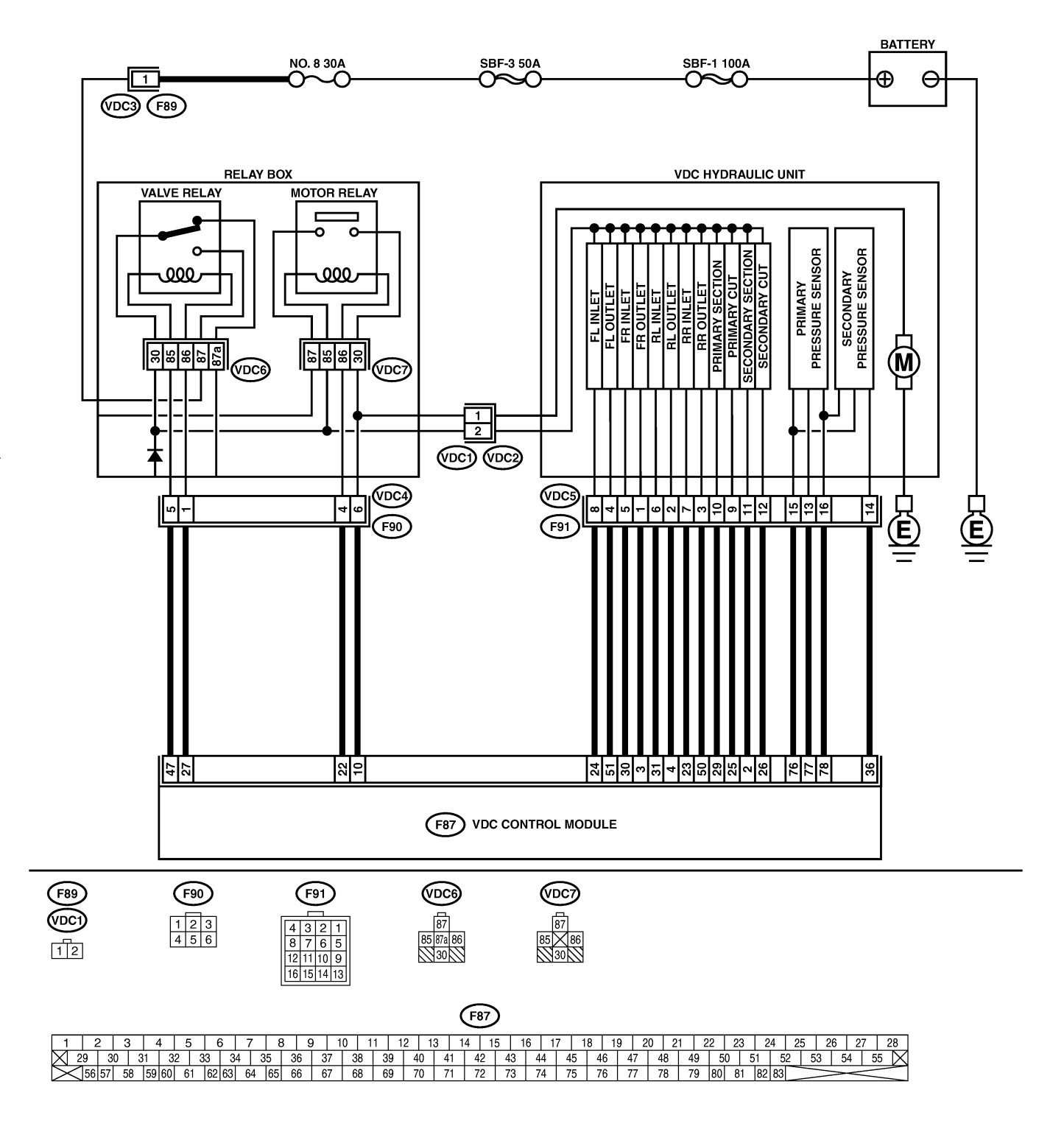

B4M2328

## VDC-190

| No. | Step                                                                                                    | Check                                | Yes                   | No                                                  |
|-----|----------------------------------------------------------------------------------------------------|--------------------------------------|-----------------------|-----------------------------------------------------|
| 1   | <ul> <li>CHECK CONTACT POINT OF VALVE<br/>RELAY.</li> <li>1) Turn ignition switch to OFF.</li> <li>2) Remove valve relay from relay box.</li> <li>3) Connect battery to valve relay terminals<br/>No. 85 and No. 86.</li> <li>4) Measure resistance between valve relay<br/>terminals.</li> <li>Terminals<br/>No. 30 — No. 87:</li> </ul> | Is the resistance less than 0.5 Ω?   | Go to step <b>2</b> . | Replace valve<br>relay.                             |
| 2   | CHECK CONTACT POINT OF VALVE<br>RELAY.<br>Measure resistance between valve relay ter-<br>minals.<br><i>Terminals</i><br><i>No. 30 — No. 87a:</i>                                                                                                    | Is the resistance more than<br>1 MΩ? | Go to step 3.         | Replace valve<br>relay.                             |
| 3   | CHECK CONTACT POINT OF VALVE<br>RELAY.<br>1) Disconnect battery from valve relay termi-<br>nals.<br>2) Measure resistance between valve relay<br>terminals.<br><i>Terminals</i><br><i>No. 30 — No. 87:</i>                                                                                                    | Is the resistance more than<br>1 MΩ? | Go to step 4.         | Replace valve<br>relay.                             |
| 4   | CHECK CONTACT POINT OF VALVE<br>RELAY.<br>Measure resistance between valve relay ter-<br>minals.<br><i>Terminals</i><br><i>No. 30 — No. 87a:</i>                                                                                                    | Is the resistance less than 0.5 Ω?   | Go to step <b>5</b> . | Replace valve<br>relay.                             |
| 5   | CHECK SHORT OF VALVE RELAY.<br>Measure resistance between valve relay ter-<br>minals.<br><i>Terminals</i><br><i>No. 86 — No. 87:</i><br><i>No. 86 — No. 87a</i> :                                                                                                    | Is the resistance more than 1 MΩ?    | Go to step 6.         | Replace valve<br>relay.                             |
| 6   | CHECK BATTERY SHORT IN CONTACT<br>POINT CIRCUIT OF RELAY BOX.<br>1) Disconnect connector (F90) from relay box.<br>2) Measure voltage between relay box con-<br>nector and chassis ground.<br>Connector & terminal<br>(VDC4) No. 5 (+) — Chassis ground<br>(-):<br>(VDC4) No. 1 (+) — Chassis ground<br>(-):                               | Is the voltage less than 1<br>V?     | Go to step <b>7</b> . | Replace relay<br>box. Check fuse<br>No. 8 and SBF3. |
| 7   | CHECK BATTERY SHORT IN CONTACT<br>POINT CIRCUIT OF RELAY BOX.<br>1) Turn ignition switch to ON.<br>2) Measure voltage between VDCH/U con-<br>nector and chassis ground.<br>Connector & terminal<br>(VDC4) No. 5 (+) — Chassis ground<br>(-):<br>(VDC4) No. 1 (+) — Chassis ground<br>(-):                                                 | Is the voltage less than 1<br>V?     | Go to step 8.         | Replace relay<br>box. Check fuse<br>No. 8 and SBF3. |

| No. | Step                                     | Check                      | Yes            | No                |
|-----|------------------------------------------|----------------------------|----------------|-------------------|
| 8   | CHECK BATTERY SHORT IN CONTROL           | Is the voltage less than 1 | Go to step 9.  | Repair harness    |
|     | SYSTEM HARNESS OF VALVE RELAY.           | V?                         |                | between VDCCM     |
|     | 1) Turn ignition switch to OFF.          |                            |                | and relay box and |
|     | 2) Disconnect connector from VDCCM.      |                            |                | check all fuses.  |
|     | 3) Disconnect connector from VDCH/U.     |                            |                |                   |
|     | 4) Measure voltage between VDCCM connec- |                            |                |                   |
|     | tor and chassis ground.                  |                            |                |                   |
|     | Connector & terminal                     |                            |                |                   |
|     | (F87) No. 27 (+) — Chassis ground (–):   |                            |                |                   |
|     | (F87) No. 47 (+) — Chassis ground (–):   |                            |                |                   |
| 9   | CHECK BATTERY SHORT IN CONTROL           | Is the voltage less than 1 | Go to step 10. | Repair harness    |
|     | SYSTEM HARNESS OF VALVE RELAY.           | V?                         |                | between VDCCM     |
|     | 1) Turn ignition switch to ON.           |                            |                | and relay box and |
|     | 2) Measure voltage between VDCCM connec- |                            |                | check all fuses.  |
|     | tor and chassis ground.                  |                            |                |                   |
|     | Connector & terminal                     |                            |                |                   |
|     | (F87) No. 27 (+) — Chassis ground (–):   |                            |                |                   |
|     | (F87) No. 47 (+) — Chassis ground (–):   |                            |                |                   |
| 10  | CHECK BATTERY SHORT IN CONTACT           | Is the voltage less than 1 | Go to step 11. | Replace relay     |
|     | POINT CIRCUIT OF RELAY BOX.              | V?                         |                | box.              |
|     | 1) Disconnect connector VDC1 from relay  |                            |                |                   |
|     | box.                                     |                            |                |                   |
|     | 2) Measure voltage between VDCH/U con-   |                            |                |                   |
|     | nector and chassis ground.               |                            |                |                   |
|     | Connector & terminal                     |                            |                |                   |
|     | (VDC1) No. 2 (+) — Chassis ground        |                            |                |                   |
|     | (–):                                     |                            |                |                   |
| 11  | CHECK BATTERY SHORT IN CONTACT           | Is the voltage less than 1 | Go to step 12. | Replace relay     |
|     | POINT CIRCUIT OF RELAY BOX.              | V?                         |                | box.              |
|     | 1) Turn ignition switch to ON.           |                            |                |                   |
|     | 2) Measure voltage between VDCH/U con-   |                            |                |                   |
|     | nector and chassis ground.               |                            |                |                   |
|     | Connector & terminal                     |                            |                |                   |
|     | (VDC1) No. 2 (+) — Chassis ground        |                            |                |                   |
|     | (–):                                     |                            |                |                   |
| 12  | CHECK BATTERY SHORT OF SOLENOID          | Is the voltage less than 1 | Go to step 13. | Replace VDCH/U    |
|     | VALVE.                                   | V?                         |                | and check all     |
|     | 1) Turn ignition switch to OFF.          |                            |                | fuses.            |
|     | 2) Measure voltage between VDCH/U con-   |                            |                |                   |
|     | nector and chassis ground.               |                            |                |                   |
|     | Connector & terminal                     |                            |                |                   |
|     | (VDC2) No. 2 (+) — Chassis ground        |                            |                |                   |
|     | (-):                                     |                            |                |                   |
| 13  | CHECK BATTERY SHORT OF SOLENOID          | Is the voltage less than 1 | Go to step 14. | Replace VDCH/U    |
|     | VALVE.                                   | V?                         |                | and check all     |
|     | 1) Turn ignition switch to ON.           |                            |                | fuses.            |
|     | 2) Measure voltage between VDCH/U con-   |                            |                |                   |
|     | nector and chassis ground.               |                            |                |                   |
|     | Connector & terminal                     |                            |                |                   |
|     | (VDC2) No. 2 (+) — Chassis ground        |                            |                |                   |
|     | (-):                                     |                            |                |                   |

| No. | Step                                                                                                    | Check                                                                          | Yes                                                                | No                                                                    |
|-----|----------------------------------------------------------------------------------------------------|--------------------------------------------------------------------------------|--------------------------------------------------------------------|-----------------------------------------------------------------------|
| 14  | CHECK BATTERY SHORT OF HARNESS.<br>1) Turn ignition switch to OFF.<br>2) Measure voltage between VDCCM connector and chassis ground.<br>Connector & terminal<br>(F87) No. 30 (+) — Chassis ground (-):<br>(F87) No. 24 (+) — Chassis ground (-):<br>(F87) No. 23 (+) — Chassis ground (-):<br>(F87) No. 23 (+) — Chassis ground (-):<br>(F87) No. 26 (+) — Chassis ground (-):<br>(F87) No. 25 (+) — Chassis ground (-):<br>(F87) No. 3 (+) — Chassis ground (-):<br>(F87) No. 51 (+) — Chassis ground (-):<br>(F87) No. 50 (+) — Chassis ground (-):<br>(F87) No. 50 (+) — Chassis ground (-):<br>(F87) No. 4 (+) — Chassis ground (-):<br>(F87) No. 2 (+) — Chassis ground (-):<br>(F87) No. 2 | Is the voltage less than 1<br>V?                                               | Go to step <b>15</b> .                                             | Repair harness<br>between VDCH/U<br>and VDCCM and<br>check all fuses. |
| 15  | CHECK BATTERY SHORT OF HARNESS.<br>1) Turn ignition switch to ON.<br>2) Measure voltage between VDCCM connector and chassis ground.<br>Connector & terminal<br>(F87) No. 30 (+) — Chassis ground (-):<br>(F87) No. 24 (+) — Chassis ground (-):<br>(F87) No. 23 (+) — Chassis ground (-):<br>(F87) No. 31 (+) — Chassis ground (-):<br>(F87) No. 26 (+) — Chassis ground (-):<br>(F87) No. 25 (+) — Chassis ground (-):<br>(F87) No. 51 (+) — Chassis ground (-):<br>(F87) No. 50 (+) — Chassis ground (-):<br>(F87) No. 50 (+) — Chassis ground (-):<br>(F87) No. 50 (+) — Chassis ground (-):<br>(F87) No. 2 (+) — Chassis ground (-):<br>(F87) No. 2 | Is the voltage less than 1<br>V?                                               | Go to step 16.                                                     | Repair harness<br>between VDCH/U<br>and VDCCM and<br>check all fuses. |
| 16  | CHECK POOR CONTACT IN CONNEC-<br>TORS.<br>Turn ignition switch to OFF.                                                                                                    | Is there poor contact in<br>connector between<br>VDCCM and VDCH/U?             | Repair connector.                                                  | Go to step 17.                                                        |
| 17  | <ul> <li>CHECK VDCCM.</li> <li>1) Connect all connectors.</li> <li>2) Erase the memory.</li> <li>3) Perform inspection mode.</li> <li>4) Read out the trouble code.</li> </ul>                                                                                                    | Is the same trouble code<br>as in the current diagnosis<br>still being output? | Replace VDCCM.                                                     | Go to step 18.                                                        |
| 18  | CHECK ANY OTHER TROUBLE CODES<br>APPEARANCE.                                                                                                    | Are other trouble codes being output?                                          | Proceed with the diagnosis corre-<br>sponding to the trouble code. | A temporary poor contact.                                             |

**VDC-193** 

## AM: TROUBLE CODE 52 MOTOR AND MOTOR RELAY OFF FAILURE SOUTH AND SOUTH AND SO

### **DIAGNOSIS:**

- Faulty motor relay
- Faulty harness connector

### TROUBLE SYMPTOM:

- ABS does not operate.
- VDC does not operate.

#### WIRING DIAGRAM:

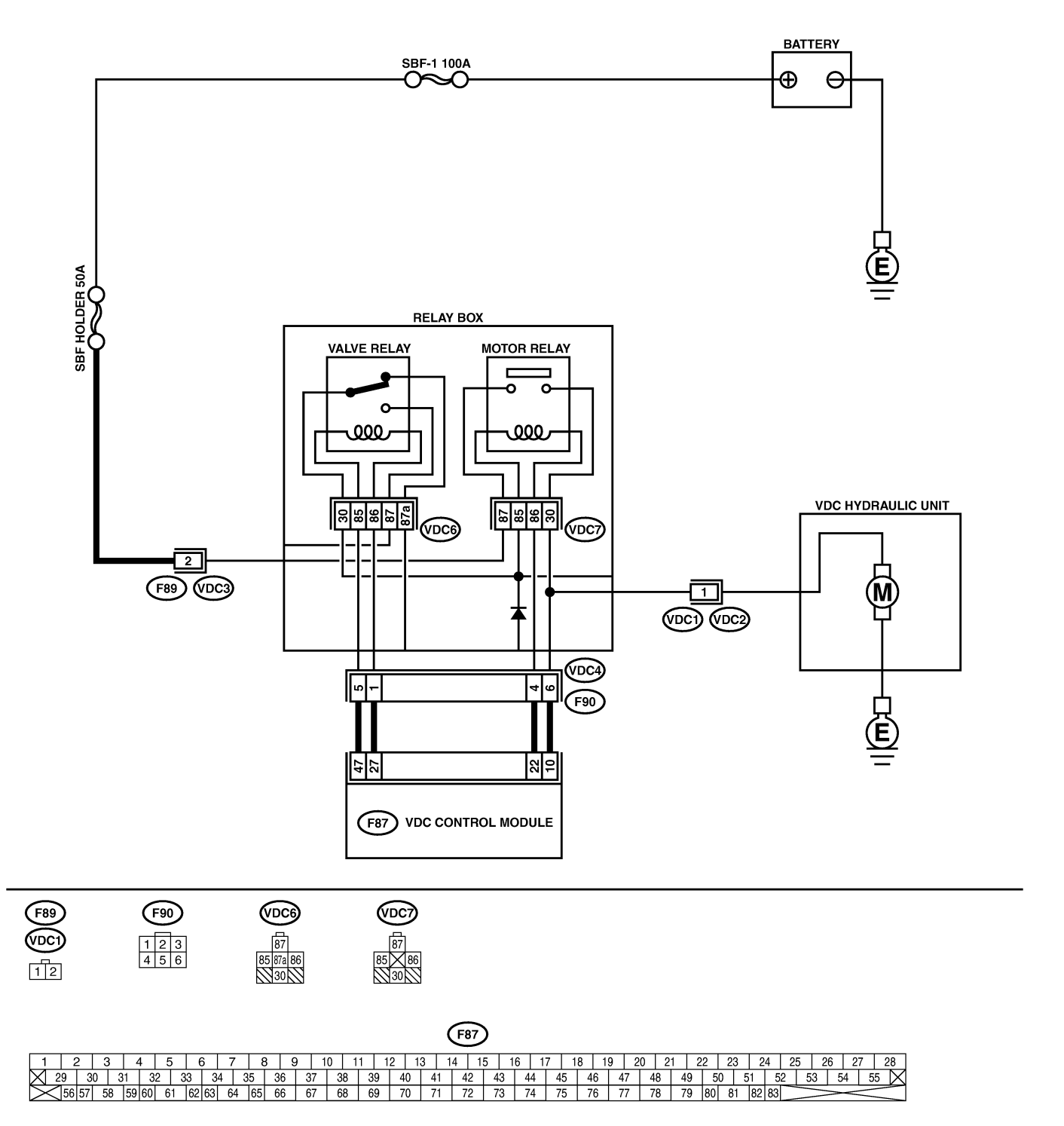

B4M2329

VDC-195

## VDC (DIAGNOSTICS)

| No. | Step                                                     | Check                       | Yes           | No             |
|-----|----------------------------------------------------------|-----------------------------|---------------|----------------|
| 1   | CHECK CONTACT POINT OF MOTOR                             | Is the resistance more than | Go to step 2. | Replace motor  |
|     | 1) Turn ignition switch to OFF.                          | 1 10122 :                   |               | l'elay.        |
|     | 2) Remove motor relay from relay box.                    |                             |               |                |
|     | 3) Measure resistance between motor relay                |                             |               |                |
|     | terminals.                                               |                             |               |                |
|     | Terminals                                                |                             |               |                |
|     | No. 30 — No. 87:                                         |                             |               |                |
| 2   | CHECK SHORT OF MOTOR RELAY.                              | Is the resistance more than | Go to step 3. | Replace motor  |
|     | Measure resistance between motor relay ter-              | 1 MΩ?                       |               | relay.         |
|     | minals.                                                  |                             |               |                |
|     | Ierminals<br>No. 95 No. 20:                              |                             |               |                |
|     | No. $85 - No. 87$                                        |                             |               |                |
| 2   |                                                          | Is the resistance more than | Co to stop 4  | Poplaco rolav  |
| 3   | RELAY BOX                                                | 1 MO2                       |               | hox            |
|     | 1) Disconnect connector (E90) from relay box.            | 1 10122.                    |               | 50.            |
|     | 2) Measure resistance between relay box                  |                             |               |                |
|     | connector unit and chassis ground.                       |                             |               |                |
|     | Connector & terminal                                     |                             |               |                |
|     | (VDC4) No. 4 — Chassis ground:                           |                             |               |                |
| 4   | CHECK BATTERY SHORT IN CIRCUIT OF                        | Is the voltage less than 1  | Go to step 5. | Replace relay  |
|     | RELAY BOX.                                               | V?                          |               | box.           |
|     | Measure voltage between relay box connector              |                             |               |                |
|     | and chassis ground.                                      |                             |               |                |
|     | (VDC4) No. 6 (+) — Chassis around                        |                             |               |                |
|     | (-):                                                     |                             |               |                |
| 5   | CHECK BATTERY SHORT IN CIRCUIT OF                        | Is the voltage less than 1  | Go to step 6. | Replace relay  |
|     | RELAY BOX.                                               | V?                          |               | box.           |
|     | 1) Turn ignition switch to ON.                           |                             |               |                |
|     | 2) Measure voltage between relay box con-                |                             |               |                |
|     | nector and chassis ground.                               |                             |               |                |
|     | Connector & terminal $(VDC4)$ No. 6 (+) — Chassis around |                             |               |                |
|     | (VDC4) No. $O(4)$ — Chassis ground<br>(-).               |                             |               |                |
| 6   | CHECK GROUND SHORT IN HARNESS                            | Is the resistance more than | Go to step 7. | Repair harness |
|     | BETWEEN RELAY BOX AND VDCCM.                             | 1 MΩ?                       |               | between VDCCM  |
|     | 1) Turn ignition switch to OFF.                          |                             |               | and relay box. |
|     | 2) Disconnect connector from VDCCM.                      |                             |               | Check fuse SBF |
|     | 3) Measure resistance between VDCCM con-                 |                             |               | holder.        |
|     | nector and chassis ground.                               |                             |               |                |
|     | Connector & terminal                                     |                             |               |                |
| 7   | CHECK BATTERY SHORT IN HARNESS                           | Is the voltage loss than 1  | Co to stop 9  | Popair barpass |
| 1   | BETWEEN RELAY BOX AND VDCCM                              |                             |               |                |
|     | Measure voltage between VDCCM connector                  |                             |               | and relay box  |
|     | and chassis ground.                                      |                             |               |                |
|     | Connector & terminal                                     |                             |               |                |
|     | (F87) No. 10 (+) — Chassis ground (–):                   |                             |               |                |
| 8   | CHECK BATTERY SHORT IN HARNESS                           | Is the voltage less than 1  | Go to step 9. | Repair harness |
|     | BETWEEN RELAY BOX AND VDCCM.                             | V?                          |               | between VDCCM  |
|     | 1) Turn ignition switch to ON.                           |                             |               | and relay box. |
|     | 2) Measure voltage between VDCCM connec-                 |                             |               |                |
|     | tor and chassis ground.                                  |                             |               |                |
|     |                                                          |                             |               |                |
|     | (ror) No. 10 (+) — Chassis ground (-):                   |                             |               |                |

| No. | Step                                                                                                    | Check                                                                            | Yes                                                                | No                        |
|-----|----------------------------------------------------------------------------------------------------|----------------------------------------------------------------------------------|--------------------------------------------------------------------|---------------------------|
| 9   | CHECK POOR CONTACT IN CONNEC-<br>TORS.<br>Turn ignition switch to OFF.                                                                                                    | Is there poor contact in<br>connector between<br>VDCH/U, relay box and<br>VDCCM? | Repair connector.                                                  | Go to step 10.            |
| 10  | <ul> <li>CHECK VDCCM.</li> <li>1) Connect all connectors.</li> <li>2) Erase the memory.</li> <li>3) Perform inspection mode.</li> <li>4) Read out the trouble code.</li> </ul> | Is the same trouble code<br>as in the current diagnosis<br>still being output?   | Replace VDCCM.                                                     | Go to step 11.            |
| 11  | CHECK ANY OTHER TROUBLE CODES<br>APPEARANCE.                                                                                                    | Are other trouble codes being output?                                            | Proceed with the diagnosis corre-<br>sponding to the trouble code. | A temporary poor contact. |
#### AN: TROUBLE CODE 52 MOTOR AND MOTOR RELAY ON FAILURE S00504D67

#### **DIAGNOSIS:**

- Faulty motor relay
- Faulty harness connector

#### TROUBLE SYMPTOM:

- ABS does not operate.
- VDC does not operate.

#### WIRING DIAGRAM:

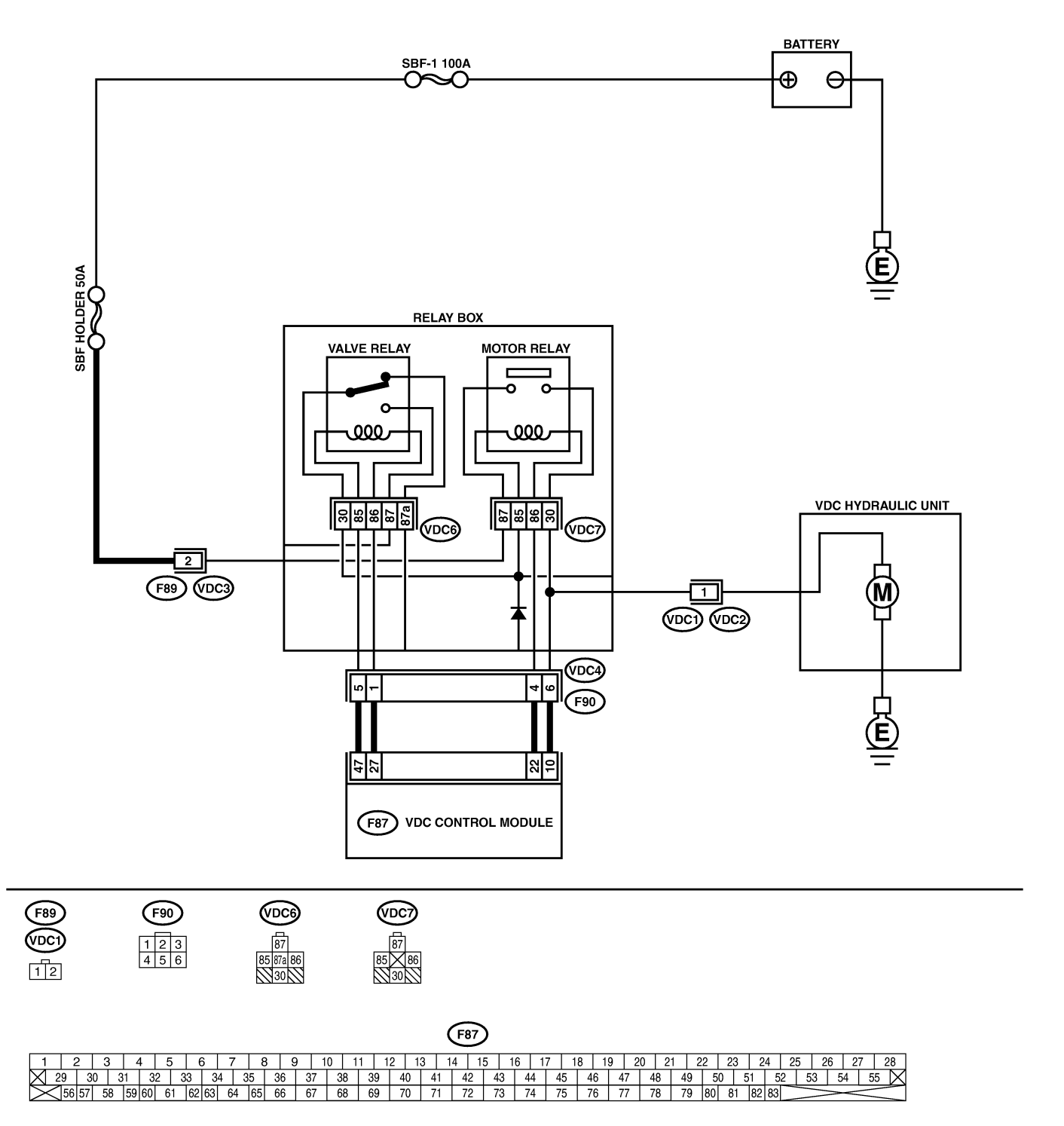

B4M2329

VDC-199

#### VDC (DIAGNOSTICS)

| No       | Ston                                           | Check                        | Vos           | No                  |
|----------|------------------------------------------------|------------------------------|---------------|---------------------|
| 1        |                                                |                              | Co to otop 2  | NU<br>Doplogo motor |
| '        | 1) Turn ignition switch to OFF                 | 70 and 90 O2                 |               | relav               |
|          | 2) Remove motor relay from relay box.          |                              |               | l'cidy.             |
|          | 3) Measure resistance between motor relay      |                              |               |                     |
|          | terminals.                                     |                              |               |                     |
|          | Terminals                                      |                              |               |                     |
|          | No. 85 — No. 86:                               |                              |               |                     |
| 2        | CHECK CONTACT POINT OF MOTOR                   | Is the resistance less than  | Go to step 3. | Replace motor       |
|          | RELAY.                                         | 0.5 Ω?                       |               | relay.              |
|          | 1) Connect battery to motor relay terminals    |                              |               |                     |
|          | No. 85 and No. 86.                             |                              |               |                     |
|          | 2) Measure resistance between motor relay      |                              |               |                     |
|          |                                                |                              |               |                     |
|          | ierminais                                      |                              |               |                     |
|          |                                                | In the registeries mare then | Co to stop 4  | Doplage motor       |
| l 3      | Measure resistance between motor relay ter-    | 1 MO2                        |               | relav               |
|          | minals                                         | 1 10152 :                    |               | Telay.              |
|          | Terminals                                      |                              |               |                     |
|          | No. 85 — No. 30:                               |                              |               |                     |
|          | No. 85 — No. 87:                               |                              |               |                     |
| 4        | CHECK INPUT VOLTAGE OF RELAY BOX.              | Is the voltage between 10    | Go to step 5. | Repair harness/     |
|          | 1) Disconnect connector (F89) from relay box.  | and 15 V?                    | -             | connector           |
|          | 2) Disconnect connector from VDCCM.            |                              |               | between battery     |
|          | 3) Turn ignition switch to ON.                 |                              |               | and relay box,      |
|          | 4) Measure voltage between relay box con-      |                              |               | and check fuse      |
|          | nector and chassis ground.                     |                              |               | SBF holder.         |
|          | Connector & terminal                           |                              |               |                     |
| 5        | (F69) No. 2 (+) — Chassis ground (-):          | In the voltage between 10    | Co to stop 6  | Doplage relay       |
| 5        |                                                | and 15 V/2                   |               | hox                 |
|          | 1) Turn ignition switch to OFF                 |                              |               | DOX.                |
|          | 2) Connect connector (F89) to relay box.       |                              |               |                     |
|          | 3) Turn ignition switch to ON.                 |                              |               |                     |
|          | 4) Measure voltage between relay box and       |                              |               |                     |
|          | chassis ground.                                |                              |               |                     |
|          | Connector & terminal                           |                              |               |                     |
|          | Relay installing point No. 87 (+) —            |                              |               |                     |
|          | Chassis ground (–):                            |                              |               |                     |
| 6        |                                                | Is the resistance less than  | Go to step 7. | Replace relay       |
|          | 1) Turn ignition owitch to OFF                 | 0.5 \2?                      |               | DOX.                |
|          | 2) Disconnect connectors (VDC2_E90) from       |                              |               |                     |
|          | relav box.                                     |                              |               |                     |
|          | 3) Measure resistance between relay box        |                              |               |                     |
|          | connector unit and motor relay installing por- |                              |               |                     |
|          | tion.                                          |                              |               |                     |
|          | Connector & terminal                           |                              |               |                     |
|          | (VDC1) No. 1 — Motor relay installing          |                              |               |                     |
| <u> </u> | portion No. 30:                                |                              |               |                     |
| 7        | CHECK OPEN CIRCUIT IN MONITOR SYS-             | Is the resistance less than  | Go to step 8. | Replace relay       |
|          | I ENI CIRCUIT OF RELAY BOX.                    | 0.5 \22?                     |               | DOX.                |
|          | Interstitie resistance between relay box con-  |                              |               |                     |
|          | Connector & terminal                           |                              |               |                     |
|          | (VDC4) No. 6 — Motor relay installing          |                              |               |                     |
|          | point No. 30:                                  |                              |               |                     |

| No. | Step                                                                                                    | Check                                | Yes                    | No                                                                             |
|-----|----------------------------------------------------------------------------------------------------|--------------------------------------|------------------------|--------------------------------------------------------------------------------|
| 8   | CHECK OPEN CIRCUIT IN CONTROL CIR-<br>CUIT OF RELAY BOX.<br>Measure resistance between motor relay<br>installing point and relay box connector.<br>Connector & terminal<br>(VDC4) No. 4 — Motor relay installing<br>point No. 85:                                                                                                    | Is the resistance less than 0.5 Ω?   | Go to step <b>9</b> .  | Replace relay<br>box.                                                          |
| 9   | <ul> <li>CHECK OPEN CIRCUIT IN CONTROL CIR-<br/>CUIT OF RELAY BOX.</li> <li>1) Remove valve relay from relay box.</li> <li>2) Measure resistance between motor relay<br/>installing point and valve relay installing point.</li> <li>Connector &amp; terminal<br/>Motor relay installing point No. 86 –<br/>Valve relay installing point No. 30:</li> </ul> | Is the resistance less than 0.5 Ω?   | Go to step <b>10</b> . | Replace relay<br>box.                                                          |
| 10  | CHECK GROUND SHORT IN CIRCUIT OF<br>RELAY BOX.<br>Measure resistance between relay box con-<br>nector and chassis ground.<br>Connector & terminal<br>(VDC4) No. 4 — Chassis ground:<br>(VDC4) No. 6 — Chassis ground:                                                                                                    | Is the resistance more than<br>1 MΩ? | Go to step 11.         | Replace relay<br>box.                                                          |
| 11  | CHECK BATTERY SHORT IN CIRCUIT OF<br>RELAY BOX.<br>Measure voltage between relay box connector<br>and chassis ground.<br>Connector & terminal<br>(VDC4) No. 6 (+) — Chassis ground<br>(-):                                                                                                    | Is the voltage less than 1<br>V?     | Go to step 12.         | Replace relay<br>box.                                                          |
| 12  | CHECK BATTERY SHORT IN CIRCUIT OF<br>RELAY BOX.<br>1) Turn ignition switch to ON.<br>2) Measure voltage between relay box con-<br>nector and chassis ground.<br>Connector & terminal<br>(VDC4) No. 6 (+) — Chassis ground<br>(-):                                                                                                    | Is the voltage less than 1<br>V?     | Go to step 13.         | Replace relay<br>box.                                                          |
| 13  | CHECK OPEN CIRCUIT IN RELAY CON-<br>TROL SYSTEM HARNESS.<br>Measure resistance between VDCCM connec-<br>tor and relay box connector.<br>Connector & terminal<br>(F87) No. 22 — (F90) No. 4:<br>(F87) No. 10 — (F90) No. 6:                                                                                                    | Is the resistance less than 0.5 Ω?   | Go to step 14.         | Repair harness<br>connector<br>between VDCCM<br>and relay box.                 |
| 14  | CHECK GROUND SHORT IN HARNESS<br>BETWEEN RELAY BOX AND VDCCM.<br>Measure resistance between VDCCM connec-<br>tor and chassis ground.<br>Connector & terminal<br>(F87) No. 22 — Chassis ground:<br>(F87) No. 10 — Chassis ground:                                                                                                    | Is the resistance more than<br>1 MΩ? | Go to step 15.         | Repair harness<br>between VDCCM<br>and relay box.<br>Check fuse SBF<br>holder. |
| 15  | CHECK BATTERY SHORT IN HARNESS<br>BETWEEN RELAY BOX AND VDCCM.<br>Measure voltage between VDCCM connector<br>and chassis ground.<br>Connector & terminal<br>(F87) No. 10 (+) — Chassis ground (-):                                                                                                    | Is the voltage less than 1<br>V?     | Go to step <b>16</b> . | Repair harness<br>between VDCCM<br>and relay box.<br>Check fuse SBF<br>holder. |

| No. | Step                                                                                                    | Check                                                                            | Yes                                                                | No                                                                             |
|-----|----------------------------------------------------------------------------------------------------|----------------------------------------------------------------------------------|--------------------------------------------------------------------|--------------------------------------------------------------------------------|
| 16  | CHECK BATTERY SHORT IN HARNESS<br>BETWEEN RELAY BOX AND VDCCM.<br>1) Turn ignition switch to ON.<br>2) Measure voltage between VDCCM connec-<br>tor and chassis ground.<br>Connector & terminal<br>(F87) No. 10 (+) — Chassis ground (-): | Is the voltage less than 1<br>V?                                                 | Go to step 17.                                                     | Repair harness<br>between VDCCM<br>and relay box.<br>Check fuse SBF<br>holder. |
| 17  | CHECK POOR CONTACT IN CONNEC-<br>TORS.<br>Turn ignition switch to OFF.                                                                                                    | Is there poor contact in<br>connector between<br>VDCH/U, relay box and<br>VDCCM? | Repair connector.                                                  | Go to step <b>18</b> .                                                         |
| 18  | <ul> <li>CHECK VDCCM.</li> <li>1) Connect all connectors.</li> <li>2) Erase the memory.</li> <li>3) Perform inspection mode.</li> <li>4) Read out the trouble code.</li> </ul>                                                            | Is the same trouble code<br>as in the current diagnosis<br>still being output?   | Replace VDCCM.                                                     | Go to step <b>19</b> .                                                         |
| 19  | CHECK ANY OTHER TROUBLE CODES<br>APPEARANCE.                                                                                                    | Are other trouble codes being output?                                            | Proceed with the diagnosis corre-<br>sponding to the trouble code. | A temporary poor contact.                                                      |

MEMO:

**VDC-203** 

VDC (DIAGNOSTICS)

#### AO: TROUBLE CODE 52 MOTOR MALFUNCTION SOUTCOME

#### DIAGNOSIS:

- Faulty motor
- Faulty motor relay
- Faulty harness connector

#### **TROUBLE SYMPTOM:**

- ABS does not operate.
- VDC does not operate.

#### WIRING DIAGRAM:

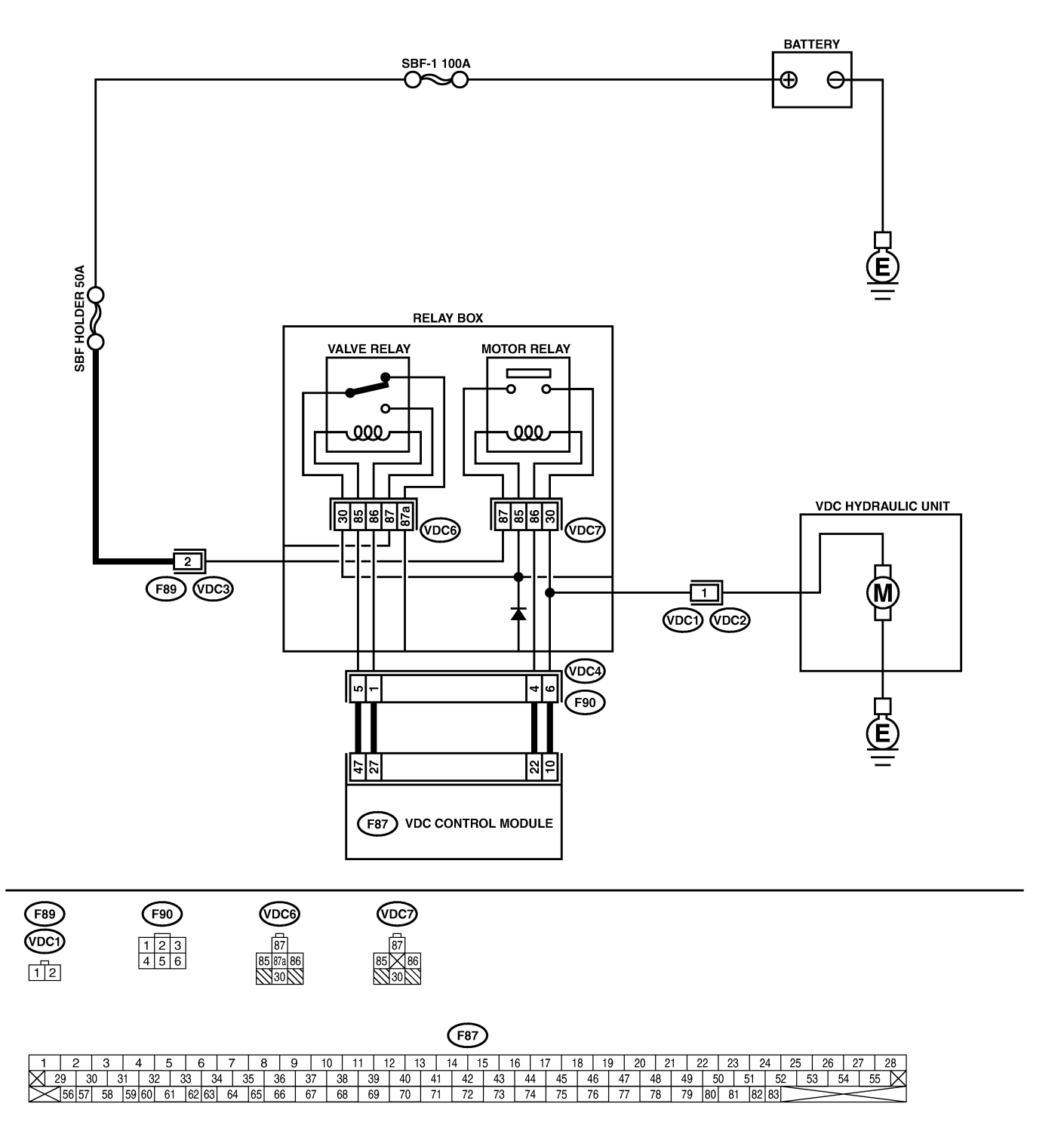

B4M2329

VDC-205

🖙 00.5.31/68j/0vdc 🗊

| No. | Step                                                                                                    | Check                                                                                                    | Yes                   | No                                                                                                 |
|-----|----------------------------------------------------------------------------------------------------|----------------------------------------------------------------------------------------------------|-----------------------|----------------------------------------------------------------------------------------------------|
| 1   | CHECK CONTACT POINT OF MOTOR<br>RELAY.<br>1) Turn ignition switch to OFF.<br>2) Remove motor relay from relay box.<br>3) Connect battery to motor relay terminals<br>No. 85 and No. 86.<br>4) Measure resistance between motor relay<br>terminals.<br>Terminals<br>No. 30 — No. 87:                                                                                                    | Is the resistance less than 0.5 Ω?                                                                                                    | Go to step 2.         | Replace motor<br>relay.                                                                            |
| 2   | CHECK CONTACT POINT OF MOTOR<br>RELAY.<br>1) Disconnect battery from motor relay termi-<br>nals.<br>2) Measure resistance between motor relay<br>terminals.<br><i>Terminals</i><br><i>No. 30 — No. 87:</i>                                                                                                    | Is the resistance more than 1 MΩ?                                                                                                    | Go to step 3.         | Replace motor<br>relay.                                                                            |
| 3   | <ul> <li>CHECK INPUT VOLTAGE OF RELAY BOX.</li> <li>1) Disconnect connector (F89) from relay box.</li> <li>2) Disconnect connector from VDCCM.</li> <li>3) Turn ignition switch to ON.</li> <li>4) Measure voltage between relay box connector and chassis ground.</li> <li>Connector &amp; terminal<br/>(F89) No. 2 (+) — Chassis ground (-):</li> </ul>                                                                                           | Is the voltage between 10<br>and 15 V?                                                                                                    | Go to step 4.         | Repair harness/<br>connector<br>between battery<br>and relay box,<br>and check fuse<br>SBF holder. |
| 4   | CHECK INPUT VOLTAGE OF MOTOR<br>RELAY.<br>1) Turn ignition switch to OFF.<br>2) Connect connector (F89) to relay box.<br>3) Turn ignition switch to ON.<br>4) Measure voltage between relay box and<br>chassis ground.<br>Connector & terminal<br>Relay installing point No. 87 (+) —<br>Chassis ground (-):                                                                                                    | Is the voltage between 10<br>and 15 V?                                                                                                    | Go to step 5.         | Replace relay<br>box.                                                                              |
| 5   | CHECK CONDITION OF MOTOR GROUND.<br>Tightening torque:<br>32±10 N·m (3.3±1.0 kgf-m, 24±7 ft-lb)                                                                                                    | Is the motor ground termi-<br>nal tightly clamped?                                                                                                    | Go to step 6.         | Tighten the clamp<br>of motor ground<br>terminal.                                                  |
| 6   | CHECK VDCCM MOTOR DRIVE TERMINAL.<br>1) Turn ignition switch OFF.<br>2) Remove VDC connector cover. <ref. to<br="">VDC-17 VDCCM Connector Cover.&gt;<br/>3) Connect all connectors.<br/>4) Install motor relay.<br/>5) Operate the ABS check sequence. <ref. to<br="">VDC-18 ABS Sequence Control.&gt;<br/>6) Measure voltage between VDCCM connec-<br/>tor terminals.<br/>Connector &amp; terminal<br/>(F87) No. 22 (+) — No. 1 (-):</ref.></ref.> | Does the voltage drop from<br>between 10 V and 13 V to<br>less than 1.5 V, and rise to<br>between 10 V and 13 V<br>again when carrying out<br>the check sequence? | Go to step <b>7</b> . | Replace VDCCM.                                                                                     |
| 7   | CHECK MOTOR OPERATION.<br>Operate the check sequence. <ref. to<br="">VDC-21 VDC Sequence Control.&gt;</ref.>                                                                                                    | Can motor revolution noise<br>(buzz) be heard when car-<br>rying out the check<br>sequence?                                                                       | Go to step 8.         | Replace VDCH/U.                                                                                    |
| 8   | CHECK POOR CONTACT IN CONNEC-<br>TORS.<br>Turn ignition switch to OFF.                                                                                                    | Is there poor contact in<br>connector between<br>VDCH/U, relay box and<br>VDCCM?                                                                                  | Repair connector.     | Go to step <b>9</b> .                                                                              |

| No. | Step                                                                                                    | Check                                                                          | Yes                                                                | No                        |
|-----|----------------------------------------------------------------------------------------------------|--------------------------------------------------------------------------------|--------------------------------------------------------------------|---------------------------|
| 9   | <ul> <li>CHECK VDCCM.</li> <li>1) Connect all connectors.</li> <li>2) Erase the memory.</li> <li>3) Perform inspection mode.</li> <li>4) Read out the trouble code.</li> </ul> | Is the same trouble code<br>as in the current diagnosis<br>still being output? | Replace VDCCM.                                                     | Go to step 10.            |
| 10  | CHECK ANY OTHER TROUBLE CODES<br>APPEARANCE.                                                                                                    | Are other trouble codes being output?                                          | Proceed with the diagnosis corre-<br>sponding to the trouble code. | A temporary poor contact. |

**VDC-207** 

#### AP: TROUBLE CODE 71 STEERING ANGLE SENSOR OFFSET IS TOO BIG.

S005504D93

**DIAGNOSIS:** 

Faulty steering angle sensor

#### **TROUBLE SYMPTOM:**

• VDC does not operate.

#### WIRING DIAGRAM:

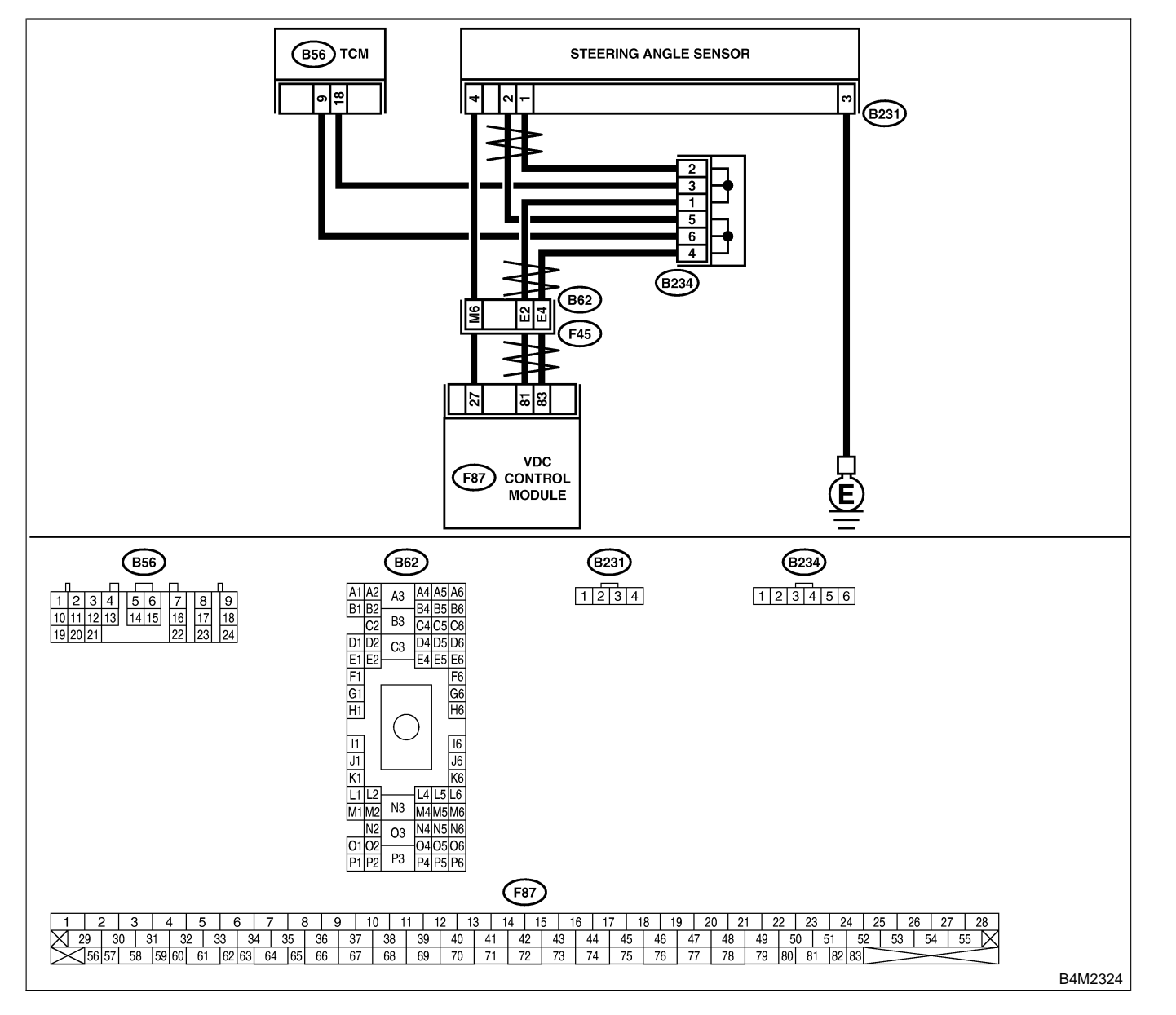

| No. | Step                                                                                                    | Check                                                                          | Yes                                                                                     | No                                                   |
|-----|----------------------------------------------------------------------------------------------------|--------------------------------------------------------------------------------|-----------------------------------------------------------------------------------------|------------------------------------------------------|
| 1   | <ul><li>CHECK THE STEERING WHEEL.</li><li>1) Drive the vehicle on a flat road.</li><li>2) Stop the vehicle in a straight line.</li><li>3) Check the angle of steering wheel.</li></ul>                                  | Is the angle of steering wheel within 5°?                                      | Go to step <b>2</b> .                                                                   | Perform centering<br>alignment of<br>steering wheel. |
| 2   | <ul> <li>CHECK VDCCM.</li> <li>1) Turn ignition switch to OFF.</li> <li>2) Connect all connectors.</li> <li>3) Erase the memory.</li> <li>4) Perform inspection mode.</li> <li>5) Read out the trouble code.</li> </ul> | Is the same trouble code<br>as in the current diagnosis<br>still being output? | Replace VDCCM.<br><ref. to="" vdc-10<br="">VDC Control Mod-<br/>ule (VDCCM).&gt;</ref.> | Go to step 3.                                        |
| 3   | CHECK ANY OTHER TROUBLE CODES<br>APPEARANCE.                                                                                                    | Are other trouble codes being output?                                          | Proceed with the diagnosis corre-<br>sponding to the trouble code.                      | A temporary poor contact.                            |

**VDC-209** 

### AQ: TROUBLE CODE 71 CHANGE RANGE OF STEERING ANGLE SENSOR IS TOO BIG. 500504D89

#### **DIAGNOSIS:**

• Faulty steering angle sensor

#### **TROUBLE SYMPTOM:**

• VDC does not operate.

#### WIRING DIAGRAM:

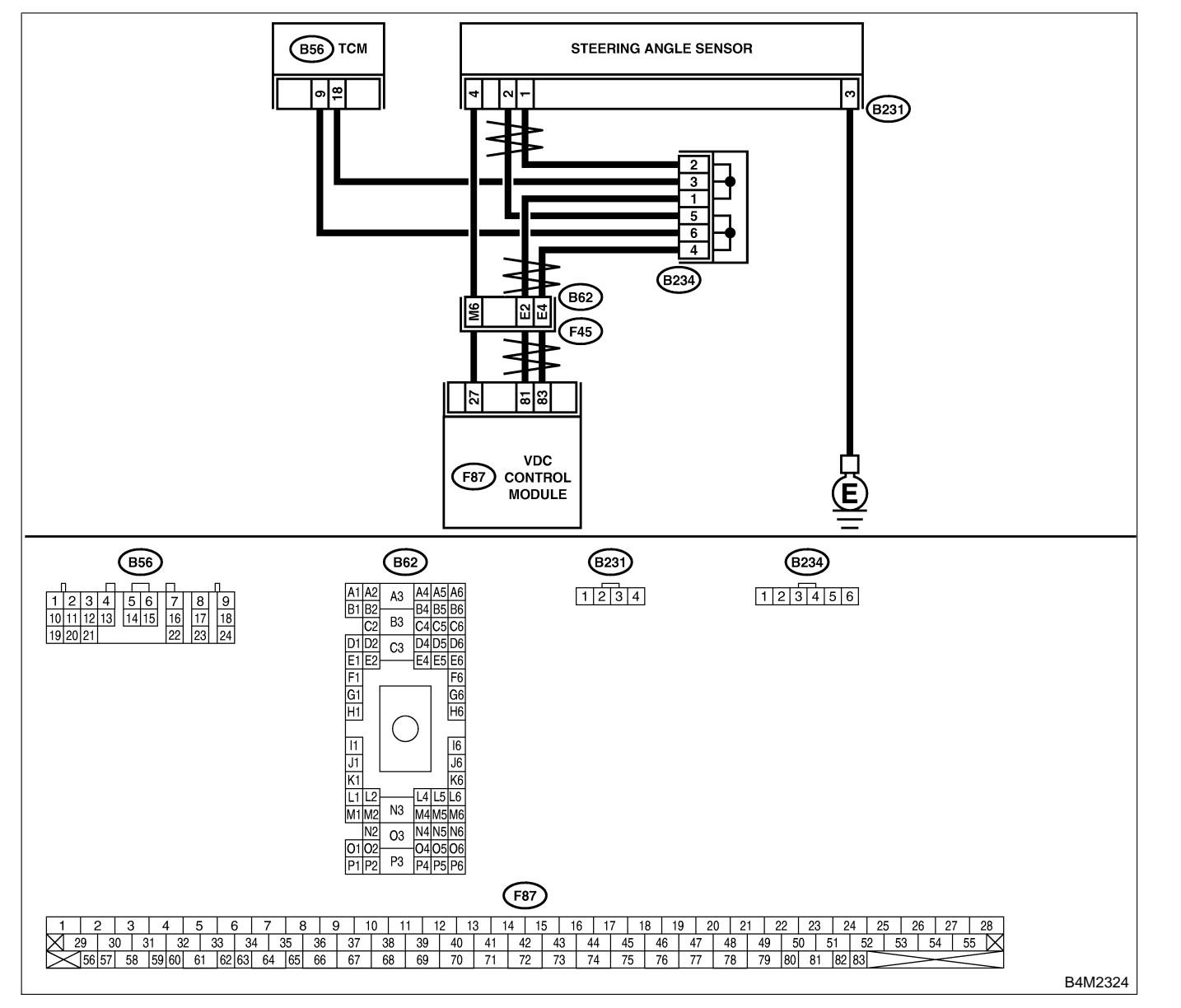

| No. | Step                                                                                                    | Check                                                                          | Yes                                                                                     | No                        |
|-----|----------------------------------------------------------------------------------------------------|--------------------------------------------------------------------------------|-----------------------------------------------------------------------------------------|---------------------------|
| 1   | <ul> <li>CHECK VDCCM.</li> <li>1) Turn ignition switch to OFF.</li> <li>2) Connect all connectors.</li> <li>3) Erase the memory.</li> <li>4) Perform inspection mode.</li> <li>5) Read out the trouble code.</li> </ul> | Is the same trouble code<br>as in the current diagnosis<br>still being output? | Replace VDCCM.<br><ref. to="" vdc-10<br="">VDC Control Mod-<br/>ule (VDCCM).&gt;</ref.> | Go to step 2.             |
| 2   | CHECK ANY OTHER TROUBLE CODES<br>APPEARANCE.                                                                                                    | Are other trouble codes being output?                                          | Proceed with the diagnosis corre-<br>sponding to the trouble code.                      | A temporary poor contact. |

**VDC-211** 

### AR: TROUBLE CODE 71 STEERING ANGLE SENSOR MALFUNCTION S005504D92

#### DIAGNOSIS:

Faulty steering angle sensor

#### TROUBLE SYMPTOM:

VDC does not operate.

#### WIRING DIAGRAM:

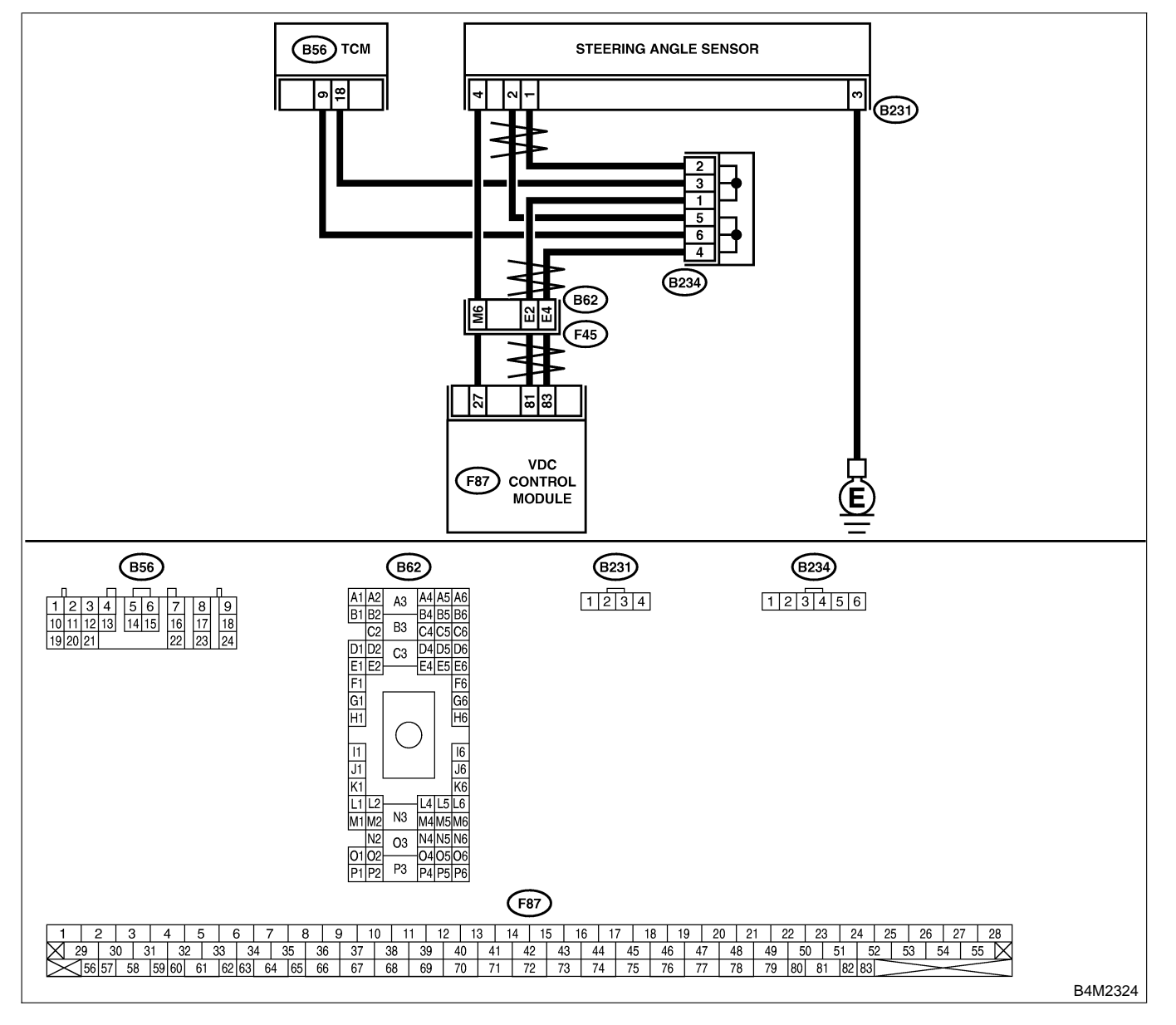

| No. | Step                                                                                                    | Check                                                                                                    | Yes                                                                                                    | No                                             |
|-----|----------------------------------------------------------------------------------------------------|----------------------------------------------------------------------------------------------------|----------------------------------------------------------------------------------------------------|------------------------------------------------|
| 1   | <ul><li>CHECK THE STEERING WHEEL.</li><li>1) Drive the vehicle on a flat road.</li><li>2) Stop the vehicle in a straight line.</li><li>3) Check the angle of steering wheel.</li></ul>                                                               | Is the angle of steering wheel within 5°?                                                                                                    | Go to step 2.                                                                                                    | Perform centering<br>alignment of<br>steering. |
| 2   | <ul> <li>CHECK OUTPUT OF STEERING ANGLE<br/>SENSOR USING SELECT MONITOR.</li> <li>1) Select "Current data display &amp; Save" on<br/>the select monitor.</li> <li>2) Read steering angle sensor output on the<br/>select monitor display.</li> </ul> | Does the steering angle<br>sensor output (value)<br>change on the monitor dis-<br>play when the steering<br>wheel is turned in either<br>direction? | Go to step 3.                                                                                                    | Replace steering<br>angle sensor.              |
| 3   | CHECK RUNNING FIELD.<br>Check if the vehicle was driven on banked<br>road surfaces or sandy surfaces (not dirt road<br>surfaces).                                                                                                    | Was the vehicle driven on<br>banked road surfaces or<br>sandy surfaces (not dirt<br>road surfaces)?                                                 | Driving on banked<br>road surfaces or<br>sandy surfaces<br>(not dirt road sur-<br>faces) sometimes<br>results in a<br>VDCCM memory<br>trouble code. | Go to step 4.                                  |
| 4   | <ul> <li>CHECK VDCCM.</li> <li>1) Turn ignition switch to OFF.</li> <li>2) Connect all connectors.</li> <li>3) Erase the memory.</li> <li>4) Perform inspection mode.</li> <li>5) Read out the trouble code.</li> </ul>                              | Is the same trouble code<br>as in the current diagnosis<br>still being output?                                                                      | Replace VDCCM.<br><ref. to="" vdc-10<br="">VDC Control Mod-<br/>ule (VDCCM).&gt;</ref.>                                                             | Go to step 5.                                  |
| 5   | CHECK ANY OTHER TROUBLE CODES<br>APPEARANCE.                                                                                                    | Are other trouble codes being output?                                                                                                    | Proceed with the diagnosis corre-<br>sponding to the trouble code.                                                                                  | A temporary poor contact.                      |

### AS: TROUBLE CODE 71 NO SIGNAL FROM STEERING ANGLE SENSOR S005504D90

#### **DIAGNOSIS:**

• Faulty steering angle sensor

#### **TROUBLE SYMPTOM:**

- ABS does not operate.
- VDC does not operate.

#### WIRING DIAGRAM:

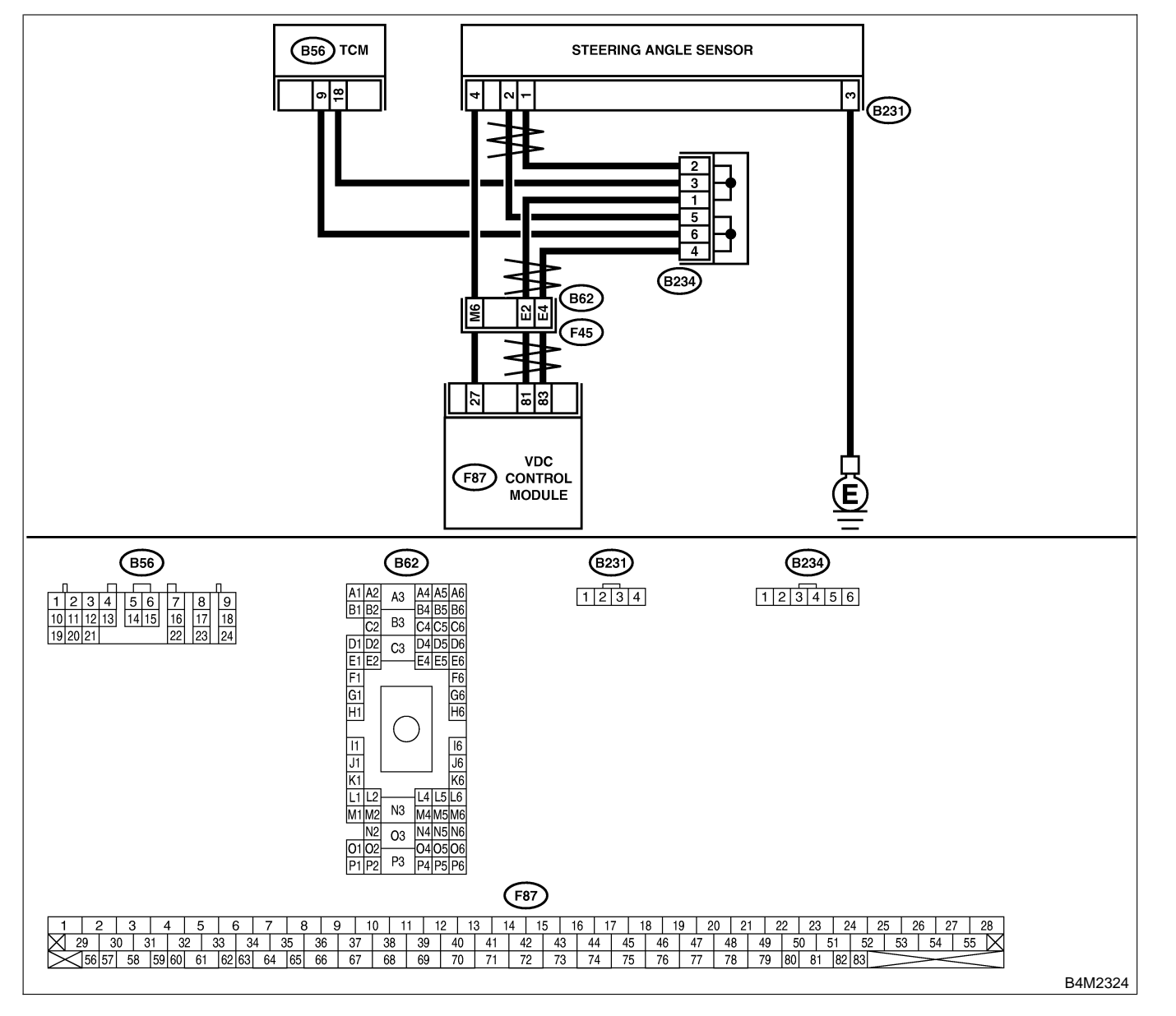

VDC-214

| No.      | Sten                                        | Check                       | Yes                                           | No                  |
|----------|---------------------------------------------|-----------------------------|-----------------------------------------------|---------------------|
| 1        |                                             | Is the voltage between 10   | Go to step 4                                  | Go to step 2        |
| l'       | ANGLE SENSOR.                               | and 15 V?                   |                                               | 00 to step 2.       |
|          | 1) Turn ignition switch to OFF.             |                             |                                               |                     |
|          | 2) Disconnect connector from steering angle |                             |                                               |                     |
|          | sensor.                                     |                             |                                               |                     |
|          | 3) Turn ignition switch to ON.              |                             |                                               |                     |
|          | 4) Measure voltage between steering angle   |                             |                                               |                     |
|          | sensor and chassis ground.                  |                             |                                               |                     |
|          | Connector & terminal                        |                             |                                               |                     |
|          | (B231) No. 4 — Chassis ground:              |                             |                                               |                     |
| 2        |                                             | Is the voltage between 10   | Repair harness                                | Go to step 3.       |
|          | 1) Turn Ignition switch to OFF.             | and 15 V?                   | between yaw rate                              |                     |
|          | 2) Disconnect connector from vDCCW.         |                             |                                               |                     |
|          | -Ref. to VDC-21 VDC Sequence Control >      |                             |                                               |                     |
|          | 4) Connect connector to VDCCM               |                             |                                               |                     |
|          | 5) Turn ignition switch to ON.              |                             |                                               |                     |
|          | 6) Measure voltage between VDCCM and        |                             |                                               |                     |
|          | chassis ground.                             |                             |                                               |                     |
|          | Connector & terminal                        |                             |                                               |                     |
|          | (F87) No. 27 — Chassis ground:              |                             |                                               |                     |
| 3        | CHECK POOR CONTACT IN CONNEC-               | Is there poor contact in    | Repair or replace                             | Replace VDCCM.      |
|          | TORS.                                       | yaw rate sensor connector?  | VDCCM connec-                                 |                     |
|          |                                             |                             | tor.                                          |                     |
| 4        | CHECK GROUND CIRCUIT OF STEERING            | Is the resistance less than | Go to step 5.                                 | Repair steering     |
|          | ANGLE SENSOR.                               | 0.5 Ω?                      |                                               | angle sensor        |
|          | Measure resistance between steering sensor  |                             |                                               | ground harness.     |
|          | and chassis ground.                         |                             |                                               |                     |
|          | (P221) No. 2 Chassis ground:                |                             |                                               |                     |
| 5        | CHECK HADNESS OF STEEDING ANGLE             | Is the resistance 120+6 O2  | Popoir bornoss                                | Co to stop 6        |
| <b>1</b> | SENSOR                                      |                             | hetween steering                              |                     |
|          | 1) Connect connector to steering angle sen- |                             | angle sensor and                              |                     |
|          | sor.                                        |                             | VDCCM.                                        |                     |
|          | 2) Disconnect connector from VDCCM.         |                             |                                               |                     |
|          | 3) Measure resistance between VDCCM con-    |                             |                                               |                     |
|          | nector terminals.                           |                             |                                               |                     |
|          | Connector & terminal                        |                             |                                               |                     |
|          | (F87) No. 81 — No. 83:                      |                             |                                               |                     |
| 6        | CHECK STEERING ANGLE SENSOR.                | Is the same trouble code    | Go to step 8.                                 | Go to step 7.       |
|          | 1) Turn ignition switch to OFF.             | as in the current diagnosis |                                               |                     |
|          | 2) Connect all connectors.                  | still being output?         |                                               |                     |
|          | (1) Perform inspection mode                 |                             |                                               |                     |
|          | 5) Read out the trouble code                |                             |                                               |                     |
| 7        | CHECK ANY OTHER TROUBLE CODES               | Are other trouble codes     | Proceed with the                              | A temporary poor    |
| l'       | APPEARANCE.                                 | being output?               | diagnosis corre-                              | contact.            |
|          |                                             |                             | sponding to the                               |                     |
|          |                                             |                             | trouble code.                                 |                     |
| 8        | CHECK VDCCM.                                | Is the same trouble code    | Replace VDCCM.                                | Go to step 9.       |
|          | 1) Turn ignition switch to OFF.             | as in the current diagnosis | <ref. th="" to="" vdc-10<=""><th></th></ref.> |                     |
|          | 2) Replace steering angle sensor.           | still being output?         | VDC Control Mod-                              |                     |
|          | 3) Erase the memory.                        |                             | ule (VDCCM).>                                 |                     |
|          | 4) Perform inspection mode.                 |                             |                                               |                     |
|          | 5) Read out the trouble code.               |                             |                                               |                     |
| 9        | CHECK ANY OTHER TROUBLE CODES               | Are other trouble codes     | Proceed with the                              | The original steer- |
|          | APPEARANCE.                                 | being output?               | diagnosis corre-                              | ing angle sensor    |
|          |                                             |                             | sponding to the                               | has been faulty.    |
|          |                                             |                             | trouble code.                                 |                     |

#### AT: TROUBLE CODE 72 ABNORMAL YAW RATE SENSOR OUTPUT SOUSSOURDES

#### **DIAGNOSIS:**

Faulty yaw rate sensor

#### **TROUBLE SYMPTOM:**

VDC does not operate.

WIRING DIAGRAM:

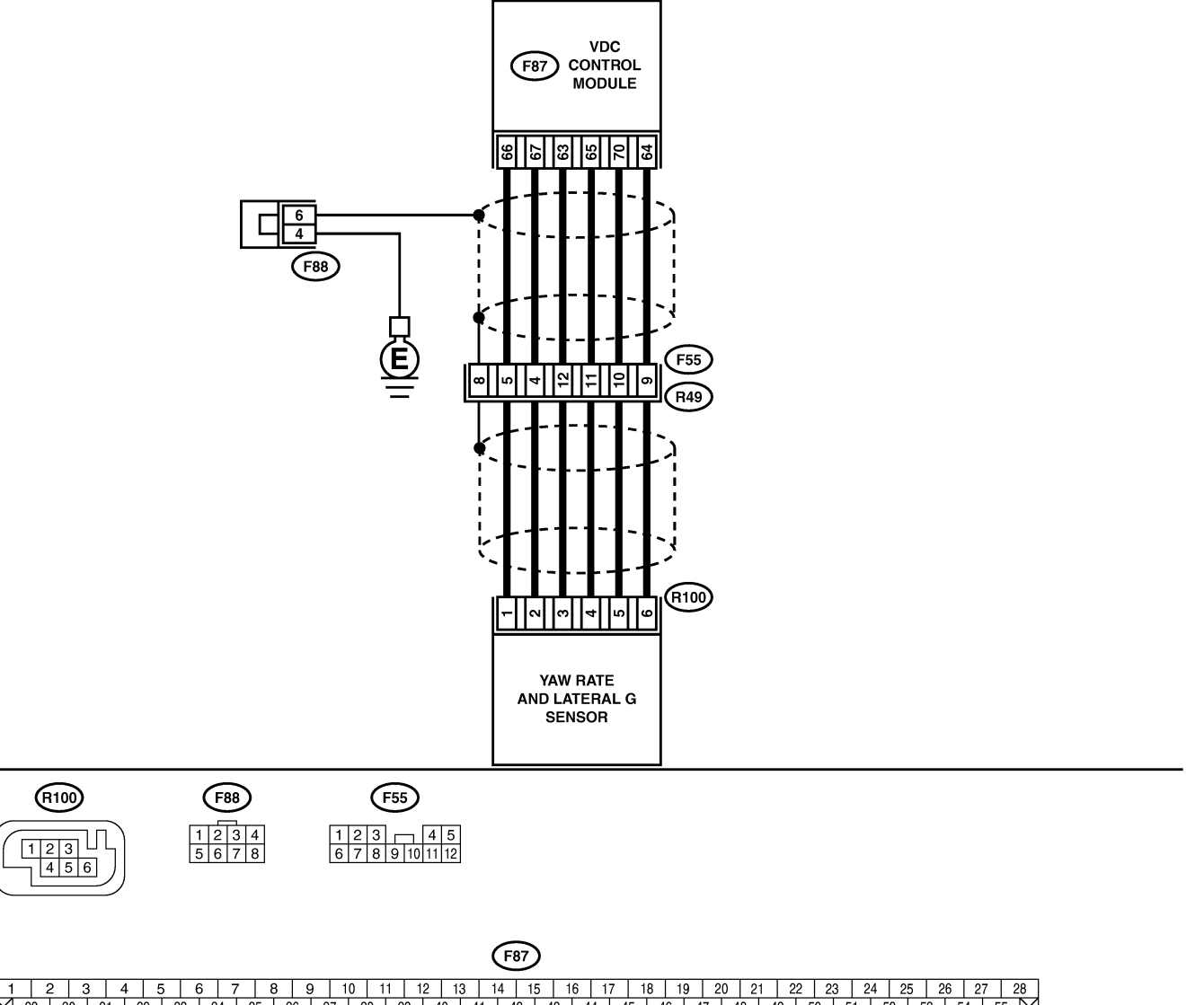

 1
 2
 3
 4
 5
 6
 7
 8
 9
 10
 11
 12
 13
 14
 15
 16
 17
 18
 19
 20
 21
 22
 23
 24
 25
 26
 27
 28

 29
 30
 31
 32
 33
 34
 35
 36
 37
 38
 39
 40
 41
 42
 43
 44
 45
 46
 47
 48
 49
 50
 51
 52
 53
 54
 55
 55
 55
 59
 60
 61
 62
 63
 64
 65
 66
 67
 68
 69
 70
 71
 72
 73
 74
 75
 76
 77
 78
 79
 80
 81
 82
 83

B4M2330

VDC-216

| No. | Step                                                                                                    | Check                                                                                               | Yes                                                                                                    | No                                                                                                    |
|-----|----------------------------------------------------------------------------------------------------|----------------------------------------------------------------------------------------------------|----------------------------------------------------------------------------------------------------|----------------------------------------------------------------------------------------------------|
| 1   | CHECK RUNNING FIELD.<br>Check if the vehicle was driven on banked<br>road surfaces or sandy surfaces (not dirt road<br>surfaces).                                                                                                    | Was the vehicle driven on<br>banked road surfaces or<br>sandy surfaces (not dirt<br>road surfaces)? | Driving on banked<br>road surfaces or<br>sandy surfaces<br>(not dirt road sur-<br>faces) sometimes<br>results in a<br>VDCCM memory<br>trouble code. | Go to step <b>2</b> .                                                                                                  |
| 2   | CHECK INSTALLATION OF YAW RATE AND<br>LATERAL G SENSOR.<br>Check installation of yaw rate and lateral G<br>sensor.                                                                                                    | Is the yaw rate and lateral G sensor fixed securely?                                                | Go to step 3.                                                                                                    | Install yaw rate<br>and lateral G sen-<br>sor securely.                                                                |
| 3   | <ul> <li>CHECK OUTPUT OF YAW RATE AND LATERAL G SENSOR USING SELECT MONITOR.</li> <li>1) Drive the vehicle on a flat road.</li> <li>2) Stop the vehicle in a straight line.</li> <li>3) Select "Current data display &amp; Save" on the select monitor.</li> <li>4) Read yaw rate and lateral G sensor output on the select monitor display.</li> </ul> | Is the yaw rate and lateral G sensor output on monitor display 0±5.25 deg?                          | Go to step 4.                                                                                                    | Replace yaw rate<br>and lateral G sen-<br>sor. <ref. to<br="">VDC-24 Yaw Rate<br/>and Lateral G<br/>Sensor.&gt;</ref.> |
| 4   | <ul> <li>CHECK OUTPUT OF STEERING ANGLE<br/>SENSOR USING SELECT MONITOR.</li> <li>1) Drive the vehicle on a flat road.</li> <li>2) Stop the vehicle in a straight line.</li> <li>3) Select "Current data display &amp; Save" on<br/>the select monitor.</li> <li>4) Read steering angle sensor output on the<br/>select monitor display.</li> </ul>     | Is the steering angle sen-<br>sor output on monitor dis-<br>play 0±2.5°?                            | Go to step 5.                                                                                                    | Perform centering<br>alignment of<br>steering wheel.                                                                   |
| 5   | <ul> <li>CHECK YAW RATE AND LATERAL G SENSOR.</li> <li>1) Turn ignition switch to OFF.</li> <li>2) Connect all connectors.</li> <li>3) Erase the memory.</li> <li>4) Perform inspection mode.</li> <li>5) Read out the trouble code.</li> </ul>                                                                                                    | Is the same trouble code<br>as in the current diagnosis<br>still being output?                      | Go to step <b>6</b> .                                                                                                    | Go to step <b>7</b> .                                                                                                  |
| 6   | CHECK ANY OTHER TROUBLE CODES<br>APPEARANCE.                                                                                                    | Are other trouble codes being output?                                                               | Proceed with the diagnosis corre-<br>sponding to the trouble code.                                                                                  | A temporary poor contact.                                                                                              |
| 7   | <ul> <li>CHECK VDCCM.</li> <li>1) Turn ignition switch to OFF.</li> <li>2) Replace yaw rate and lateral G sensor.</li> <li>3) Erase the memory.</li> <li>4) Perform inspection mode.</li> <li>5) Read out the trouble code.</li> </ul>                                                                                                    | Is the same trouble code<br>as in the current diagnosis<br>still being output?                      | Replace VDCCM.<br><ref. to="" vdc-10<br="">VDC Control Mod-<br/>ule (VDCCM).&gt;</ref.>                                                             | Go to step 8.                                                                                                    |
| 8   | CHECK ANY OTHER TROUBLE CODES<br>APPEARANCE.                                                                                                    | Are other trouble codes being output?                                                               | Proceed with the diagnosis corre-<br>sponding to the trouble code.                                                                                  | The original yaw<br>rate and lateral G<br>sensor has been<br>faulty.                                                   |

### AU: TROUBLE CODE 72 VOLTAGE INPUTTED TO YAW RATE SENSOR EXCEEDS SPECIFICATION. S00504D99

#### DIAGNOSIS:

• Faulty yaw rate sensor

**TROUBLE SYMPTOM:** 

• VDC does not operate.

#### WIRING DIAGRAM:

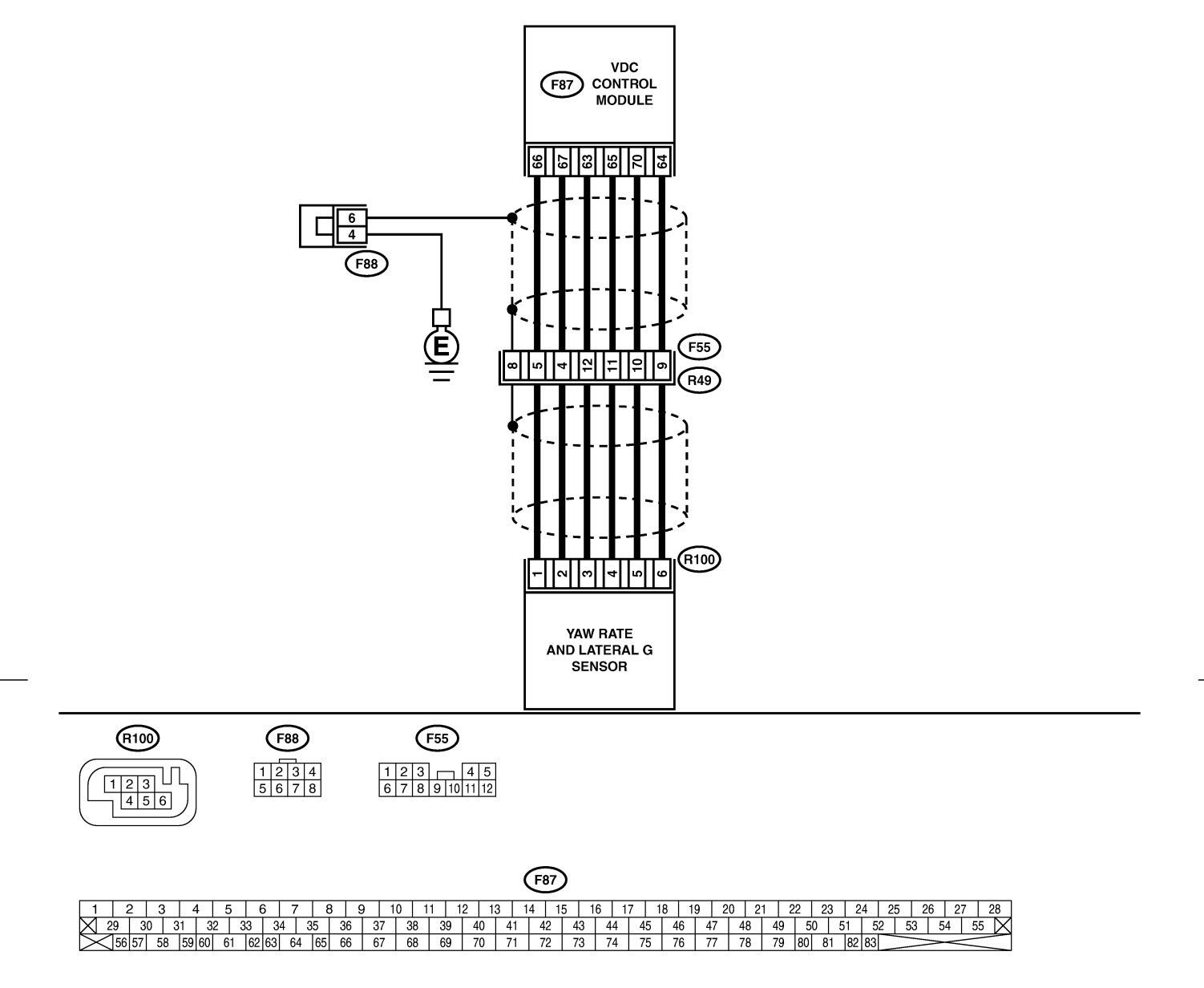

B4M2330

VDC-219

| No. | Step                                                                                                    | Check                                  | Yes                                                        | No                 |
|-----|----------------------------------------------------------------------------------------------------|----------------------------------------|------------------------------------------------------------|--------------------|
| 1   | CHECK POWER SUPPLY OF YAW RATE<br>AND LATERAL G SENSOR.                                                       | Is the voltage between 10<br>and 15 V? | Go to step 4.                                              | Go to step 2.      |
|     | <ol> <li>2) Disconnect connector from yaw rate and</li> <li>bisconnect connector from yaw rate and</li> </ol> |                                        |                                                            |                    |
|     | 3) Turn ignition switch to ON.                                                                                |                                        |                                                            |                    |
|     | 4) Measure voltage between yaw rate and                                                                       |                                        |                                                            |                    |
|     | lateral G sensor and chassis ground.                                                                          |                                        |                                                            |                    |
|     | Connector & terminal                                                                                          |                                        |                                                            |                    |
|     | (R100) NO. 3 — Chassis ground:                                                                                | In the welfer we had use an 40         | Densishermen                                               | 0                  |
| 2   | 1) Turn ignition switch to OFF                                                                                | Is the voltage between 10              | Repair harness                                             | Go to step 3.      |
|     | 2) Disconnect connector from VDCCM                                                                            |                                        | and lateral G sen-                                         |                    |
|     | 3) Remove cover for VDCCM connector.                                                                          |                                        | sor and VDCCM.                                             |                    |
|     | <ref. connector="" cover.="" to="" vdc-17="" vdccm=""></ref.>                                                 |                                        |                                                            |                    |
|     | 4) Connect connector to VDCCM.                                                                                |                                        |                                                            |                    |
|     | 5) Turn ignition switch to ON.                                                                                |                                        |                                                            |                    |
|     | 6) Measure voltage between VDCCM and                                                                          |                                        |                                                            |                    |
|     | Connector & terminal                                                                                          |                                        |                                                            |                    |
|     | (F87) No. 63 — Chassis ground:                                                                                |                                        |                                                            |                    |
| 3   | CHECK POOR CONTACT IN CONNEC-                                                                                 | Is there poor contact in               | Repair or replace                                          | Replace VDCCM.     |
|     | TORS.                                                                                                    | yaw rate and lateral G sen-            | VDCCM connec-                                              |                    |
|     |                                                                                                    | sor connector?                         | tor.                                                       |                    |
| 4   | CHECK HARNESS OF YAW RATE AND                                                                                 | Is the resistance less than            | Go to step 5.                                              | Repair harness     |
|     |                                                                                                    | 0.5 Ω?                                 |                                                            | between yaw rate   |
|     | 1) Turn ignition switch OFF.                                                                                  |                                        |                                                            | and lateral G sen- |
|     | 3) Measure resistance between VDCCM and                                                                       |                                        |                                                            |                    |
|     | vaw rate and lateral G sensor.                                                                                |                                        |                                                            |                    |
|     | Connector & terminal                                                                                          |                                        |                                                            |                    |
|     | (F87) No. 65 — (R100) No. 4:                                                                                  |                                        |                                                            |                    |
| 5   | CHECK GROUND SHORT OF HARNESS.                                                                                | Is the resistance more than            | Go to step 6.                                              | Repair harness     |
|     | Measure resistance between VDCCM and                                                                          | 1 MΩ?                                  |                                                            | between yaw rate   |
|     | chassis ground.                                                                                               |                                        |                                                            | and lateral G sen- |
|     | (F87) No. 65 — Chassis ground:                                                                                |                                        |                                                            |                    |
| 6   | CHECK BATTERY SHORT OF HARNESS                                                                                | Is the voltage less than 0.5           | Go to step 7                                               | Renair harness     |
| ľ   | Measure voltage between VDCCM and chas-                                                                       | V?                                     |                                                            | between vaw rate   |
|     | sis ground.                                                                                                   |                                        |                                                            | and lateral G sen- |
|     | Connector & terminal                                                                                          |                                        |                                                            | sor and VDCCM.     |
|     | (F87) No. 65 (+) — Chassis ground (–):                                                                        |                                        |                                                            |                    |
| 7   | CHECK BATTERY SHORT OF HARNESS.                                                                               | Is the voltage less than 0.5           | Replace yaw rate                                           | Repair harness     |
|     | 1) Turn ignition switch to ON.                                                                                | V?                                     | and lateral G sen-                                         | between yaw rate   |
|     | 2) Measure voltage between VDCCM and                                                                          |                                        | sor. <ref. th="" to<=""><th>and lateral G sen-</th></ref.> | and lateral G sen- |
|     | cnassis ground.                                                                                               |                                        | vDC-24 Yaw Rate                                            | sor and VDCCM.     |
|     | (F87) No. 65 (+) — Chassis ground (–):                                                                        |                                        | Sensor.>                                                   |                    |

MEMO:

**VDC-221** 

#### AV: TROUBLE CODE 72 ABNORMAL YAW RATE SENSOR REFERENCE VOLTAGE 5005504096

DIAGNOSIS:

• Faulty yaw rate sensor

**TROUBLE SYMPTOM:** 

• VDC does not operate.

#### WIRING DIAGRAM:

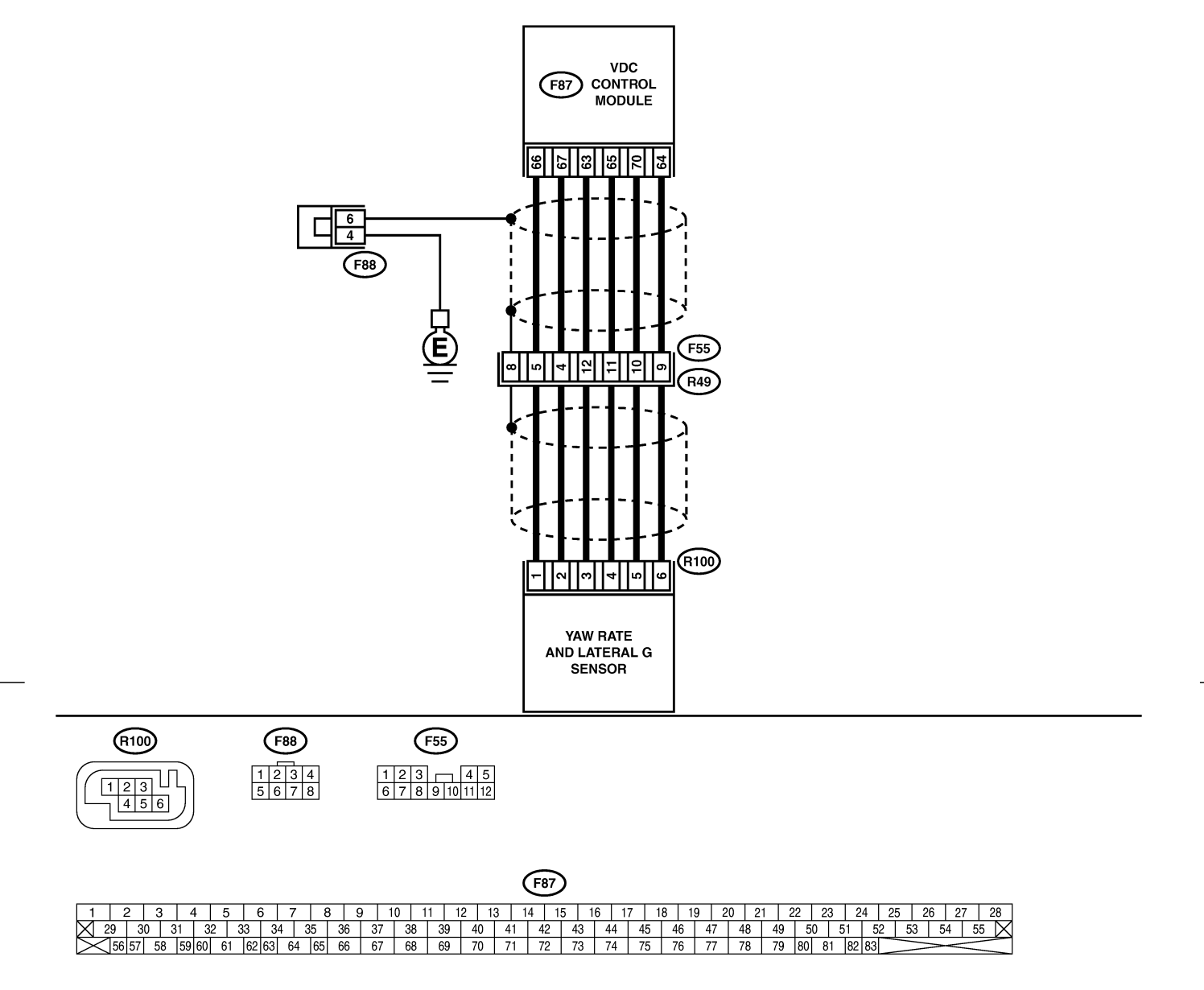

B4M2330

**VDC-223** 

| No. | Step                                                                                                    | Check                                                             | Yes                                                                                     | No                                                                                                    |
|-----|----------------------------------------------------------------------------------------------------|-------------------------------------------------------------------|-----------------------------------------------------------------------------------------|----------------------------------------------------------------------------------------------------|
| 1   | <ul> <li>CHECK POWER SUPPLY OF YAW RATE<br/>AND LATERAL G SENSOR.</li> <li>1) Turn ignition switch OFF.</li> <li>2) Disconnect connector from yaw rate and<br/>lateral G sensor.</li> <li>3) Turn ignition switch to ON.</li> <li>4) Measure voltage between yaw rate and<br/>lateral G sensor and chassis ground.</li> <li>Connector &amp; terminal<br/>(R100) No. 3 — Chassis ground:</li> </ul>                                                                               | Is the voltage between 10<br>and 15 V?                            | Go to step 4.                                                                           | Go to step 2.                                                                                                    |
| 2   | <ul> <li>CHECK OUTPUT VOLTAGE OF VDCCM.</li> <li>1) Turn ignition switch to OFF.</li> <li>2) Disconnect connector from VDCCM.</li> <li>3) Remove cover for VDCCM connector.</li> <li><ref. connector="" cover.="" to="" vdc-17="" vdccm=""></ref.></li> <li>4) Connect connector to VDCCM.</li> <li>5) Turn ignition switch to ON.</li> <li>6) Measure voltage between VDCCM and chassis ground.</li> <li>Connector &amp; terminal (F87) No. 63 — Chassis ground:</li> </ul>     | Is the voltage between 10<br>and 15 V?                            | Repair harness<br>between yaw rate<br>and lateral G sen-<br>sor and VDCCM.              | Go to step 3.                                                                                                    |
| 3   | CHECK POOR CONTACT IN CONNEC-<br>TORS.                                                                                                    | Is there poor contact in yaw rate and lateral G sensor connector? | Repair or replace<br>VDCCM connec-<br>tor.                                              | Replace VDCCM.                                                                                                    |
| 4   | <ul> <li>CHECK HARNESS OF YAW RATE AND<br/>LATERAL G SENSOR.</li> <li>1) Disconnect connector from VDCCM.</li> <li>2) Measure resistance between VDCCM and<br/>yaw rate and lateral G sensor.</li> <li>Connector &amp; terminal<br/>(F87) No. 66 — (R100) No. 1:</li> </ul>                                                                                                    | Is the resistance less than 0.5 Ω?                                | Go to step <b>5</b> .                                                                   | Repair harness<br>between yaw rate<br>and lateral G sen-<br>sor and VDCCM.                                             |
| 5   | CHECK GROUND SHORT OF HARNESS.<br>Measure resistance between VDCCM and<br>chassis ground.<br>Connector & terminal<br>(F87) No. 66 — Chassis ground:                                                                                                    | Is the resistance more than<br>1 MΩ?                              | Go to step <b>6</b> .                                                                   | Repair harness<br>between yaw rate<br>and lateral G sen-<br>sor and VDCCM.                                             |
| 6   | CHECK BATTERY SHORT OF HARNESS.<br>Measure voltage between VDCCM and chas-<br>sis ground.<br>Connector & terminal<br>(F87) No. 66 (+) — Chassis ground (–):                                                                                                    | Is the voltage less than 0.5<br>V?                                | Go to step 7.                                                                           | Repair harness<br>between yaw rate<br>and lateral G sen-<br>sor and VDCCM.                                             |
| 7   | <ul> <li>CHECK BATTERY SHORT OF HARNESS.</li> <li>1) Turn ignition switch to ON.</li> <li>2) Measure voltage between VDCCM and chassis ground.</li> <li>Connector &amp; terminal <ul> <li>(F87) No. 66 — Chassis ground:</li> </ul> </li> </ul>                                                                                                    | Is the voltage less than 0.5<br>V?                                | Go to step 8.                                                                           | Repair harness<br>between yaw rate<br>and lateral G sen-<br>sor and VDCCM.                                             |
| 8   | <ul> <li>CHECK YAW RATE AND LATERAL G SENSOR.</li> <li>1) Turn ignition switch to OFF.</li> <li>2) Install yaw rate and lateral G sensor to body.</li> <li>3) Remove VDCCM connector cover. <ref. connector="" cover.="" to="" vdc-17="" vdccm=""></ref.></li> <li>4) Connect all connectors.</li> <li>5) Turn ignition switch to ON.</li> <li>6) Measure voltage between VDCCM connector terminals.</li> <li>Connector &amp; terminal (F87) No. 66 (+) — No. 64 (-):</li> </ul> | Is the voltage between 2.1<br>and 2.9 V?                          | Replace VDCCM.<br><ref. to="" vdc-10<br="">VDC Control Mod-<br/>ule (VDCCM).&gt;</ref.> | Replace yaw rate<br>and lateral G sen-<br>sor. <ref. to<br="">VDC-24 Yaw Rate<br/>and Lateral G<br/>Sensor.&gt;</ref.> |

MEMO:

**VDC-225** 

### AW: TROUBLE CODE 72 CHANGE RANGE OF YAW RATE SENSOR SIGNAL IS TOO BIG. 5005504D97

#### **DIAGNOSIS:**

• Faulty yaw rate sensor

**TROUBLE SYMPTOM:** 

• VDC does not operate.

#### WIRING DIAGRAM:

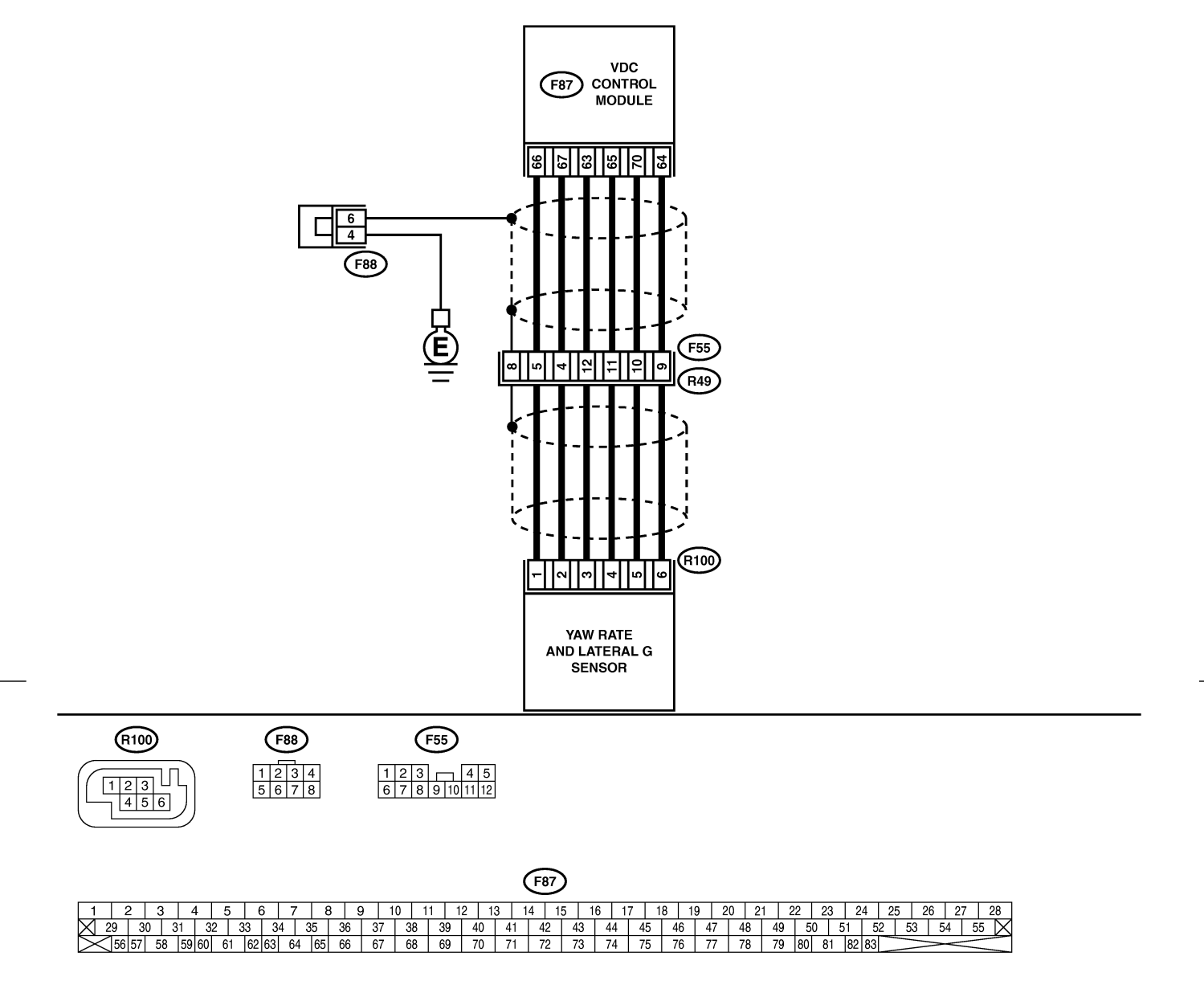

B4M2330

**VDC-227** 

| No. | Step                                                                                                    | Check                                                                        | Yes                                                                                                    | No                                                      |
|-----|----------------------------------------------------------------------------------------------------|------------------------------------------------------------------------------|----------------------------------------------------------------------------------------------------|---------------------------------------------------------|
| 1   | CHECK RUNNING FIELD.                                                                                                    | Was the vehicle driven on<br>surfaces with holes or<br>bumps at high speeds? | When driving on<br>surfaces with<br>holes or bumps at<br>high speeds,<br>VDCCM some-<br>times records<br>trouble codes in<br>memory. | Go to step 2.                                           |
| 2   | CHECK INSTALLATION OF YAW RATE AND<br>LATERAL G SENSOR.<br>Check installation of yaw rate and lateral G<br>sensor.                                                                                                    | Is the yaw rate and lateral G sensor fixed securely?                         | Go to step 3.                                                                                                    | Install yaw rate<br>and lateral G sen-<br>sor securely. |
| 3   | <ul> <li>CHECK POWER SUPPLY OF YAW RATE<br/>AND LATERAL G SENSOR.</li> <li>1) Turn ignition switch OFF.</li> <li>2) Disconnect connector from yaw rate and<br/>lateral G sensor.</li> <li>3) Turn ignition switch to ON.</li> <li>4) Measure voltage between yaw rate and<br/>lateral G sensor and chassis ground.</li> <li>Connector &amp; terminal<br/>(R100) No. 3 — Chassis ground:</li> </ul>                                                                           | Is the voltage between 10<br>and 15 V?                                       | Go to step 6.                                                                                                    | Go to step 4.                                           |
| 4   | <ul> <li>CHECK OUTPUT VOLTAGE OF VDCCM.</li> <li>1) Turn ignition switch to OFF.</li> <li>2) Disconnect connector from VDCCM.</li> <li>3) Remove cover for VDCCM connector.</li> <li><ref. connector="" cover.="" to="" vdc-17="" vdccm=""></ref.></li> <li>4) Connect connector to VDCCM.</li> <li>5) Turn ignition switch to ON.</li> <li>6) Measure voltage between VDCCM and chassis ground.</li> <li>Connector &amp; terminal (F87) No. 63 — Chassis ground:</li> </ul> | Is the voltage between 10<br>and 15 V?                                       | Repair harness<br>between yaw rate<br>and lateral G sen-<br>sor and VDCCM.                                                           | Go to step 5.                                           |
| 5   | CHECK POOR CONTACT IN CONNEC-<br>TORS.                                                                                                    | Is there poor contact in<br>yaw rate and lateral G sen-<br>sor connector?    | Repair or replace<br>VDCCM connec-<br>tor.                                                                                           | Replace VDCCM.                                          |
| 6   | CHECK GROUND CIRCUIT OF YAW RATE<br>AND LATERAL G SENSOR.<br>Measure resistance between yaw rate and<br>lateral G sensor and chassis ground.<br>Connector & terminal<br>(R100) No. 6 — Chassis ground:                                                                                                    | Is the resistance less than 0.5 Ω?                                           | Go to step 9.                                                                                                    | Go to step 7.                                           |
| 7   | <ul> <li>CHECK GROUND CIRCUIT OF VDCCM.</li> <li>1) Disconnect connector from VDCCM.</li> <li>2) Remove cover from VDCCM connector.</li> <li><ref. connector="" cover.="" to="" vdc-17="" vdccm=""></ref.></li> <li>3) Connect connector to VDCCM.</li> <li>4) Measure resistance between VDCCM and chassis ground.</li> <li>Connector &amp; terminal<br/>(F87) No. 64 — Chassis ground:</li> </ul>                                                                          | Is the resistance less than 0.5 Ω?                                           | Repair harness<br>between yaw rate<br>and lateral G sen-<br>sor and VDCCM.                                                           | Go to step 8.                                           |
| 8   | CHECK POOR CONTACT IN CONNEC-<br>TORS.                                                                                                    | Is there poor contact in VDCCM connector?                                    | Repair or replace<br>VDCCM connec-<br>tor.                                                                                           | Replace VDCCM.                                          |

| No. | Step                                                                                                    | Check                                    | Yes                                                                                     | No                                                                                                    |
|-----|----------------------------------------------------------------------------------------------------|------------------------------------------|-----------------------------------------------------------------------------------------|----------------------------------------------------------------------------------------------------|
| 9   | CHECK HARNESS OF YAW RATE SEN-<br>SOR.<br>1) Disconnect connector from VDCCM.<br>2) Measure resistance between VDCCM and<br>yaw rate and lateral G sensor.<br>Connector & terminal<br>(F87) No. 65 — (R100) No. 4:<br>(F87) No. 66 — (R100) No. 1:<br>(F87) No. 67 — (R100) No. 2:                                                                                                    | Is the resistance less than 0.5 Ω?       | Go to step 10.                                                                          | Repair harness<br>between yaw rate<br>and lateral G sen-<br>sor and VDCCM.                                             |
| 10  | CHECK GROUND SHORT OF HARNESS.<br>Measure resistance between VDCCM and<br>chassis ground.<br>Connector & terminal<br>(F87) No. 65 — Chassis ground:<br>(F87) No. 66 — Chassis ground:<br>(F87) No. 67 — Chassis ground:                                                                                                    | Is the resistance more than 1 MΩ?        | Go to step 11.                                                                          | Repair harness<br>between yaw rate<br>and lateral G sen-<br>sor and VDCCM.                                             |
| 11  | CHECK BATTERY SHORT OF HARNESS.<br>Measure voltage between VDCCM and chas-<br>sis ground.<br>Connector & terminal<br>(F87) No. 65 (+) — Chassis ground (-):<br>(F87) No. 66 (+) — Chassis ground (-):<br>(F87) No. 67 (+) — Chassis ground (-):                                                                                                    | Is the voltage less than 0.5 V?          | Go to step <b>12</b> .                                                                  | Repair harness<br>between yaw rate<br>and lateral G sen-<br>sor and VDCCM.                                             |
| 12  | <ul> <li>CHECK BATTERY SHORT OF HARNESS.</li> <li>1) Turn ignition switch to ON.</li> <li>2) Measure voltage between VDCCM and chassis ground.</li> <li>Connector &amp; terminal <ul> <li>(F87) No. 65 — Chassis ground:</li> <li>(F87) No. 66 — Chassis ground:</li> <li>(F87) No. 67 — Chassis ground:</li> </ul> </li> </ul>                                                                      | Is the voltage less than 0.5<br>V?       | Go to step 13.                                                                          | Repair harness<br>between yaw rate<br>and lateral G sen-<br>sor and VDCCM.                                             |
| 13  | <ul> <li>CHECK YAW RATE AND LATERAL G SENSOR.</li> <li>1) Turn ignition switch to OFF.</li> <li>2) Install yaw rate and lateral G sensor to body.</li> <li>3) Connect all connectors.</li> <li>4) Turn ignition switch to ON.</li> <li>5) Measure voltage between yaw rate and lateral G sensor connector terminals.</li> <li>Connector &amp; terminal<br/>(F87) No. 66 (+) - No. 64 (-):</li> </ul> | Is the voltage between 2.1<br>and 2.9 V? | Replace VDCCM.<br><ref. to="" vdc-10<br="">VDC Control Mod-<br/>ule (VDCCM).&gt;</ref.> | Replace yaw rate<br>and lateral G sen-<br>sor. <ref. to<br="">VDC-24 Yaw Rate<br/>and Lateral G<br/>Sensor.&gt;</ref.> |

#### AX: TROUBLE CODE 73 LATERAL G SENSOR OFFSET IS TOO BIG. SOUSSAGE

#### NOTE:

For diagnostic procedure, refer to TROUBLE CODE 73. <Ref. VDC-230 TROUBLE CODE 73 EXCESSIVE LATERAL G SENSOR SIGNAL, Diagnostics Chart with Select Monitor.>

#### AY: TROUBLE CODE 73 ABNORMAL LATERAL G SENSOR OUTPUT SOUTPUT

NOTE:

For diagnostic procedure, refer to TROUBLE CODE 73. <Ref. VDC-230 TROUBLE CODE 73 EXCESSIVE LATERAL G SENSOR SIGNAL, Diagnostics Chart with Select Monitor.>

#### AZ: TROUBLE CODE 73 CHANGE RANGE OF LATERAL G SENSOR IS TOO

BIG. S005504E02

NOTE:

For diagnostic procedure, refer to TROUBLE CODE 73. <Ref. VDC-230 TROUBLE CODE 73 EXCESSIVE LATERAL G SENSOR SIGNAL, Diagnostics Chart with Select Monitor.>

#### BA: TROUBLE CODE 73 EXCESSIVE LATERAL G SENSOR SIGNAL SOUTHARD

#### DIAGNOSIS:

• Faulty lateral G sensor

#### TROUBLE SYMPTOM:

- ABS does not operate.
- VDC does not operate.

#### WIRING DIAGRAM:

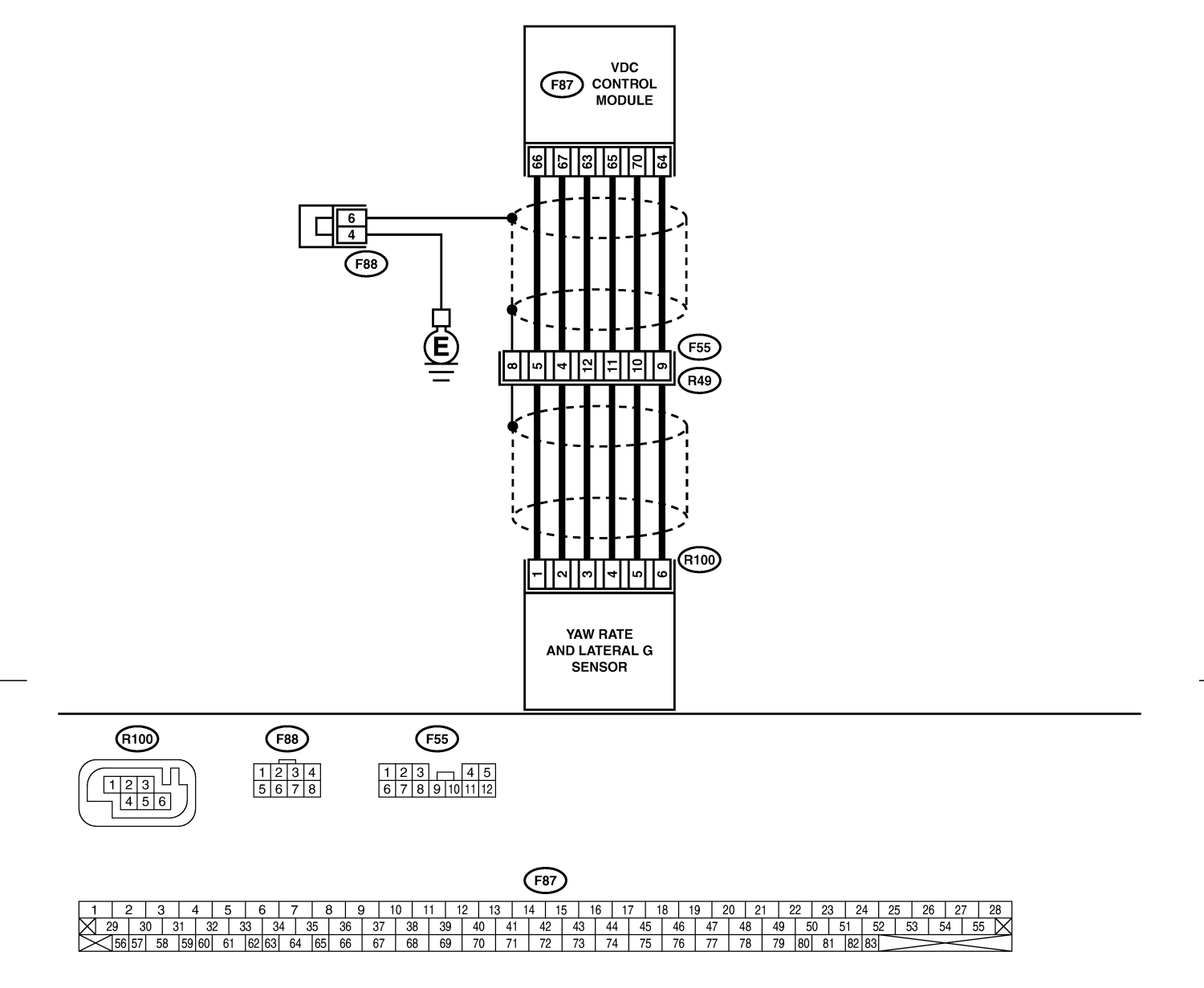

B4M2330

**VDC-231** 

| No | Sten                                                                                                    | Check                                                                                        | Ves                                                                                     | No                                                                                                    |
|----|----------------------------------------------------------------------------------------------------|----------------------------------------------------------------------------------------------|-----------------------------------------------------------------------------------------|----------------------------------------------------------------------------------------------------|
| 1  | CHECK INSTALLATION OF YAW RATE AND<br>LATERAL G SENSOR.<br>Check installation of yaw rate and lateral G<br>sensor.                                                                                                    | Is the yaw rate and lateral<br>G sensor fixed securely?                                      | Go to step 2.                                                                           | Install yaw rate<br>and lateral G sen-<br>sor securely.                                                                |
| 2  | <ul> <li>CHECK OUTPUT OF LATERAL G SENSOR<br/>USING SELECT MONITOR.</li> <li>1) Stop the vehicle on a flat road.</li> <li>2) Select "Current data display &amp; Save" on<br/>the select monitor.</li> <li>3) Read yaw rate and lateral G sensor output<br/>on the select monitor display.</li> </ul> | Is the yaw rate and lateral<br>G sensor output on monitor<br>display 2.5±0.2 V?              | Go to step 3.                                                                           | Replace yaw rate<br>and lateral G sen-<br>sor. <ref. to<br="">VDC-24 Yaw Rate<br/>and Lateral G<br/>Sensor.&gt;</ref.> |
| 3  | CHECK POOR CONTACT IN CONNEC-<br>TORS.<br>Turn ignition switch to OFF.                                                                                                    | Is there poor contact in<br>connector between<br>VDCCM and yaw rate and<br>lateral G sensor? | Repair connector.                                                                       | Go to step 4.                                                                                                    |
| 4  | <ul> <li>CHECK VDCCM.</li> <li>1) Connect all connectors.</li> <li>2) Erase the memory.</li> <li>3) Perform inspection mode.</li> <li>4) Read out the trouble code.</li> </ul>                                                                                                    | Is the same trouble code<br>as in the current diagnosis<br>still being output?               | Replace VDCCM.<br><ref. to="" vdc-10<br="">VDC Control Mod-<br/>ule (VDCCM).&gt;</ref.> | Go to step 5.                                                                                                    |
| 5  | CHECK ANY OTHER TROUBLE CODES<br>APPEARANCE.                                                                                                    | Are other trouble codes being output?                                                        | Proceed with the diagnosis corre-<br>sponding to the trouble code.                      | A temporary poor contact.                                                                                              |

MEMO:

**VDC-233**
### BB: TROUBLE CODE 73 VOLTAGE INPUTTED TO LATERAL G SENSOR EXCEEDS SPECIFICATION. 300504E06

### DIAGNOSIS:

• Faulty lateral G sensor

### **TROUBLE SYMPTOM:**

- ABS does not operate.
- VDC does not operate.

### WIRING DIAGRAM:

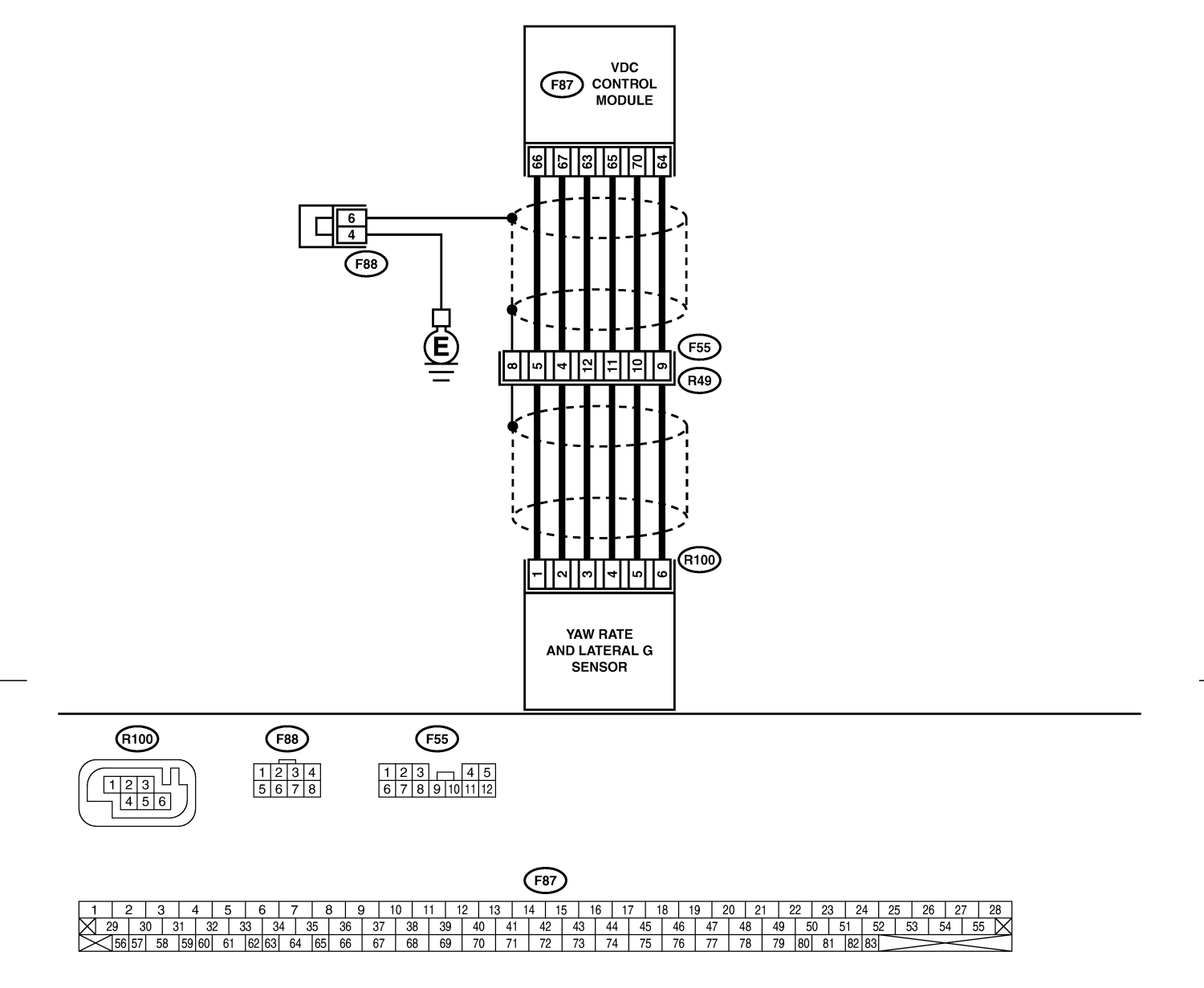

B4M2330

**VDC-235** 

🖙 00.5.31/68j/0vdc 🖘

### VDC (DIAGNOSTICS)

| No | Sten                                         | Check                       | Yes                                           | No                 |
|----|----------------------------------------------|-----------------------------|-----------------------------------------------|--------------------|
| 1  | CHECK OUTPUT OF YAW RATE AND I AT-           | Is the vaw rate and lateral | Go to step 2                                  | Go to step 5.      |
| l. | ERAL G SENSOR USING SELECT MONI-             | G sensor output on monitor  |                                               |                    |
|    | TOR.                                         | display 2.5±0.2 V?          |                                               |                    |
|    | 1) Stop the vehicle on a flat road.          |                             |                                               |                    |
|    | 2) Select "Current data display & Save" on   |                             |                                               |                    |
|    | the select monitor.                          |                             |                                               |                    |
|    | 3) Read yaw rate and lateral G sensor output |                             |                                               |                    |
| 2  |                                              | Is there poor contact in    | Penair connector                              | Go to step 3       |
|    | TORS.                                        | connector between           |                                               |                    |
|    | Turn ignition switch to OFF.                 | VDCCM and yaw rate and      |                                               |                    |
|    |                                              | lateral G sensor?           |                                               |                    |
| 3  | CHECK VDCCM.                                 | Is the same trouble code    | Replace VDCCM.                                | Go to step 4.      |
|    | 1) Connect all connectors.                   | as in the current diagnosis | <ref. th="" to="" vdc-10<=""><th></th></ref.> |                    |
|    | 2) Erase the memory.                         | still being output?         | VDC Control Mod-                              |                    |
|    | 3) Perform inspection mode.                  |                             | ule (VDCCM).>                                 |                    |
|    | 4) Read out the trouble code.                |                             | Day a secol so dite de s                      | A 1                |
| 4  |                                              | Are other trouble codes     | diagnosis corro                               | A temporary poor   |
|    |                                              |                             | sponding to the                               |                    |
|    |                                              |                             | trouble code.                                 |                    |
| 5  | CHECK INPUT VOLTAGE OF YAW RATE              | Is the voltage between 10   | Go to step 6.                                 | Repair harness/    |
|    | AND LATERAL G SENSOR.                        | and 15 V?                   |                                               | connector          |
|    | 1) Turn ignition switch to OFF.              |                             |                                               | between yaw rate   |
|    | 2) Remove console box.                       |                             |                                               | and lateral G sen- |
|    | 3) Disconnect connector from yaw rate and    |                             |                                               | sor and VDCCM.     |
|    | A) Turn ignition switch to ON                |                             |                                               |                    |
|    | 5) Measure voltage between vaw rate and      |                             |                                               |                    |
|    | lateral G sensor connector terminals.        |                             |                                               |                    |
|    | Connector & terminal                         |                             |                                               |                    |
|    | (R100) No. 3 (+) — No. 6 (–):                |                             |                                               |                    |
| 6  | CHECK YAW RATE AND LATERAL G SEN-            | Is the resistance between   | Go to step 7.                                 | Replace yaw rate   |
|    | SOR.                                         | 4.3 and 4.9 kΩ?             |                                               | and lateral G sen- |
|    | 1) Turn Ignition switch to OFF.              |                             |                                               | sor.               |
|    | lateral G sensor terminals                   |                             |                                               |                    |
|    | Terminals                                    |                             |                                               |                    |
|    | No. 3 — No. 5:                               |                             |                                               |                    |
| 7  | CHECK OPEN CIRCUIT IN YAW RATE AND           | Is the resistance between   | Go to step 8.                                 | Repair harness/    |
|    | LATERAL G SENSOR OUTPUT HARNESS              | 4.3 and 4.9 kΩ?             |                                               | connector          |
|    | AND GROUND HARNESS.                          |                             |                                               | between yaw rate   |
|    | 1) Connect connector to yaw rate and lateral |                             |                                               | and lateral G sen- |
|    | 2) Disconnect connector from VDCCM           |                             |                                               |                    |
|    | 3) Measure resistance between VDCCM con-     |                             |                                               |                    |
|    | nector terminals.                            |                             |                                               |                    |
|    | Connector & terminal                         |                             |                                               |                    |
| L  | (F87) No. 69 — No. 70:                       |                             |                                               |                    |
| 8  | CHECK GROUND SHORT IN YAW RATE               | Is the resistance more than | Go to step 9.                                 | Repair harness     |
|    | AND LATERAL G SENSOR HARNESS.                | 1 1/122?                    |                                               | and lateral G sen  |
|    | lateral G sensor.                            |                             |                                               | sor and VDCCM      |
|    | 2) Measure resistance between VDCCM con-     |                             |                                               |                    |
|    | nector and chassis ground.                   |                             |                                               |                    |
|    | Connector & terminal                         |                             |                                               |                    |
|    | (F87) No. 63 — Chassis ground:               |                             |                                               |                    |
|    | (F87) No. 70 — Chassis ground:               |                             |                                               |                    |
|    | (F87) No. 64 — Chassis ground:               |                             |                                               |                    |

| No. | Step                                                                                                    | Check                                                                                                    | Yes                                                                                     | No                                                                                                    |
|-----|----------------------------------------------------------------------------------------------------|----------------------------------------------------------------------------------------------------|-----------------------------------------------------------------------------------------|----------------------------------------------------------------------------------------------------|
| 9   | <ul> <li>CHECK YAW RATE AND LATERAL G SENSOR.</li> <li>1) Turn ignition switch to OFF.</li> <li>2) Remove yaw rate and lateral G sensor from vehicle.</li> <li>3) Connect connector to yaw rate and lateral G sensor.</li> <li>4) Connect connector to VDCCM.</li> <li>5) Turn ignition switch to ON.</li> <li>6) Measure voltage between yaw rate and lateral G sensor connector terminals.</li> <li>Connector &amp; terminal (R100) No. 5 (+) - No. 6 (-):</li> </ul> | Is the voltage between 2.3<br>and 2.7 V when yaw rate<br>and lateral G sensor is<br>horizontal?                                                                | Go to step <b>10</b> .                                                                  | Replace yaw rate<br>and lateral G sen-<br>sor. <ref. to<br="">VDC-24 Yaw Rate<br/>and Lateral G<br/>Sensor.&gt;</ref.> |
| 10  | CHECK YAW RATE AND LATERAL G SEN-<br>SOR.<br>Measure voltage between yaw rate and lateral<br>G sensor connector terminals.<br>Connector & terminal<br>(R100) No. 5 (+) — No. 6 (–):                                                                                                    | Is the voltage between 3.3<br>and 3.7 V when yaw rate<br>and lateral G sensor is<br>horizontal, and is inclined<br>90° to the left in front of the<br>sensor?  | Go to step 11.                                                                          | Replace yaw rate<br>and lateral G sen-<br>sor. <ref. to<br="">VDC-24 Yaw Rate<br/>and Lateral G<br/>Sensor.&gt;</ref.> |
| 11  | CHECK YAW RATE AND LATERAL G SEN-<br>SOR.<br>Measure voltage between yaw rate and lateral<br>G sensor connector terminals.<br>Connector & terminal<br>(R100) No. 5 (+) — No. 6 (–):                                                                                                    | Is the voltage between 1.3<br>and 1.7 V when yaw rate<br>and lateral G sensor is<br>horizontal, and is inclined<br>90° to the right in front of<br>the sensor? | Go to step 12.                                                                          | Replace yaw rate<br>and lateral G sen-<br>sor. <ref. to<br="">VDC-24 Yaw Rate<br/>and Lateral G<br/>Sensor.&gt;</ref.> |
| 12  | CHECK POOR CONTACT IN CONNEC-<br>TORS.                                                                                                    | Is there poor contact in<br>connector between<br>VDCCM and yaw rate and<br>lateral G sensor?                                                                   | Repair connector.                                                                       | Go to step 13.                                                                                                    |
| 13  | <ul> <li>CHECK VDCCM.</li> <li>1) Connect all connectors.</li> <li>2) Erase the memory.</li> <li>3) Perform inspection mode.</li> <li>4) Read out the trouble code.</li> </ul>                                                                                                    | Is the same trouble code<br>as in the current diagnosis<br>still being output?                                                                                 | Replace VDCCM.<br><ref. to="" vdc-10<br="">VDC Control Mod-<br/>ule (VDCCM).&gt;</ref.> | Go to step 14.                                                                                                    |
| 14  | CHECK ANY OTHER TROUBLE CODES<br>APPEARANCE.                                                                                                    | Are other trouble codes being output?                                                                                                    | Proceed with the diagnosis corre-<br>sponding to the trouble code.                      | A temporary poor contact.                                                                                              |

### BC: TROUBLE CODE 74 VOLTAGE INPUTTED TO PRESSURE SENSOR 1 EXCEEDS SPECIFICATION. (PRIMARY PRESSURE SENSOR) 500504E12

### DIAGNOSIS:

• Faulty primary pressure sensor

### TROUBLE SYMPTOM:

- ABS does not operate.
- VDC does not operate.

#### WIRING DIAGRAM:

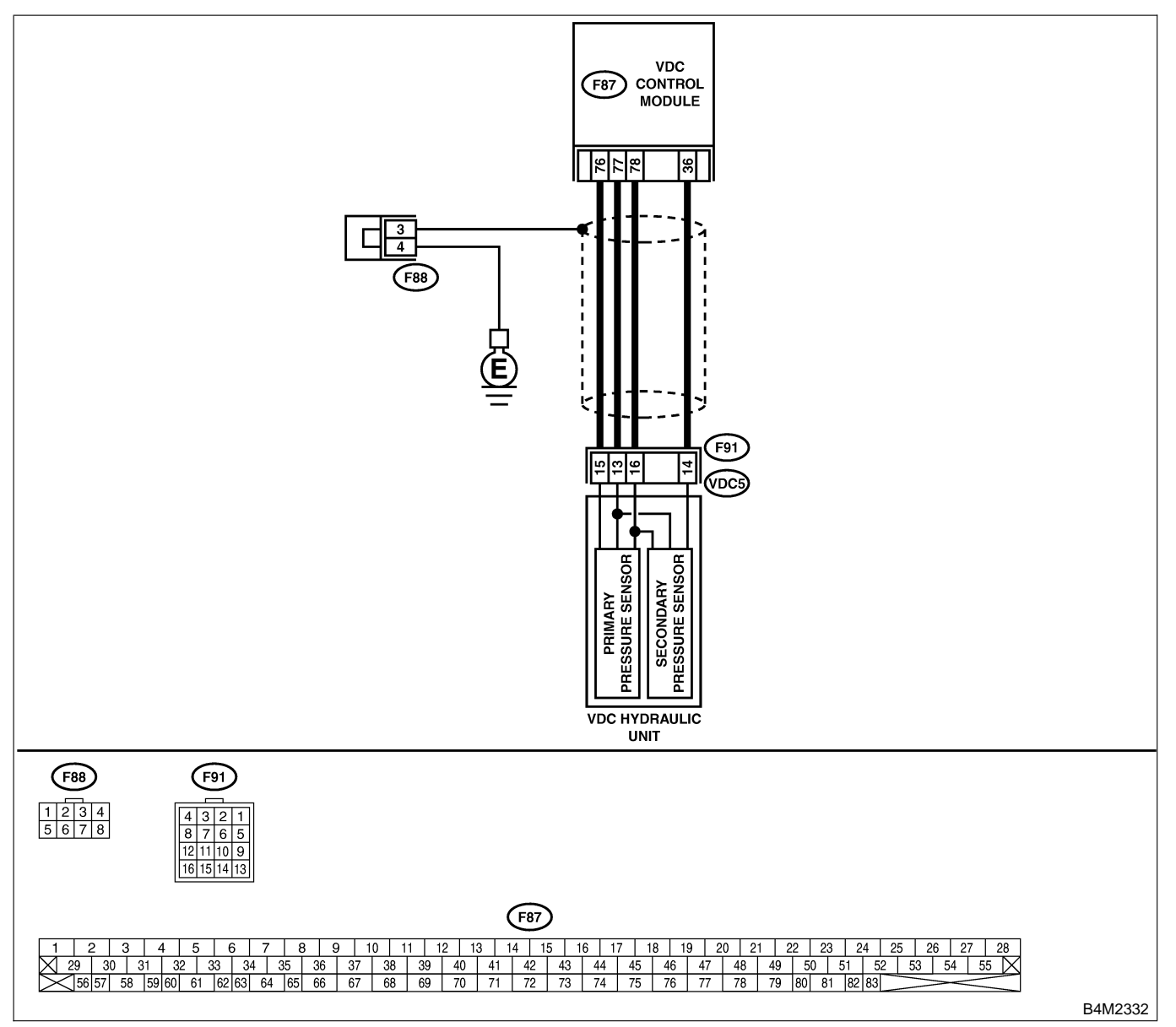

| No                    | Sten                                                                                              | Check                        | Yes               | No             |
|-----------------------|---------------------------------------------------------------------------------------------------|------------------------------|-------------------|----------------|
| 1                     |                                                                                                   | Is the resistance less than  | Go to step 4      | Go to step 2   |
| l .                   | SENSOR.                                                                                           | $0.5 \Omega$ ?               |                   |                |
|                       | 1) Turn ignition switch to OFF.                                                                   |                              |                   |                |
|                       | 2) Disconnect connector (F91) from VDCH/U.                                                        |                              |                   |                |
|                       | 3) Measure resistance between VDCH/U con-                                                         |                              |                   |                |
|                       | nector and chassis ground.                                                                        |                              |                   |                |
|                       | Connector & terminal                                                                              |                              |                   |                |
|                       | (F91) No. 15 — Chassis ground:                                                                    |                              | Depless however   | Co to stop 2   |
| <b> </b> <sup>2</sup> | 1) Disconnect connector from VDCCM                                                                |                              | Replace namess    | Go to step 3.  |
|                       | 2) Remove cover from VDCCM <ref. th="" to<=""><th>0.3 22 !</th><th>and VDCCM</th><th></th></ref.> | 0.3 22 !                     | and VDCCM         |                |
|                       | VDC-17 VDCCM Connector Cover.>                                                                    |                              |                   |                |
|                       | 3) Connect connector to VDCCM.                                                                    |                              |                   |                |
|                       | 4) Measure resistance between VDCCM and                                                           |                              |                   |                |
|                       | chassis ground.                                                                                   |                              |                   |                |
|                       | Connector & terminal                                                                              |                              |                   |                |
|                       | (P87) NO. 76 - Chassis ground:                                                                    |                              | Deneir er renlese |                |
| 3                     | TORS                                                                                              | VDCCM connector?             |                   |                |
|                       |                                                                                                   |                              | tor.              |                |
| 4                     | CHECK POWER SUPPLY OF PRESSURE                                                                    | Is the voltage between 4.75  | Go to step 7.     | Go to step 5.  |
|                       | SENSOR.                                                                                           | and 5.25 V?                  |                   |                |
|                       | 1) Turn ignition switch to ON.                                                                    |                              |                   |                |
|                       | 2) Measure voltage between VDCH/U con-                                                            |                              |                   |                |
|                       | nector terminals.                                                                                 |                              |                   |                |
|                       | Connector & terminal $(F91)$ No. 16 (±) — No. 15 (–):                                             |                              |                   |                |
| 5                     |                                                                                                   | Is the voltage between 4 75  | Repair harness    | Go to step 6   |
| ľ                     | 1) Turn ignition switch to OFF.                                                                   | and 5.25 V?                  | between VDCH/U    |                |
|                       | 2) Disconnect connector from VDCCM.                                                               |                              | and VDCCM.        |                |
|                       | 3) Remove cover from VDCCM. <ref. th="" to<=""><th></th><th></th><th></th></ref.>                 |                              |                   |                |
|                       | VDC-17 VDCCM Connector Cover.>                                                                    |                              |                   |                |
|                       | 4) Connect connector to VDCCM.                                                                    |                              |                   |                |
|                       | 6) Measure voltage between VDCCM connec-                                                          |                              |                   |                |
|                       | tor terminals.                                                                                    |                              |                   |                |
|                       | Connector & terminal                                                                              |                              |                   |                |
|                       | (F87) No. 78 (+) — No. 76 (–):                                                                    |                              |                   |                |
| 6                     | CHECK POOR CONTACT IN CONNEC-                                                                     | Is there poor contact in     | Repair or replace | Replace VDCCM. |
|                       | TORS.                                                                                             | VDCCM connector?             | VDCCM connec-     |                |
|                       |                                                                                                   | In the mediates of           | tor.              | Danainha       |
| 7                     | CHECK GROUND SHORT OF HARNESS.                                                                    | Is the resistance more than  | Go to step 8.     | Repair harness |
|                       | 2) Disconnect connector from VDCCM                                                                | 1 1/152 ?                    |                   | and VDCCM      |
|                       | 3) Measure resistance between VDCH/U con-                                                         |                              |                   |                |
|                       | nector and chassis ground.                                                                        |                              |                   |                |
|                       | Connector & terminal                                                                              |                              |                   |                |
|                       | (F91) No. 13 — Chassis ground:                                                                    |                              |                   |                |
| 8                     | CHECK BATTERY SHORT OF HARNESS.                                                                   | Is the voltage less than 0.5 | Go to step 9.     | Repair harness |
|                       | Measure voltage between VDCH/U connector                                                          | V?                           |                   | between VDCH/U |
|                       | Connector & terminal                                                                              |                              |                   |                |
|                       | (F91) No. 13 (+) — Chassis ground (–):                                                            |                              |                   |                |
| 9                     | CHECK BATTERY SHORT OF HARNESS.                                                                   | Is the voltage less than 0.5 | Go to step 10.    | Repair harness |
|                       | 1) Turn ignition switch to ON.                                                                    | V?                           |                   | between VDCH/U |
|                       | 2) Measure voltage between VDCH/U con-                                                            |                              |                   | and VDCCM.     |
|                       | nector and chassis ground.                                                                        |                              |                   |                |
|                       | Connector & terminal                                                                              |                              |                   |                |
|                       | (F91) No. 13 (+) — Chassis ground (–):                                                            |                              |                   |                |

| No. | Step                                                                                                    | Check                                                                            | Yes                                                                                     | No                                                                                       |
|-----|----------------------------------------------------------------------------------------------------|----------------------------------------------------------------------------------|-----------------------------------------------------------------------------------------|------------------------------------------------------------------------------------------|
| 10  | <ul> <li>CHECK INPUT VOLTAGE OF PRESSURE<br/>SENSOR.</li> <li>1) Turn ignition switch to OFF.</li> <li>2) Disconnect connector from VDCCM.</li> <li>3) Remove cover from VDCCM. <ref. to<br="">VDC-17 VDCCM Connector Cover.&gt;</ref.></li> <li>4) Connect connector to VDCCM.</li> <li>5) Connect all connectors.</li> <li>6) Turn ignition switch to ON.</li> <li>7) Do not depress brake pedal.</li> <li>8) Measure voltage between VDCCM connector terminals.</li> <li>Connector &amp; terminal<br/>(F87) No. 77 (+) — No. 76 (-):</li> </ul> | Is the voltage between 0.53<br>and 0.67 V?                                       | Go to step 11.                                                                          | Replace VDCH/U.<br><ref. to="" vdc-13<br="">Hydraulic Control<br/>Unit (H/U).&gt;</ref.> |
| 11  | CHECK POOR CONTACT IN CONNEC-<br>TORS.                                                                                                    | Is there poor contact in<br>connector between<br>VDCCM and pressure sen-<br>sor? | Repair connector.                                                                       | Go to step 12.                                                                           |
| 12  | CHECK VDCCM.<br>1) Connect all connectors.<br>2) Erase the memory.<br>3) Perform inspection mode.<br>4) Read out the trouble code.                                                                                                    | Is the same trouble code<br>as in the current diagnosis<br>still being output?   | Replace VDCCM.<br><ref. to="" vdc-10<br="">VDC Control Mod-<br/>ule (VDCCM).&gt;</ref.> | Go to step 13.                                                                           |
| 13  | CHECK ANY OTHER TROUBLE CODES<br>APPEARANCE.                                                                                                    | Are other trouble codes being output?                                            | Proceed with the diagnosis corre-<br>sponding to the trouble code.                      | A temporary poor contact.                                                                |

MEMO:

**VDC-241** 

🖙 00.5.31/68i/0vdc 🖘

### BD: TROUBLE CODE 74 VOLTAGE INPUTTED TO PRESSURE SENSOR 2 EXCEEDS SPECIFICATION. (SECONDARY PRESSURE SENSOR) S005504E13

### DIAGNOSIS:

• Faulty secondary pressure sensor

### **TROUBLE SYMPTOM:**

- ABS does not operate.
- VDC does not operate.

#### WIRING DIAGRAM:

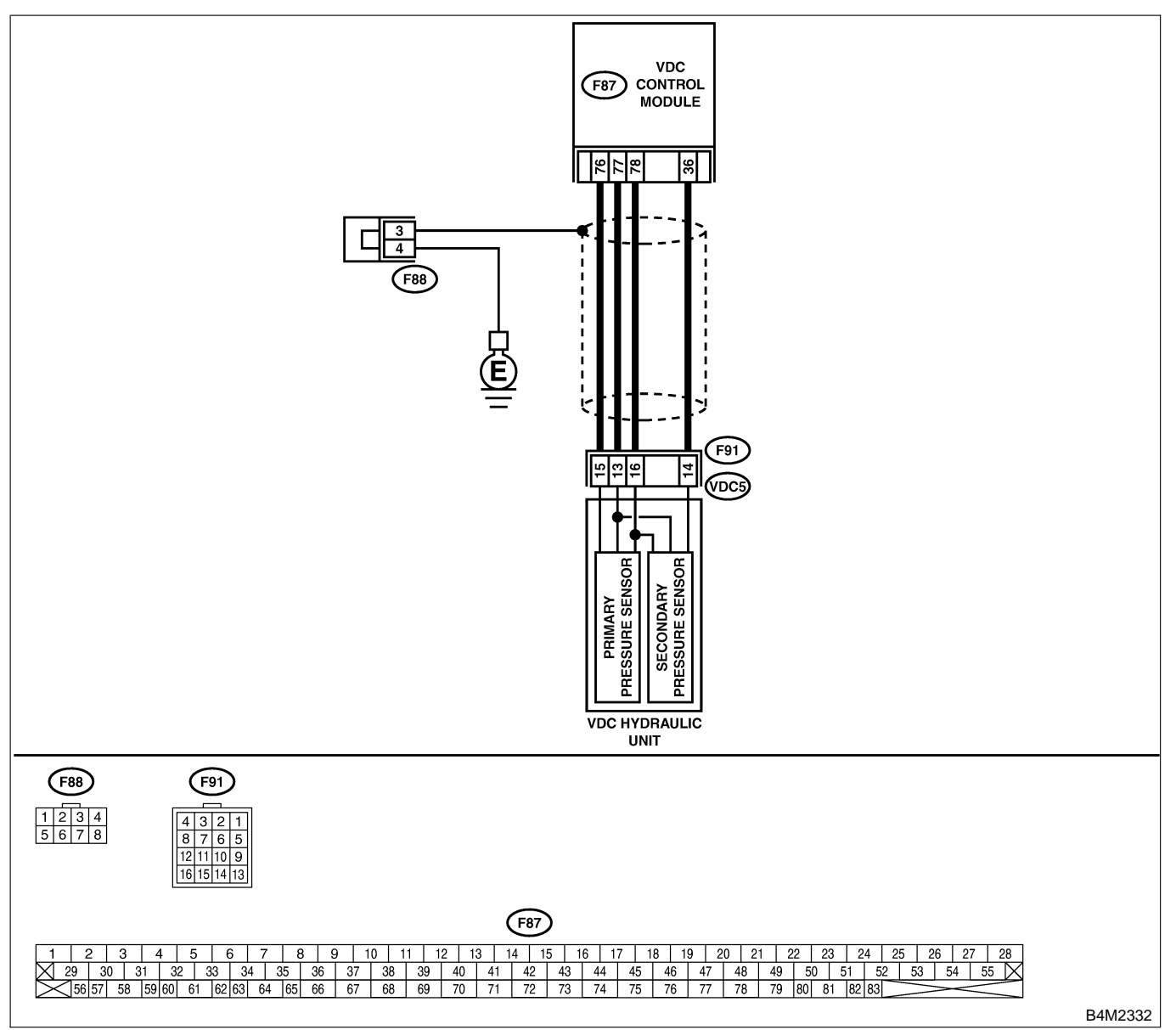

VDC-242

🖙 00.5.31/68j/0vdc 🖘

| No | Stop                                                                                                    | Chack                                        | Voc                                             | No                                             |
|----|----------------------------------------------------------------------------------------------------|----------------------------------------------|-------------------------------------------------|------------------------------------------------|
|    |                                                                                                    |                                              |                                                 |                                                |
| 1  | <ul> <li>CHECK GROUND CIRCUIT OF PRESSURE</li> <li>SENSOR.</li> <li>1) Turn ignition switch to OFF.</li> <li>2) Disconnect connector (F91) from VDCH/U.</li> <li>3) Measure resistance between VDCH/U connector and chassis ground.</li> <li>Connector &amp; terminal<br/>(F91) No. 15 — Chassis ground:</li> </ul>                                                                                 | Is the resistance less than 0.5 Ω?           | Go to step 4.                                   | Go to step 2.                                  |
| 2  | CHECK GROUND CIRCUIT OF VDCCM.<br>1) Disconnect connector from VDCCM.<br>2) Remove cover from VDCCM. <ref. to<br="">VDC-17 VDCCM Connector Cover.&gt;<br/>3) Connect connector to VDCCM.<br/>4) Measure resistance between VDCCM and<br/>chassis ground.<br/>Connector &amp; terminal<br/>(F87) No. 76 — Chassis ground:</ref.>                                                                     | Is the resistance less than 0.5 Ω?           | Replace harness<br>between VDCH/U<br>and VDCCM. | Go to step 3.                                  |
| 3  | CHECK POOR CONTACT IN CONNEC-<br>TORS.                                                                                                    | Is there poor contact in<br>VDCCM connector? | Repair or replace<br>VDCCM connec-<br>tor.      | Replace VDCCM.                                 |
| 4  | CHECK POWER SUPPLY OF PRESSURE<br>SENSOR.<br>1) Turn ignition switch to ON.<br>2) Measure voltage between VDCH/U con-<br>nector terminals.<br>Connector & terminal<br>(F91) No. 16 (+) — No. 15 (-):                                                                                                    | Is the voltage between 4.75 and 5.25 V?      | Go to step 7.                                   | Go to step 5.                                  |
| 5  | CHECK POWER SUPPLY OF VDCCM.<br>1) Turn ignition switch to OFF.<br>2) Disconnect connector from VDCCM.<br>3) Remove cover from VDCCM. <ref. to<br="">VDC-17 VDCCM Connector Cover.&gt;<br/>4) Connect connector to VDCCM.<br/>5) Turn ignition switch to ON.<br/>6) Measure voltage between VDCCM connec-<br/>tor terminals.<br/>Connector &amp; terminal<br/>(F87) No. 78 (+) — No. 76 (-):</ref.> | Is the voltage between 4.75 and 5.25 V?      | Repair harness<br>between VDCH/U<br>and VDCCM.  | Go to step 6.                                  |
| 6  | CHECK POOR CONTACT IN CONNEC-<br>TORS.                                                                                                    | Is there poor contact in VDCCM connector?    | Repair or replace<br>VDCCM connec-<br>tor.      | Replace VDCCM.                                 |
| 7  | <ul> <li>CHECK GROUND SHORT OF HARNESS.</li> <li>1) Turn ignition switch to OFF.</li> <li>2) Disconnect connector from VDCCM.</li> <li>3) Measure resistance between VDCH/U connector and chassis ground.</li> <li>Connector &amp; terminal<br/>(F91) No. 14 — Chassis ground:</li> </ul>                                                                                                    | Is the resistance more than<br>1 MΩ?         | Go to step 8.                                   | Repair harness<br>between VDCH/U<br>and VDCCM. |
| 8  | CHECK BATTERY SHORT OF HARNESS.<br>Measure voltage between VDCH/U connector<br>and chassis ground.<br>Connector & terminal<br>(F91) No. 14 (+) — Chassis ground (–):                                                                                                    | Is the voltage less than 0.5<br>V?           | Go to step <b>9</b> .                           | Repair harness<br>between VDCH/U<br>and VDCCM. |

| No. | Step                                                                                                    | Check                                                                            | Yes                                                                                     | No                                                                                       |
|-----|----------------------------------------------------------------------------------------------------|----------------------------------------------------------------------------------|-----------------------------------------------------------------------------------------|------------------------------------------------------------------------------------------|
| 9   | <ul> <li>CHECK BATTERY SHORT OF HARNESS.</li> <li>1) Turn ignition switch to ON.</li> <li>2) Measure voltage between VDCH/U connector and chassis ground.</li> <li>Connector &amp; terminal <ul> <li>(F91) No. 13 (+) — Chassis ground (-):</li> <li>(F91) No. 14 (+) — Chassis ground (-):</li> </ul> </li> </ul>                                                                                                    | Is the voltage less than 0.5<br>V?                                               | Go to step <b>10</b> .                                                                  | Repair harness<br>between VDCH/U<br>and VDCCM.                                           |
| 10  | CHECK INPUT VOLTAGE OF PRESSURE<br>SENSOR.<br>1) Turn ignition switch to OFF.<br>2) Disconnect connector from VDCCM.<br>3) Remove cover from VDCCM. <ref. to<br="">VDC-17 VDCCM Connector Cover.&gt;<br/>4) Connect connector to VDCCM.<br/>5) Connect all connectors.<br/>6) Turn ignition switch to ON.<br/>7) Do not depress brake pedal.<br/>8) Measure voltage between VDCCM connec-<br/>tor terminals.<br/>Connector &amp; terminal<br/>(F87) No. 36 (+) — No. 76 (-):</ref.> | Is the voltage between 0.53<br>and 0.67 V?                                       | Go to step 11.                                                                          | Replace VDCH/U.<br><ref. to="" vdc-13<br="">Hydraulic Control<br/>Unit (H/U).&gt;</ref.> |
| 11  | CHECK POOR CONTACT IN CONNEC-<br>TORS.                                                                                                    | Is there poor contact in<br>connector between<br>VDCCM and pressure sen-<br>sor? | Repair connector.                                                                       | Go to step 12.                                                                           |
| 12  | <ul> <li>CHECK VDCCM.</li> <li>1) Connect all connectors.</li> <li>2) Erase the memory.</li> <li>3) Perform inspection mode.</li> <li>4) Read out the trouble code.</li> </ul>                                                                                                    | Is the same trouble code<br>as in the current diagnosis<br>still being output?   | Replace VDCCM.<br><ref. to="" vdc-10<br="">VDC Control Mod-<br/>ule (VDCCM).&gt;</ref.> | Go to step 13.                                                                           |
| 13  | CHECK ANY OTHER TROUBLE CODES<br>APPEARANCE.                                                                                                    | Are other trouble codes being output?                                            | Proceed with the diagnosis corre-<br>sponding to the trouble code.                      | A temporary poor contact.                                                                |

MEMO:

**VDC-245** 

🖙 00.5.31/68i/0vdc 🖘

VDC (DIAGNOSTICS)

### BE: TROUBLE CODE 74 PRESSURE SENSOR 1 OFFSET IS TOO BIG. (PRIMARY PRESSURE SENSOR) SOUTH 10

NOTE:

For diagnostic procedure, refer to TROUBLE CODE 74. <Ref. VDC-246 TROUBLE CODE 74 PRESSURE SENSOR 2 OFFSET IS TOO BIG. (SECONDARY PRESSURE SENSOR), Diagnostics Chart with Select Monitor.>

### BF: TROUBLE CODE 74 PRESSURE SENSOR 2 OFFSET IS TOO BIG. (SECONDARY PRESSURE SENSOR) SOUTH

### **DIAGNOSIS:**

• Faulty pressure sensor

### TROUBLE SYMPTOM:

- ABS does not operate.
- VDC does not operate.

#### WIRING DIAGRAM:

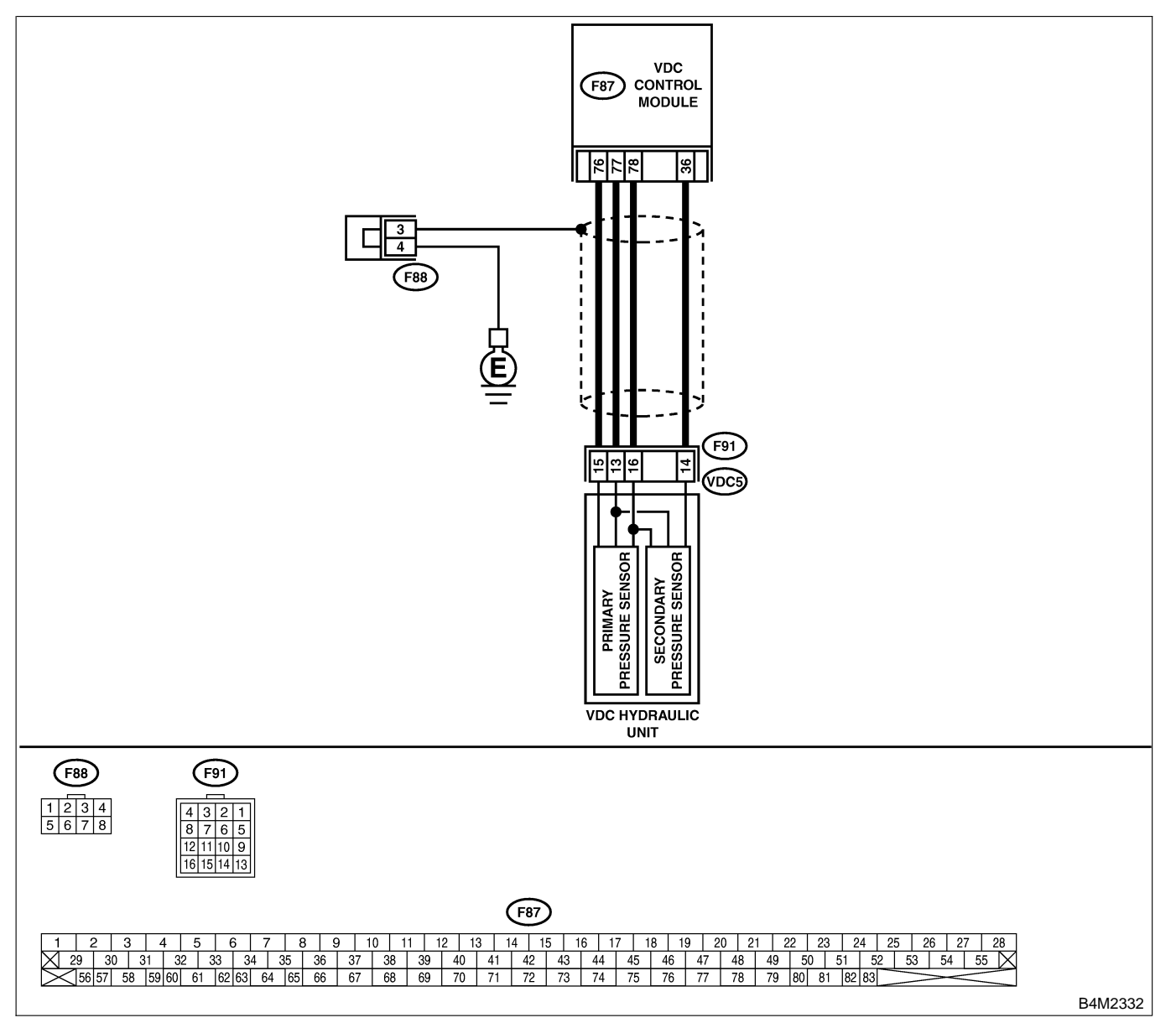

| No. | Step                                                                                                    | Check                                                                                             | Yes                                                                                                    | No                                                                                       |
|-----|----------------------------------------------------------------------------------------------------|---------------------------------------------------------------------------------------------------|----------------------------------------------------------------------------------------------------|------------------------------------------------------------------------------------------|
| 1   | CHECK DRIVING TECHNIC.<br>Check the driver's technic.                                                                                                    | Are the accelerator and<br>brake pedals depressed<br>simultaneously while driv-<br>ing?           | The VDC is nor-<br>mal. Erase the<br>trouble code.<br>NOTE:<br>Driving the vehicle<br>with both the<br>accelerator pedal<br>and brake pedal<br>depressed may<br>store a trouble<br>code in the<br>memory. | Go to step <b>2</b> .                                                                    |
| 2   | <ul> <li>CHECK OUTPUT OF PRESSURE SENSOR</li> <li>USING SELECT MONITOR.</li> <li>1) Select "Current data display &amp; Save" on the select monitor.</li> <li>2) Read pressure sensor output on the select monitor display.</li> </ul> | Is the presssure sensor<br>output on monitor display<br>0.6±0.075 V with brake<br>pedal released? | Go to step 3.                                                                                                    | Replace VDCH/U.<br><ref. to="" vdc-13<br="">Hydraulic Control<br/>Unit (H/U).&gt;</ref.> |
| 3   | <ul> <li>CHECK VDCCM.</li> <li>1) Connect all connectors.</li> <li>2) Erase the memory.</li> <li>3) Perform inspection mode.</li> <li>4) Read out the trouble code.</li> </ul>                                                        | Is the same trouble code<br>as in the current diagnosis<br>still being output?                    | Replace VDCCM.<br><ref. to="" vdc-10<br="">VDC Control Mod-<br/>ule (VDCCM).&gt;</ref.>                                                                                                    | Go to step 4.                                                                            |
| 4   | CHECK ANY OTHER TROUBLE CODES<br>APPEARANCE.                                                                                                    | Are other trouble codes being output?                                                             | Proceed with the diagnosis corre-<br>sponding to the trouble code.                                                                                                    | A temporary poor contact.                                                                |

### BG: TROUBLE CODE 74 DIFFERENTIAL PRESSURE OF PRESSURE SENSOR IS TOO BIG. SOUTHERS SUBJECT OF DRESSURE

### DIAGNOSIS:

Faulty pressure sensor

#### **TROUBLE SYMPTOM:**

- ABS does not operate.
- VDC does not operate.

#### WIRING DIAGRAM:

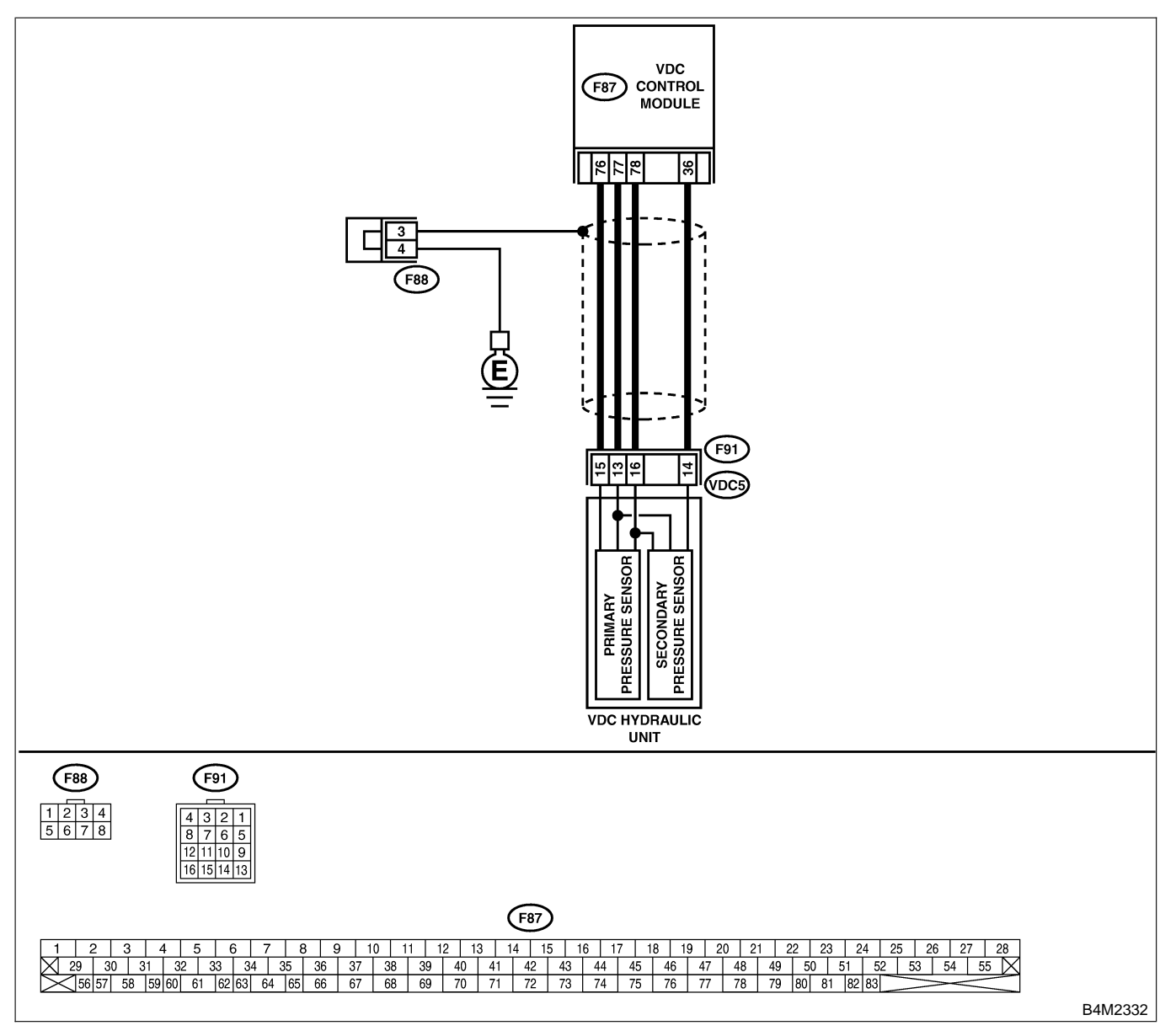

| No. | Step                                                                                                    | Check                                                                            | Yes                                                                                     | No                                                                                       |
|-----|----------------------------------------------------------------------------------------------------|----------------------------------------------------------------------------------|-----------------------------------------------------------------------------------------|------------------------------------------------------------------------------------------|
| 1   | <ul> <li>CHECK GROUND SHORT OF HARNESS.</li> <li>1) Turn ignition switch to OFF.</li> <li>2) Disconnect connector from VDCCM.</li> <li>3) Disconnect connector (F91) from VDCH/U.</li> <li>4) Measure resistance between VDCH/U connector and chassis ground.</li> <li>Connector &amp; terminal <ul> <li>(F91) No. 13 — Chassis ground:</li> <li>(F91) No. 14 — Chassis ground:</li> </ul> </li> </ul>                                                                                                    | Is the resistance more than<br>1 MΩ?                                             | Go to step 2.                                                                           | Repair harness<br>between VDCH/U<br>and VDCCM.                                           |
| 2   | CHECK BATTERY SHORT OF HARNESS.<br>Measure voltage between VDCH/U connector<br>and chassis ground.<br>Connector & terminal<br>(F91) No. 13 (+) — Chassis ground (–):<br>(F91) No. 14 (+) — Chassis ground (–):                                                                                                    | Is the voltage less than 0.5<br>V?                                               | Go to step 3.                                                                           | Repair harness<br>between VDCH/U<br>and VDCCM.                                           |
| 3   | <ul> <li>CHECK BATTERY SHORT OF HARNESS.</li> <li>1) Turn ignition switch to ON.</li> <li>2) Measure voltage between VDCH/U connector and chassis ground.</li> <li>Connector &amp; terminal <ul> <li>(F91) No. 13 (+) — Chassis ground (-):</li> <li>(F91) No. 14 (+) — Chassis ground (-):</li> </ul> </li> </ul>                                                                                                    | Is the voltage less than 0.5 V?                                                  | Go to step 4.                                                                           | Repair harness<br>between VDCH/U<br>and VDCCM.                                           |
| 4   | CHECK INPUT VOLTAGE OF PRESSURE<br>SENSOR.<br>1) Turn ignition switch to OFF.<br>2) Disconnect connector from VDCCM.<br>3) Remove cover from VDCCM. <ref. to<br="">VDC-17 VDCCM Connector Cover.&gt;<br/>4) Connect connector to VDCCM.<br/>5) Connect all connectors.<br/>6) Turn ignition switch to ON.<br/>7) Do not depress brake pedal.<br/>8) Measure voltage between VDCCM connec-<br/>tor terminals.<br/>Connector &amp; terminal<br/>(F87) No. 77 (+) — No. 76 (-):<br/>(F87) No. 36 (+) — No. 76 (-):</ref.> | Is the voltage between 0.53<br>and 0.67 V?                                       | Go to step 5.                                                                           | Replace VDCH/U.<br><ref. to="" vdc-13<br="">Hydraulic Control<br/>Unit (H/U).&gt;</ref.> |
| 5   | <b>CHECK BRAKE PEDAL STROKE.</b><br>Measure the stroke between non-forced pedal position and forced pedal position with 50 kg (110 lb).                                                                                                    | Is the stroke less than 95<br>mm (3.74 in)?                                      | Go to step 6.                                                                           | Perform bleeding<br>from brake sys-<br>tem.                                              |
| 6   | CHECK INPUT VOLTAGE OF PRESSURE<br>SENSOR.<br>1) Depress the brake pedal with 50 kg (110<br>lb).<br>2) Measure voltage between VDCCM connec-<br>tor terminals.<br>Connector & terminal<br>A (F87) No. 77 (+) — No. 76 (-):<br>B (F87) No. 36 (+) — No. 76 (-):                                                                                                    | Is the voltage between A<br>and B less than 0.2 V?                               | Go to step 7.                                                                           | Replace VDCH/U.                                                                          |
| 7   | CHECK POOR CONTACT IN CONNEC-<br>TORS.                                                                                                    | Is there poor contact in<br>connector between<br>VDCCM and pressure sen-<br>sor? | Repair connector.                                                                       | Go to step <b>8</b> .                                                                    |
| 8   | <ul> <li>CHECK VDCCM.</li> <li>1) Connect all connectors.</li> <li>2) Erase the memory.</li> <li>3) Perform inspection mode.</li> <li>4) Read out the trouble code.</li> </ul>                                                                                                    | Is the same trouble code<br>as in the current diagnosis<br>still being output?   | Replace VDCCM.<br><ref. to="" vdc-10<br="">VDC Control Mod-<br/>ule (VDCCM).&gt;</ref.> | Go to step <b>9</b> .                                                                    |

| No. | Step                                         | Check                                 | Yes                                                                | No                        |
|-----|----------------------------------------------|---------------------------------------|--------------------------------------------------------------------|---------------------------|
| 9   | CHECK ANY OTHER TROUBLE CODES<br>APPEARANCE. | Are other trouble codes being output? | Proceed with the diagnosis corre-<br>sponding to the trouble code. | A temporary poor contact. |